## NS-Series CX-Designer Ver. 3.

# **USER'S MANUAL**

# OMRON

#### NOTE -

All rights reserved. No part of this publication may be reproduced, stored in a retrieval system, or transmitted, in any form, or by any means, mechanical, electronic, photocopying, recording, or otherwise, without the prior written permission of OMRON.

No patent liability is assumed with respect to the use of the information contained herein. Moreover, because OMRON is constantly striving to improve its high-quality products, the information contained in this manual is subject to change without notice. Every precaution has been taken in the preparation of this manual. Nevertheless, OMRON assumes no responsibility for errors or omissions. Neither is any liability assumed for damages resulting from the use of the information contained in this publication.

#### Trademarks -

- Microsoft, and Windows are either registered trademarks or trademarks of Microsoft Corporation in the United States and other countries.
- ODVA, CIP, CompoNet, DeviceNet, and EtherNet/IP are trademarks of ODVA.

Other company names and product names in this document are the trademarks or registered trademarks of their respective companies.

#### Copyrights

Microsoft product screen shots reprinted with permission from Microsoft Corporation.

# CX-Designer Ver. 3.

User's Manual

## Notice:

OMRON products are manufactured for use according to proper procedures by a qualified operator and only for the purposes described in this manual.

The following conventions are used to indicate and classify precautions in this manual. Always heed the information provided with them. Failure to heed precautions can result in injury to people or damage to property.

- **DANGER** Indicates an imminently hazardous situation which, if not avoided, will result in death or serious injury. Additionally, there may be severe property damage.
- **WARNING** Indicates a potentially hazardous situation which, if not avoided, could result in death or serious injury. Additionally, there may be severe property damage.
- **Caution** Indicates a potentially hazardous situation which, if not avoided, may result in minor or moderate injury, or property damage.

## **OMRON Product References**

All OMRON products are capitalized in this manual. The word "Unit" is also capitalized when it refers to an OMRON product, regardless of whether or not it appears in the proper name of the product.

The abbreviation "Ch," which appears in some displays and on some OMRON products, often means "word" and is abbreviated "Wd" in documentation in this sense.

The abbreviation "PLC" means Programmable Controller. "PC" is used, however, in some Programming Device displays to mean Programmable Controller.

## Visual Aids

The following headings appear in the left column of the manual to help you locate different types of information.

- **Note** Indicates information of particular interest for efficient and convenient operation of the product.
- **1,2,3...** 1. Indicates lists of one sort or another, such as procedures, checklists, etc.

## Terminology

| NS-series PT | A Programmable Terminal in the NS Series manufactured by OMRON.                                                                                                    |
|--------------|----------------------------------------------------------------------------------------------------|
| PLC          | A Programmable Logic Controller manufactured by OMRON.                                                                                                    |
| Host         | A PLC, factory computer, personal computer or other controller controlling an NS-series PT.                                                                                    |
| NS-Designer  | The NS-NSDC1-V $\square$ NS-Designer produced by OMRON. The NS-Designer is an applications software package that enables creating screen data for NS-series PTs.               |
| CX-One       | The CXONE-AL D-V4 CX-One FA Integrated Tool Package produced by OMRON. This applications software package provides all of the software packages for OMRON PLCs and components. |
| CX-Designer  | The CX-Designer produced by OMRON.                                                                                                    |
| NS-Runtime   | The NS-Runtime software runs on Windows XP and provides the same functionality as an NS-series PT.                                                                             |

## **TABLE OF CONTENTS**

| SEC        | CTION 1                                                              |    |
|------------|----------------------------------------------------------------------|----|
| Ove        | rview                                                                | 1  |
| 1-1        | Features of the CX-Designer                                          | 2  |
| 1-2        | Basic Operation Procedures.                                          | 5  |
| SEC        | CTION 2                                                              |    |
| Sett       | ing Up the CX-Designer                                               | 11 |
| 2-1        | Preparations for Installation.                                       | 12 |
| 2-2        | Installing USB Drivers for NS-Series PTs.                            | 13 |
| SEC        | CTION 3                                                              |    |
| Basi       | c Operations of the CX-Designer                                      | 15 |
| 3-1        | Starting and Exiting CX-Designer.                                    | 16 |
| 3-2        | Menu Commands                                                        | 17 |
| 3-3        | User Interface.                                                      | 24 |
| SEC        | TION 4                                                               |    |
| Usef       | ful Functions                                                        | 35 |
| A-1        | Creating Screens Using Symbols                                       | 36 |
| 4-1<br>1_2 | Using Screens from Other Projects                                    |    |
| 4-3        | Classifying Screens hy Application                                   | 40 |
| 4-4        | Checking and Changing Functional Object Properties                   | 12 |
| • •        | without Opening Property Setting Dialog Boxes                        | 44 |
| 4-5        | Listing and Editing Functional Object Properties                     | 45 |
| 4-6        | Editing Overlapping Objects                                          | 47 |
| 4-7        | Creating Multi-language Labels                                       | 48 |
| 4-8        | Checking Address Usage Status                                        | 49 |
| 4-9        | Searching for Embedded Macros.                                       | 50 |
| 4-10       | Transferring Only Edited Data to PT                                  | 51 |
| 4-11       | Creating Documents                                                   | 52 |
| 4-12       | How to Use Help                                                      | 53 |
| 4-13       | Integrated Simulation for the Entire System                          | 54 |
| 4-14       | Setting Security for Data Transfers with the PT                      | 58 |
| 4-15       | Setting Symbol Names and I/O Comments for Use as Labels              | 59 |
| 4-16       | Executing Multiple Functions with a Single Operation                 | 61 |
| 4-17       | Replacing a Lamp with a Button                                       | 63 |
| 4-18       | Creating Polygonal Lamps                                             | 65 |
| 4-19       | Registering Contents                                                 | 67 |
| 4-20       | Using Machine Navigator                                              | 69 |
| 4-21       | Enlarging Objects Proportional to Screen Size during Data Conversion | 73 |
| 4-22       | Batch-setting Label Formats                                          | 74 |

## **TABLE OF CONTENTS**

## Appendices

| Revi | sion History                               | 89 |
|------|--------------------------------------------|----|
| C    | Exchanging Data between NS-series Products | 83 |
| В    | Shortcut Keys                              | 81 |
| А    | Comparison of Functions with NS-Designer   | 77 |

## About this Manual:

The CX-Designer is a software package that enables creating screens for OMRON Programmable Terminals. Please be sure you understand the functions and performance of the CX-Designer to ensure correct application of the Programmable Terminals.

Please read this manual and related manuals carefully and be sure you understand the information provided before attempting to use the CX-Designer.

**Section 1** provides an overview of the CX-Designer and its features and explains basic operating methods.

Section 2 describes how to install and uninstall the CX-Designer.

Section 3 describes the CX-Designer menus and basic procedures.

Section 4 describes convenient functions of the CX-Designer.

The *Appendices* provide a comparison between the CX-Designer and NS-Designer, tables of shortcut keys, and data transfer procedures between different versions of NS-series PT.

WARNING Failure to read and understand the information provided in this manual may result in personal injury or death, damage to the product, or product failure. Please read each section in its entirety and be sure you understand the information provided in the section and related sections before attempting any of the procedures or operations given.

## Guide to Version Upgrade

| From CX-Designer | Version | 1.0 to | Version | 2.0 |
|------------------|---------|--------|---------|-----|
|------------------|---------|--------|---------|-----|

| Item                                 | Previous versions                                                                                                    | New version                                                                                                    |
|--------------------------------------|----------------------------------------------------------------------------------------------------|----------------------------------------------------------------------------------------------------|
| CX-Designer                          | Version 1.0 (NS-CXDC1-V1)                                                                                                    | Version 2.0 (NS-CXDC1-V2)                                                                                                    |
| NS system software                   | Version 6.2 or 6.5                                                                                                    | Version 6.6                                                                                                    |
| Integrated simulation                | The only function available was simulated testing of PT screen operations on a per-<br>sonal computer.                                                                                                    | Using a personal computer, a virtual PT<br>can be connected to a virtual PLC (CX-<br>Simulator) or to an actual PLC, and the<br>operation of the entire PT-PLC system can<br>be simulated. This makes it possible to<br>reduce the total time involved in debugging.                                                                                                    |
| Symbol programming without addresses | Symbol names, addresses, and comments<br>were entered in symbol tables. Then the<br>required symbols were selected from the<br>symbol tables when creating screens.                                                                                                    | Symbol names and comments can be input<br>for symbol tables with no addresses. This<br>allows screens to be created using symbol<br>names without inputting addresses. Enter-<br>ing symbols in screen designs without<br>addresses makes it possible to reduce the<br>total time involved in design.                                                                                                    |
| Multi-vendor connectivity            | Not supported.                                                                                                    | It is now possible to connect OMRON NS-<br>series PTs to Mitsubishi FX-series PLCs,<br>A-series PLCs, and Siemens S7-series<br>PLCs.                                                                                                    |
| Data security                        | <ul> <li>The following two types of data transfers are possible between CX-Designer (running on a personal computer) and a PT:</li> <li>Data transfers with the PT.</li> <li>With data transfers using a Memory Card, data can be uploaded and downloaded by any user.</li> </ul>                             | A password can now be set for creating<br>data. When data with a set password is<br>transferred to a PT, the password is then<br>required in order to upload the data. This<br>prevents users who do not know the pass-<br>word from obtaining that data from the PT.<br>In addition, a password can be required to<br>transfer data to the PT. This prevents data<br>from being accidentally overwritten.                                                                                                    |
| User security                        | Any of five levels of passwords could be set<br>for each functional object. A dialog box ask-<br>ing for the password was displayed each<br>time an attempt was made to use a func-<br>tional object for which a password had<br>been set, and the object could not be used<br>unless the password was input. | Once a user inputs the password to use a functional object for which a password has been set, the password does not have to be input again as long as the user continues using only functional objects for which lower level passwords have been set. Functional objects with a higher-level password cannot be manipulated. (A warning message will be displayed if an attempt is made.) This makes it possible to create applications that permit only the necessary operations by users who have entered passwords, and thus helps prevent faulty operations. |
| Consecutive line drawing             | Not available.                                                                                                    | Data in memory is treated as X and Y coor-<br>dinates, and straight lines are drawn<br>between the applicable coordinates to cre-<br>ate consecutive line drawing. This makes it<br>possible to handle applications involving<br>the drawing of various graphics in two-<br>dimensional space that could not be drawn<br>using the existing graph components.                                                                                                    |

| Item                                                                    | Previous versions                                                                                                    | New version                                                                                                    |
|-------------------------------------------------------------------------|----------------------------------------------------------------------------------------------------|----------------------------------------------------------------------------------------------------|
| Improvements in broken-line                                             | Number of monitor points: 256 max.                                                                                                    | •Number of monitor points: 1,000 max.                                                                                                    |
| graph                                                                   |                                                                                                    | Batch reading                                                                                                    |
|                                                                         |                                                                                                    | Graph overwriting                                                                                                    |
|                                                                         |                                                                                                    | <ul> <li>Indirect specification of starting display<br/>position</li> </ul>                                                                                                    |
|                                                                         |                                                                                                    | <ul> <li>Indirect specification of displaying/hiding<br/>graph lines</li> </ul>                                                                                                    |
|                                                                         |                                                                                                    | <ul> <li>Indirect specification of displaying/hiding<br/>scale lines</li> </ul>                                                                                                    |
| Ladder Monitor                                                          | To use the Ladder Monitor it was neces-<br>sary to copy the Ladder Monitor software<br>from a CD-ROM to a Memory Card and to<br>install the Memory Card in an NS-series<br>PT. In addition, the PT was reset when<br>starting or exiting the Ladder Monitor. | With version-2 NS-series PTs (except for<br>the NS5-V2 and NSJ5), ladder monitoring<br>is built into the PT as a standard feature, so<br>no separate Memory Card is required. (A<br>Memory Card is required for version-1 PTs,<br>however, just as before.) In addition, nei-<br>ther version-1 nor version-2 PTs are reset<br>when starting or ending the Ladder Monitor<br>when Ladder Monitor version 2.8 is used.<br>These improvements make the Ladder<br>Monitor easier to use and reduce operating<br>time. |
| Symbol table transfers when transferring screen data                    | Symbol tables set using the CX-Designer<br>could be managed only by the CX-<br>Designer, and symbol data was lost when<br>data was uploaded from an NS-series PT.                                                                                            | When screen data is downloaded from the CX-Designer, the symbol tables are downloaded together with it. Likewise, when screen data is uploaded, the symbol tables are uploaded too.                                                                                                    |
| Holding log and alarm informa-<br>tion when transferring screen<br>data | All of the log and alarm information in the PT was initialized when screen data was downloaded.                                                                                                    | It is now possible to select whether log and alarm information is to be initialized when screen data is downloaded.                                                                                                    |
| PLC data trace reading                                                  | Not supported. (This was a function of the CX-Programmer.)                                                                                                    | Trace results from data traces (which is a<br>CPU Unit function) can now be read by the<br>PT and displayed in time chart format.<br>(CSV files cannot be saved.) This makes it<br>possible, using just the PT without CX-Pro-<br>grammer, to isolate the causes of errors<br>that occur on-site.                                                                                                    |
| Addition of European fonts                                              | With the built-in raster fonts in NS-series PTs, Russian and Greek characters were full-width and not all characters were available.                                                                                                    | All Russian and Greek characters are now available, and all characters are half-width.                                                                                                    |
| Japanese file names                                                     | Two-byte characters could not be used for project file names.                                                                                                    | Two-byte characters can now be used for project file names.                                                                                                    |
| Video display mode setting                                              | Image quality could not be adjusted when<br>an NS-CA002 RGB/Video Input Unit was<br>used.                                                                                                    | It is now possible to select from three pat-<br>terns for image quality adjustment. When a<br>visual sensor is connected, even small dis-<br>play characters can be read. It is now also<br>possible to adjust the display position for<br>RGB display.                                                                                                    |
| SAP (Smart Active Parts)                                                |                                                                                                    | SAP has been added for the EJ1 Modular<br>Temperature Controller, G3ZA Multi-chan-<br>nel Power Controller, and Troubleshooters.                                                                                                    |
| Automatic using symbol names                                            |                                                                                                    | Symbol names and I/O comments of the                                                                                                    |
| and I/O comments as labels                                              |                                                                                                    | communications addresses can be auto-                                                                                                    |
| and alarm messages                                                      |                                                                                                    | matically used as functional object labels                                                                                                    |
|                                                                         |                                                                                                    | and alarm messages.                                                                                                    |
| NS-Runtime                                                              |                                                                                                    | Projects can be created for NS-Runtime.                                                                                                    |
| Temperature Controllers                                                 | Only the E5 N and E5 R Temperature                                                                                                    | The EJ1 Modular Temperature Controller                                                                                                    |
|                                                                         | Controllers can be set as hosts.                                                                                                    | can now also be set as a host.                                                                                                    |

## From CX-Designer Version 2.0 to Version 2.1

| Item                                                  | Previous versions                                                                                                    | New version                                                                                                    |
|-------------------------------------------------------|----------------------------------------------------------------------------------------------------|----------------------------------------------------------------------------------------------------|
| CX-Designer                                           | Version 2.0                                                                                                    | Version 2.1                                                                                                    |
| NS system software                                    | Version 6.6                                                                                                    | Version 7.0                                                                                                    |
| Multi-vendor connectivity                             |                                                                                                    | It is now possible to connect NS-series PTs to the following devices.                                                                                                    |
|                                                       |                                                                                                    | <ul> <li>OMRON Trajexia Motion Controllers</li> </ul>                                                                                                    |
|                                                       |                                                                                                    | Yaskawa MP-series Machine Controllers                                                                                                    |
|                                                       |                                                                                                    | Yaskawa F7-series Varispeed and VS<br>Mini V7-series Machine Controllers     Mitsubishi O series BLCs                                                                                                    |
| NT compatibility                                      |                                                                                                    | System memory can now be allocated to                                                                                                    |
|                                                       |                                                                                                    | PLC memory areas in the same way as for<br>the NT Series, enabling PLC ladder pro-<br>grams to be easily transferred when migrat-<br>ing from the NT Series to the NS Series.                                                                                                 |
| Holding previous system mem-<br>ory values            | When an NS-series PT was started, the initial screen set in the System Setup was always opened.                                                                                                    | It is now possible to display at the next star-<br>tup the screen that was being displayed<br>when the program was closed.                                                                                                    |
| Multilingual system capability                        | The system supported two languages:<br>English and Japanese.                                                                                                    | In addition to English and Japanese, the<br>system now also supports German,<br>French, Italian, Spanish, and Chinese (both<br>traditional and simplified).                                                                                                    |
| Multifunction Objects                                 | Macros were required in order to executed multiple processes for a single functional                                                                                                    | Multifunction Objects have been added to functional objects.                                                                                                    |
|                                                       | object.                                                                                                    | With Multifunction Object, multiple pro-<br>cesses can be registered and can then be<br>executed with the press of a button.                                                                                                    |
|                                                       |                                                                                                    | Processes that previously required the cre-<br>ation of macros can now be executed by<br>simply setting properties.                                                                                                    |
| Machine Navigator function                            | Multiple objects, such as frames, labels,<br>and bitmaps, were used to change displays<br>such as on-screen characters and BMP<br>files. Contents of displays were set individ-<br>ually, which was time-consuming and made<br>maintenance troublesome. | A Machine Navigator function and a func-<br>tional object contents display function have<br>been added. Machine Navigator provides<br>unified control of text and image files (i.e.,<br>"contents") to be displayed, and the new<br>display function displays those contents. |
|                                                       |                                                                                                    | Contents requiring association can be man-<br>aged in ID units, and the display can be<br>easily changed by simply changing the ID<br>specification.                                                                                                    |
| Flicker function                                      | The only flicker method for objects was display color inversion.                                                                                                    | The following flicker methods have been added.                                                                                                    |
|                                                       |                                                                                                    | Display/hide (entire object or label)                                                                                                    |
|                                                       |                                                                                                    | <ul> <li>Flicker color specification (fill color, char-<br/>acter, and line colors)</li> </ul>                                                                                                    |
| Improved alarm/event sum-<br>mary and history display | When the history was displayed using the<br>Alarm/event Summary & History command,<br>the same alarm/event was displayed in<br>multiple places for each date of occur-<br>rence. This made it difficult to check the fre-<br>quency of occurrence.      | A function has been added to provide a<br>summary of a particular alarm/event on a<br>single line, making it possible to quickly<br>check conditions without unnecessary dis-<br>plays.<br>A horizontal scrolling function has also<br>been added to allow all items to be    |
|                                                       | items to be displayed and not all of them could fit on the screen.                                                                                                    | checked.                                                                                                    |
| Fonts                                                 | Raster fonts could be set for objects with<br>changing display character strings, such as<br>numeric displays and inputs. Rounded<br>areas became rough, however, when the<br>font size was increased.                                                  | Scalable fonts have been added to enable<br>smooth displays. Gothic numeral and 7-<br>segment displays have also been added to<br>allow more attractive and up-to-date<br>screens to be created.                                                                              |

| ltem                                                    | Previous versions                                                                                                    | New version                                                                                                    |
|---------------------------------------------------------|----------------------------------------------------------------------------------------------------|----------------------------------------------------------------------------------------------------|
| Improved screen switching<br>function                   |                                                                                                    | Speed and bitmap performance have been improved for switching screens.                                                                                            |
| Improved connection opera-<br>tions                     | When serial ports A and B were both set for<br>use for NT Links, "Connecting" was dis-<br>played if either of the hosts was not con-<br>nected. | Even if one host is not connected, the mon-<br>itoring results of the connected host can be<br>displayed on the screen without "Connect-<br>ing" being displayed. |
| SAP Library allocated unit<br>number and communications | SAP Library settings could not be checked<br>even by displaying addresses using screen                                                          | The following information can now be displayed.                                                                                                    |
| setting information display                             | data checking from the System Menu.                                                                                                    | Command destination port names     Destination network addresses                                                                                                  |
|                                                         |                                                                                                    | Destination node addresses     Destination unit numbers                                                                                                    |
|                                                         |                                                                                                    | Destination unit numbers     DeviceNet Slave Unit address and     Inverter node addresses                                                                         |
| Bar codes                                               | The maximum length of data that could be processed by an NS-series PT was 40 bytes.                                                             | The maximum data length has been<br>increased to 254 bytes, allowing the data to<br>be processed by two-dimensional bar code<br>readers.                          |
| Test screens                                            |                                                                                                    | The following functions have been added to test screens.                                                                                                    |
|                                                         |                                                                                                    | • Zoom                                                                                                    |
|                                                         |                                                                                                    | <ul> <li>Always displaying on top</li> <li>Starting test screens in the previous display position and zoom status</li> </ul>                                      |
| DXF files                                               | DXF files could not be accessed.                                                                                                    | It is now possible to convert DXF files to graphics and position them with the CX-Designer.                                                                       |
| Initialization options for alarm/<br>event history data | When the alarm/event history data was cleared by using \$SB32, all history data was cleared including current alarms or events.                 | System Memory \$SW40 has been added<br>so that it is now possible to specify initializ-<br>ing cleared or confirmed history data.                                 |
| Changing host settings with                             | The settings of a host connected by Ether-                                                                                                    | A list of hosts can now be displayed by                                                                                                    |
| the System Menu                                         | net or Controller Link could not be checked                                                                                                    | selecting Communications Settings from                                                                                                    |
|                                                         | with the System Menu.                                                                                                    | the System Menu. It is now also possible to                                                                                                    |
|                                                         |                                                                                                    | address, and host type.                                                                                                    |

#### Item **Previous versions New version** CX-Designer Version 2.1 Version 3.0 NS system software Version 7.0 Version 8.0 CJ2 compatible \_\_\_ Connections to CJ2-series PLCs are now supported. EtherNet/IP compatible ---Tag message communications are now supported. Ladder Monitor functionality and operability Ladder Monitor --have been greatly improved. The main functionality improvements are as follows. The Ladder Monitor can be started from the alarm/event summary and history. Communications addresses set as alarms or events can be searched for automatically. • The display color and size was updated. • I/O comments can be read from the PLC. The number of rows of I/O comments displayed can be changed. Search functionality, such as address searches and return searches, have been added, making searching much more powerful. • The number of points that can be registered for I/O monitoring was increased. • It is possible to search for or change the present value of the address the cursor is on. • The input format of the display of present values for words can be changed between hexadecimal, decimal, and signed decimal format. • The display can be captured and saved as a bitmap file. Operation log Previously, operations other than those on The following functions have been added to the PT, such as the switches on the front of the operation log. the control board, could not be logged. • It is possible to log ON/OFF changes for a specified communications address. For example, by assigning a communications address to the switch on the front of the control panel, operations other than those on the PT display can also be logged. Messages can be set in the operation log. • It is possible to save history files (csv files) and display the operation log screen from the System Menu using a Multifunction Object. Multiple history files can be saved. PLC data trace The following functions have been added to Previous versions supported only bit data tracing. the PLC data trace. • Data traces for words are now supported. Data trace results can now be saved as CSV files. • The PLC data trace display can be captured and saved as a bitmap file. • The PLC symbol table can be read, and the I/O comments for the communications addresses being traced can be displayed.

## From CX-Designer Version 2.1 to Version 3.0

| Item                                       | Previous versions                                                                                                    | New version                                                                                                    |
|--------------------------------------------|----------------------------------------------------------------------------------------------------|----------------------------------------------------------------------------------------------------|
| Screen transfers                           | Previously, when uploading project data<br>from the PT, the user display on the PT<br>would change to the transfer screen. Also,<br>after transfer finished, it was necessary to<br>reset the PT. | When uploading project data, it is no longer<br>necessary to change to the transfer screen<br>while uploading, nor is it necessary to reset<br>the PT when the transfer has finished.<br>Now, the user can continue operating the<br>PT screens even while uploading. |
| Multivendor support                        |                                                                                                    | The PT can now be connected to the fol-<br>lowing devices.                                                                                                    |
|                                            |                                                                                                    | Rockwell Automation (Allen-Bradley)<br>SLC500 Controller, MicroLogix, PLC-5,<br>CompactLogix, and ControlLogix                                                                                                    |
|                                            |                                                                                                    | The time until the series series con                                                                                                    |
| Screen saver                               |                                                                                                    | be indirectly specified.                                                                                                    |
| String table support for alarms and events |                                                                                                    | Alarm and event message text strings can now be viewed from string tables.                                                                                                    |
| Disable function for screen inputs         |                                                                                                    | It is now possible to enabled or disable<br>inputs and outputs to the entire screen<br>when a specified communications address<br>is turned ON or OFF.                                                                                                    |

## From CX-Designer Version 3.0 to Version 3.007

| Item                | Previous versions                                                                                                    | New version                                                                                                    |
|---------------------|----------------------------------------------------------------------------------------------------|----------------------------------------------------------------------------------------------------|
| CX-Designer         | Version 3.0                                                                                                    | Version 3.007                                                                                                    |
| NS system software  | Version 8.0                                                                                                    | Version 8.1                                                                                                    |
| Printer             |                                                                                                    | PictBridge-compatible printers are now supported (except they are not supported by the NS5-□□0□, NSJ5-□□0□, and NSH5).                                                                                             |
| Multivendor support |                                                                                                    | The following PLCs can now be connected to an NS-series PT.                                                                                                    |
|                     |                                                                                                    | • Yokogawa Electric FA-M3-series and FA-<br>M3R-series PLCs.                                                                                                    |
| Ladder Monitor      |                                                                                                    | <ul> <li>CJ2-series PLCs are now supported.</li> </ul>                                                                                                    |
|                     |                                                                                                    | • The host connected to an NS-series PT over an EtherNet/IP network can now be monitored.                                                                                                    |
|                     |                                                                                                    | It is now possible to display a dialog box<br>asking for a password if data will be modi-<br>fied, such as when changing present val-<br>ues.                                                                      |
| Data log graphs     | A line appeared on the data log graph while<br>data was being logged and then blank<br>spaces occurred at times when no data<br>was logged. | A setting has been added to provide an<br>option to compress the times when data<br>was not logged so those times will not be<br>displayed. This way only logged data will<br>be displayed as one continuous line. |
|                     | Logging was stopped.                                                                                                    | Periods when logging<br>was stopped are dis-<br>played on a reduced<br>time scale.                                                                                                    |
|                     | No data logged.                                                                                                    | Display showing compressed time when no data was logged.                                                                                                    |

| Item                                               | Previous versions                                                                                                    | New version                                                                                                    |  |
|----------------------------------------------------|----------------------------------------------------------------------------------------------------|----------------------------------------------------------------------------------------------------|--|
| Initialization of alarm/event his-<br>tory data    | When the alarm/event history data was<br>cleared by using \$SB32 or \$SW40, the<br>number of times alarm/events occurred<br>was held in memory even though the other<br>data was cleared.          | A setting has been added to provide an<br>option to clear the number of times alarm/<br>events occurred along with the other alarm/<br>event history data that was cleared.                                                                                                    |  |
| Number of objects per screen                       | The maximum number of objects, including graphs and functional objects (i.e., frames and tables), was 1,024 per screen.                                                                            | The number of objects per screen has been<br>increased to a maximum of 1,024 func-<br>tional objects (i.e., frames and tables) and<br>up to 2,048 graphs.                                                                                                    |  |
| Improved screen switching<br>performance           |                                                                                                    | The speed for switching screens when the drawing method is set to <i>Display frames and fixed objects first</i> has now been improved. (This capability requires project version 8.1 or higher.)                                                                                           |  |
| Project data conversion                            | When project data was converted, the posi-<br>tion and size of the screen objects were left<br>unchanged by the conversion. Also NS-<br>Runtime projects could not be converted to<br>NS projects. | It is now possible to change the position<br>and size of all objects proportional to the<br>size of the screen, such as when convert-<br>ing data for a low-resolution PT to data for<br>a high-resolution PT.<br>In addition, NS-Runtime projects can now<br>be converted to NS projects. |  |
| Importing labels from CSV files                    | When label text strings were imported from<br>a CSV file, the original font that was set for<br>an object was subsequently applied to the<br>object after importing the file.                      | Now the font for groups of labels can be<br>changed all at once when label text strings<br>are imported from a CSV file.                                                                                                    |  |
| Changing initial values of func-<br>tional objects |                                                                                                    | The initial values of the following functional<br>objects can be changed to make them eas-<br>ier to use.<br>• Numeral Display & Input<br>• String Display & Input<br>• Alarm/Event Summary & History<br>• Frame                                                                           |  |

## From CX-Designer Version 3.007 to Version 3.008

| Item               | Previous versions | New version                                |
|--------------------|-------------------|--------------------------------------------|
| CX-Designer        | Version 3.007     | Version 3.008                              |
| NS system software | Version 8.1       | Version 8.1                                |
| NS15 compatibility |                   | Connection to an NS15 PT is now supported. |

## From CX-Designer Version 3.008 to Version 3.1

| ltem                          | Previous versions | New version                                                                                                    |
|-------------------------------|-------------------|----------------------------------------------------------------------------------------------------|
| CX-Designer                   | Version 3.008     | Version 3.1                                                                                                    |
| NS-series PT software version | Version 8.1       | Version 8.2                                                                                                    |
| Device data transfer          |                   | Conditions can be set to transfer data from a source to a destination.                                                             |
| SPMA transfers                |                   | Screen data transfers can be performed through USB to access other devices. For details, refer to <i>CX-Designer Online Help</i> . |
| Batch format settings         |                   | The format for all labels can be set at the same time.                                                                             |
| Batch label settings          |                   | A specified character string can be set for<br>all of the labels for objects at the same<br>time.                                  |

| ltem                                                  | Previous versions                   | New version                                                                                                    |
|-------------------------------------------------------|-------------------------------------|----------------------------------------------------------------------------------------------------|
| String Display and Input objects                      |                                     | An input method setting was added to<br>move the input focus to in front of the char-<br>acter string when the focus is set.    |
| Analogue Meter improvements                           |                                     | The shape of the needle can be set to a straight line, arrow, or triangle arrow. The line width can be changed to up to 3 dots. |
| Password input keyboards                              |                                     | The user can specify the keyboards to use to input passwords.                                                                   |
| Macros added                                          |                                     | Trigonometric and floating-point functions were added.                                                                          |
| Screen switch settings                                |                                     | The default setting for the display sequence for screens now gives priority to displaying fixed objects and frames first.       |
| Improvements in creation<br>methods for fixed objects |                                     | The method to create sectors and arcs has been improved.                                                                        |
| Data log graphs for 128 points                        | The previous maximum was 50 points. | The total number of addresses for constant logging was increased to 128 points max.                                             |
| Data blocks with 512 KB                               | The previous size was 100 KB.       | The size of one data block was increased to 512 KB.                                                                             |
| CP1W-CIF41 compatibility                              |                                     | Communications are now possible through the CP1W-CIF41.                                                                         |

## From CX-Designer Version 3.1 to Version 3.113

| CX-Designer                        | Version 3.1 | Version 3.113                                                                                                    |
|------------------------------------|-------------|----------------------------------------------------------------------------------------------------|
| NS system software                 | Version 8.2 | Version 8.3                                                                                                    |
| Importing and exporting CSV files  |             | Labels can now be imported and exported in batches.                                                              |
| Contents displays                  |             | Contents can now be imported and exported.                                                                       |
| Alarm/Event Summary & His-<br>tory |             | Display compatibility with the NS-series PT<br>has been improved for Alarm/Event Sum-<br>mary & History objects. |

## From CX-Designer Version 3.113 to Version 3.2

| CX-Designer             | Version 3.113                                                                              | Version 3.2                                                                                                    |
|-------------------------|--------------------------------------------------------------------------------------------|----------------------------------------------------------------------------------------------------|
| NS system software      | Version 8.2                                                                                | Version 8.3                                                                                                    |
| Numeral Display & Input | Inputting data was always possible from<br>both a barcode reader and functional<br>object. | The input method is specified to enable inputting data from a barcode reader or functional object, but not both. |
| String Display & Input  | Inputting data was always possible from both a barcode reader and functional object.       | The input method is specified to enable inputting data from a barcode reader or functional object, but not both. |

| CX-Designer                        | Version 3.113                       | Version 3.2                            |
|------------------------------------|-------------------------------------|----------------------------------------|
| NS system software                 | Version 8.3                         | Version 8.4                            |
| Support for CJ2 data<br>structures |                                     | CJ2 data structures are now supported. |
| PictBridge support improved        | The printing orientation was fixed. | The printing orientation can be set.   |
| Modbus support improved            |                                     | Data can now be read for bit devices.  |

## From CX-Designer Version 3.2 to Version 3.3

| CX-Designer                  | Version 3.2 | Version 3.3                                         |
|------------------------------|-------------|-----------------------------------------------------|
| NS system software           | Version 8.4 | Version 8.5                                         |
| NJ-series Controller support |             | Connection to NJ-series CPU Units is now supported. |

## From CX-Designer Version 3.3 to Version 3.4

| CX-Designer                  | Version 3.3 | Version 3.4                                                                                                  |
|------------------------------|-------------|----------------------------------------------------------------------------------------------------|
| NS system software           | Version 8.5 | Version 8.6                                                                                                  |
| Support for NJ3 CPU Units    |             | Connection to NJ3 CPU Units is now supported.                                                                |
| Improved multivendor support |             | An option setting was added to improve<br>communications performance for<br>Mitsubishi Q-series Controllers. |

## From CX-Designer Version 3.4 to Version 3.41

| CX-Designer                                  | Version 3.4 | Version 3.41                                                                                                 |
|----------------------------------------------|-------------|----------------------------------------------------------------------------------------------------|
| NS system software                           | Version 8.6 | Version 8.61                                                                                                 |
| Integrated simulation with the Sysmac Studio |             | Integrated simulation with the Sysmac Studio is now supported.                                               |
| Exclusive control of barcodes                |             | It is now possible to set whether to disable inputting data from barcodes while the input pad is being used. |

## From CX-Designer Version 3.41 to Version 3.5

| CX-Designer                                                 | Version 3.41                                                    | Version 3.5                                                                                               |
|-------------------------------------------------------------|-----------------------------------------------------------------|----------------------------------------------------------------------------------------------------|
| NS system software                                          | Version 8.61                                                    | Version 8.61                                                                                              |
| Palette function                                            |                                                                 | The user-friendliness of the library is<br>improved to support the function to be<br>referred as Palette. |
| Support the change of the number of elements in array.      |                                                                 | Supported the change of the number of ele-<br>ments in array.                                             |
| Multitransfer                                               |                                                                 | The destination should be specified previously to support the function to transfer the project.           |
| Transfer setting is remained in the unit of project.        | The transfer setting has been remained for each CX-Designer.    | Supported the transfer setting is stored to the project.                                                  |
| Change simultaneously multi-<br>ple screen/sheet properties | The property can be changed only with a single screen or sheet. | Supported the function to simultaneously change properties selecting multiple screens or sheets.          |

## From CX-Designer Version 3.5 to Version 3.53

| CX-Designer                                      | Version 3.5                                                             | Version 3.53                                               |
|--------------------------------------------------|-------------------------------------------------------------------------|------------------------------------------------------------|
| NS system software                               | Version 8.61                                                            | Version 8.61                                               |
| Mode selection at upload                         | Upload is always executed in the back-<br>ground in system version 8.0. | Enables to upload data using the transfer mode.            |
| Support change in the number of string elements. |                                                                         | Supported change in the number of ele-<br>ments in string. |

## From CX-Designer Version 3.53 to Version 3.54

| CX-Designer                              | Version 3.53                                            | Version 3.54                                   |
|------------------------------------------|---------------------------------------------------------|------------------------------------------------|
| NS system software                       | Version 8.61                                            | Version 8.61                                   |
| Mode selection at upload (Multitransfer) | Mode selection at upload did not support Multitransfer. | Enables Multitransfer for this mode selection. |

## From CX-Designer Version 3.54 to Version 3.55

| CX-Designer                                           | Version 3.54                                                                                        | Version 3.55                                                                      |
|-------------------------------------------------------|----------------------------------------------------------------------------------------------------|-----------------------------------------------------------------------------------|
| NS system software                                    | Version 8.61                                                                                        | Version 8.61                                                                      |
| Support displaying progression at removing variables. | The progression of the processing was not grasped when a variable is removed from a variable table. | Enables to display the progression of pro-<br>cessing when a variable is removed. |

| CX-Designer                      | Version 3.54                                  | Version 3.55                                                                            |
|----------------------------------|-----------------------------------------------|-----------------------------------------------------------------------------------------|
| Support for newly creating vari- |                                               | Enables to newly create a variable in data                                              |
| able in data types, string and   |                                               | types, string and array.                                                                |
| array.                           |                                               |                                                                                         |
| Holding the layout of Edit Prop- | The layout of Edit Properties window was      | Even the Edit Properties window is closed,                                              |
| erties window.                   | returned to default setting after closing the | enables to hold the layout still.                                                       |
|                                  | window.                                       |                                                                                         |
| Alert system version at trans-   |                                               | When the system version of the NS Unit is                                               |
| ferring the data.                |                                               | other than the set version, enables to alert                                            |
|                                  |                                               | a user the system version.                                                              |
| Enhancing the multitransfer.     |                                               | • Supported the mode to neglect an alert to continue the transfer.                      |
|                                  |                                               | <ul> <li>Supported the function to display the result of transfer on screen.</li> </ul> |
|                                  |                                               | <ul> <li>Enables to make transfer setting on<br/>screen.</li> </ul>                     |

#### From CX-Designer Version 3.55 to Version 3.56

| CX-Designer                                                                 | Version 3.55                                                             | Version 3.56                                                               |
|-----------------------------------------------------------------------------|--------------------------------------------------------------------------|----------------------------------------------------------------------------|
| NS system software                                                          | Version 8.61                                                             | Version 8.61                                                               |
| Support Replacement function with tag.                                      | The Replacement function did not support tag (only address).             | Enables the Replacement function to<br>support tag.                        |
| Support Repeat function with<br>offset addresses in array of<br>structures. | Repeat function did not support offset addresses in array of structures. | Enables Repeat function with offset addresses also in array of structures. |

## From CX-Designer Version 3.56 to Version 3.57

| CX-Designer                                                                  | Version 3.56                                                                           | Version 3.57                                                                          |
|------------------------------------------------------------------------------|----------------------------------------------------------------------------------------|---------------------------------------------------------------------------------------|
| NS system software                                                           | Version 8.61                                                                           | Version 8.61                                                                          |
| Support copying and pasting<br>the objects available from Edit<br>Properties | All selected data in the cells of Edit Proper-<br>ties could not be copied and pasted. | Enables all selected data in the cells of Edit<br>Properties to be copied and pasted. |

## From CX-Designer Version 3.57 to Version 3.58

| CX-Designer                              | Version 3.57                                                 | Version 3.58                                                |
|------------------------------------------|--------------------------------------------------------------|-------------------------------------------------------------|
| NS system software                       | Version 8.61                                                 | Version 8.7                                                 |
| Improving specification of<br>GETNUMVAL. | GETNUMVAL only operated after a<br>numeral value is entered. | Enables GETNUMVAL to operate before entering numeral value. |

## From CX-Designer Version 3.58 to Version 3.62

| CX-Designer                                      | Version 3.58                                                                                                    | Version 3.62                                                                                                    |
|--------------------------------------------------|----------------------------------------------------------------------------------------------------|----------------------------------------------------------------------------------------------------|
| NS system software                               | Version 8.7                                                                                                    | Version 8.8                                                                                                    |
| Enhancing specification of Max. and Min. values. | Max. and Min. values for Numeral display<br>& Input could be specified only with Imme-<br>diate value or Indirect Specification. | Supports the difference from a current value as another way to specify the Max. and Min. values for Numeral display & Input. |
| Indirect Reference of Pass-                      |                                                                                                    | Enabled to indirectly specify a password for                                                                                 |
| word                                             |                                                                                                    | the designated level.                                                                                                    |

#### From CX-Designer Version 3.62 to Version 3.64

| CX-Designer                | Version 3.62 | Version 3.64                             |
|----------------------------|--------------|------------------------------------------|
| NS system software         | Version 8.8  | Version 8.9                              |
| Support for NJ1 Series and |              | Supported connection with the NJ1 Series |
| NX7 Series                 |              | and NX7 Series.                          |

## **Related Manuals:**

The manuals related to using the CX-Designer are listed below. Manual suffixes have been omitted. Please be sure you have the most recent version for your area.

## Installing the CX-Designer

## CX-Designer User's Manual - - - - - - - - - - - V099

This manual describes how to install the CX-Designer and the user interface. It also describes characteristic functions and application methods.

# Confirming Functional/Fixed Object Setting Procedures when Using the CX-Designer

## **CX-Designer Help**

The online help feature explains CX-Designer operating methods and settings (including detailed settings for functional and fixed objects).

It also explains how to transfer screen data to the NS-series PT.

## **Using NS-series PT Functions and Troubleshooting Errors**

## NS-Series PT Programming Manual - - - - - - - - V073

This manual describes using NS-series PT functions and application methods. It also provides troubleshooting methods in the event that problems occur with the PT.

## Checking NS-series PT Functions, Operations, and Restrictions

## NS-V1/V2-series PT Setup Manual -----V083

This manual describes installation and connection procedures, general specifications, and other hardware information for NS-V1/V2-series PTs (NS15-V2, NS12-V1/V2, NS10-V1/V2, NS8-V1/V2, and NS5-V1/V2).

#### NS-series PT Setup Manual - - - - - - - - - - - V072

This manual describes installation and connection procedures, general specifications, and other hardware information for NS-series PTs (NS12, NS10, and NS7).

## Installing the CX-Designer from the CX-One

#### CXONE-AL

This manual provides an overview of the CX-One FA Integrated Tool Package and describes installation methods.

## Using an NS-series PT for the First Time

## CX-Designer Introduction Guide - - - - - - - - - - V089

This tutorial describes using a NS-series PT for first-time users, from simple screen creation to system operation.

## **Using NS-series PT Macros**

#### Macro Reference

The online help for the CX-Designer provides detailed descriptions of the NS-series PT macro function. The same level of detail is also provided in this reference manual, which is installed

on the hard disk as a PDF file when the CX-Designer is installed. Use either the online help or this reference as required.

## **Checking PLC Functions and Operation**

Operation Manuals for the PLC Being Used

For information on PLC operation and functions, refer to the operation manuals for the CPU Unit, Special I/O Units, CPU Bus Units, Communications Units, or other Units that you are using.

## **Checking NS-Runtime Functions, Operations, and Restrictions**

NS-Runtime User's Manual - - - - - - V093

This manual describes the special functions of NS-Runtime.

## **Terms and Conditions Agreement**

| • WARRANTY                   | <ul> <li>The warranty period for the Software is one year from the date of purchase, unless otherwise specifically agreed.</li> <li>If the User discovers defect of the Software (substantial non-conformity with the manual), and return it to OMRON within the above warranty period, OMRON will replace the Software without charge by offering media or download from OMRON's website. And if the User discovers defect of media which is attributable to OMRON and return it to OMRON within the above warranty period, OMRON is unable to replace defective media or correct the Software, the liability of OMRON and the User's remedy shall be limited to the refund of the license fee paid to OMRON for the Software.</li> </ul>                                      |
|------------------------------|----------------------------------------------------------------------------------------------------|
| • LIMITATION OF<br>LIABILITY | <ul> <li>THE ABOVE WARRANTY SHALL CONSTITUTE THE USER'S SOLE<br/>AND EXCLUSIVE REMEDIES AGAINST OMRON AND THERE ARE NO<br/>OTHER WARRANTIES, EXPRESSED OR IMPLIED, INCLUDING BUT<br/>NOT LIMITED TO, WARRANTY OF MERCHANTABILITY OR FITNESS<br/>FOR PARTICULAR PURPOSE. IN NO EVENT, OMRON WILL BE<br/>LIABLE FOR ANY LOST PROFITS OR OTHER INDIRECT,<br/>INCIDENTAL, SPECIAL OR CONSEQUENTIAL DAMAGES ARISING<br/>OUT OF USE OF THE SOFTWARE.</li> <li>OMRON SHALL HAVE NO LIABILITY FOR DEFECT OF THE<br/>SOFTWARE BASED ON MODIFICATION OR ALTERNATION TO THE<br/>SOFTWARE BY THE USER OR ANY THIRD PARTY.</li> <li>OMRON SHALL HAVE NO LIABILITY FOR SOFTWARE DEVELOPED<br/>BY THE USER OR ANY THIRD PARTY BASED ON THE SOFTWARE<br/>OR ANY CONSEQUENCE THEREOF.</li> </ul> |
| APPLICABLE<br>CONDITIONS     | USER SHALL NOT USE THE SOFTWARE FOR THE PURPOSE THAT IS NOT PROVIDED IN THE ATTACHED USER MANUAL.                                                                                                    |
| CHANGE IN<br>SPECIFICATION   | The software specifications and accessories may be changed at any time based on improvements and other reasons.                                                                                                    |

 ERRORS AND OMISSIONS The information in this manual has been carefully checked and is believed to be accurate; however, no responsibility is assumed for clerical, typographical, or proofreading errors, or omissions.

## SECTION 1 Overview

This section describes the features of the CX-Designer and the startup procedures for NS-series PTs for first-time users.

| 1-1 | Feature | s of the CX-Designer | 2 |
|-----|---------|----------------------|---|
|     | 1-1-1   | Features             | 2 |
| 1-2 | Basic O | peration Procedures  | 5 |

## **1-1** Features of the CX-Designer

The CX-Designer is software that can be run on Windows to create screen data for NS-series Programmable Terminals (PTs).

The CX-Designer has a variety of functions to enable efficient screen creation and debugging.

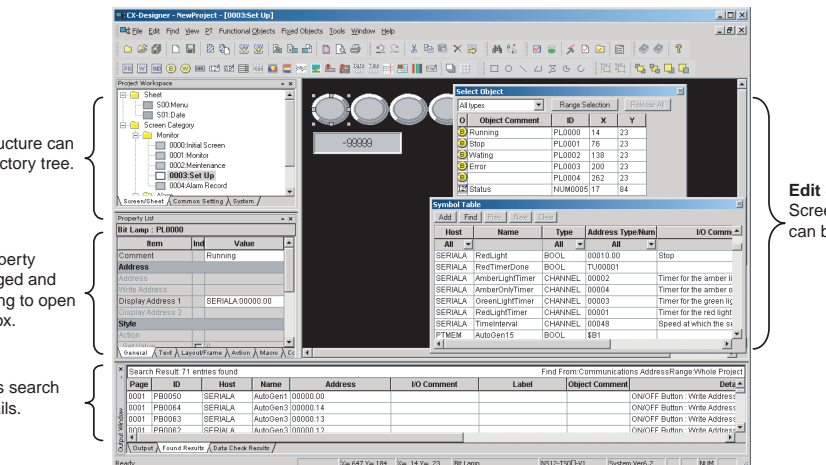

Edit Screens Screen data displayed on the PTs can be created for a group of objects.

**Project Workspace** The entire project structure can be displayed in a directory tree.

#### Property List Functional object property settings can be changed and checked without having to open a properties dialog box.

Output Window Displays data such as search results and error details.

## 1-1-1 Features

Screens Can Be Created Using Symbols

Symbols can be used with the CX-Designer. Symbols are addresses to which names have been assigned. In addition to the existing method of directly inputting addresses to be browsed by functional objects, the addresses can also be set by using symbols (names). When the address allocated for a symbol is changed, the address is changed for all objects that access that symbol. This makes it easy to change address allocations and reuse screens. Symbols/variables can also be shared between the CX-Designer and CX-Programmer/Sysmac Studio by copying the symbols/variables from CX-Programmer symbol tables or Sysmac Studio variable tables to the CX-Designer.

Refer to 4-1 Creating Screens Using Symbols for details.

**Project Management Using Project Workspace** Screens, alarms, and other common settings can be displayed in a directory tree in the CX-Designer project workspace. Projects are easy to manage because the entire project structure can be checked at a glance.

Screens and settings can be copied between multiple CX-Designer project workspaces. Screens can also be copied within the same project workspace. Refer to *4-2 Using Screens from Other Projects* for details.

Easy Reuse of ScreensScreens and settings can be copied between multiple CX-Designer project<br/>workspaces. Screens can also be copied within the same project workspace.<br/>The common settings accessed by screens are also copied automatically.

If symbols are used, it also becomes easy to change addresses after screens have been copied. Refer to 4-2 Using Screens from Other Projects for details.

Screen Classification by Application for Easy Management Screens can be classified into any category, e.g., by application, and displayed in a directory tree. When screens are created, consecutive screen numbers are automatically applied to screens in the same category. These numbers can also be changed. This makes screen management even easier.

Refer to 4-3 Classifying Screens by Application for details.

| Functional Object<br>Property Settings Using<br>Property Lists | Functional object settings can be changed and checked without having to open a dialog box.                                                                                                    |
|----------------------------------------------------------------|----------------------------------------------------------------------------------------------------|
|                                                                | When more than one object is selected, common settings for those objects can be changed in one operation from the property list.                                                                                                    |
|                                                                | Refer to 4-4 Checking and Changing Functional Object Properties without Opening Property Setting Dialog Boxes.                                                                                                    |
| Edit Properties from Lists                                     | Properties of objects on the screen can be displayed in table format and the settings changed.                                                                                                    |
|                                                                | Settings for more than one object can be changed at the same time and con-<br>secutive addresses can be automatically set.                                                                                                    |
|                                                                | Refer to 4-5 Listing and Editing Functional Object Properties for details.                                                                                                    |
| Select and Display<br>Specified Objects                        | Objects on the screen can be listed and specified objects selected. The screen display can also be limited to specified objects.                                                                                                    |
|                                                                | This makes it easy to check and change the property settings for overlapping objects.                                                                                                    |
|                                                                | Refer to 4-6 Editing Overlapping Objects for details.                                                                                                    |
| Find Macros                                                    | Embedded macros can be listed.                                                                                                    |
|                                                                | This improves debugging efficiency by no longer requiring individual object property settings to be opened to find objects that use macros.<br>Refer to <i>4-9 Searching for Embedded Macros</i> for details.                                                                                                    |
| Automatic Transfer of<br>Edited Data Only                      | Once screens have been transferred to the PT, quick transfers of only the changed data can be made automatically. Screens are edited and data transferred many times during debugging, so the quick transfer function greatly reduces transfer time and increases efficiency.<br>Refer to <i>4-10 Transferring Only Edited Data to PT</i> for details.                                                                                                    |
| Easy Document Creation                                         | Common settings and property settings for objects in screens can be output in rich text format (.rtf). The output settings are displayed in a list for easier view-                                                                                                    |
|                                                                | ing.                                                                                                    |
|                                                                | Screen images can also be output to bmp and jpg files.                                                                                                    |
|                                                                | Refer to 4-11 Creating Documents for details.                                                                                                    |
| Integrated Simulation for<br>Entire PT-PLC System              | The test function of the CX-Designer can be connected to the CX-Simulator (a virtual PLC) or the simulation function of the Sysmac Studio. When the test function is combined with the simulation function of the Sysmac Studio, the user program for an NJ/NX-series Controller can be debugged. When the CX-Simulator is started, the PLC user program created using the CX-Programmer can be debugged on a personal computer together with screen data. |

In addition, the test function can be connected directly to an actual PLC. This enables debugging (including monitoring and settings) using actual I/O, Special I/O Units, and CPU Bus Units connected to the PLCs, as well as data from external devices and PLC data on the network.

- Integrated operations with screens and user programs can be tested on a personal computer
- Screen operations can be tested while connected to the actual PLC System (including external devices).

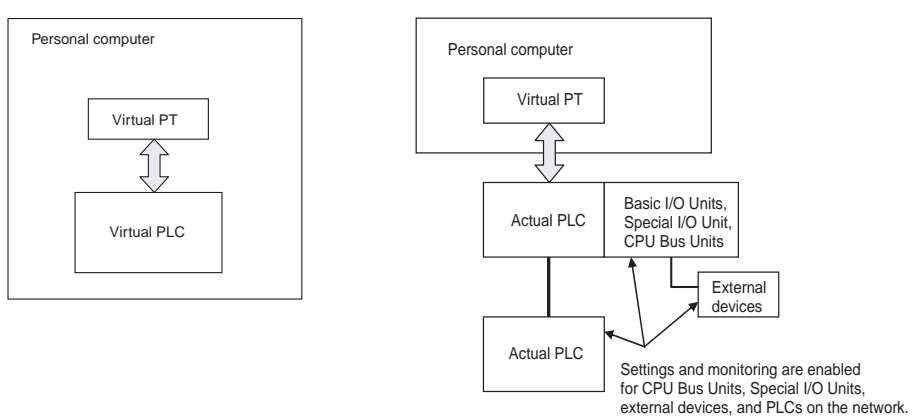

data theft from the PT

Prevent Unauthorized Uploading of Data from the PT (CX-Designer Version 2.0 and Higher) To prevent data theft from the PT, a password can be required to upload project data. Data cannot be uploaded from the PT unless the correct password is input. A password can also be required for downloading data to prevent data from being accidentally overwritten.

**Note** Project data created using the NS-Designer can be used with the CX-Designer. Project data created using the CX-Designer can also be used with the NS-Designer. (Only project data versions supported by NS-Designer, however, can be used.)

## **1-2 Basic Operation Procedures**

This section describes the basic procedures for creating screens using CX-Designer, transferring data to the PT, and displaying screens. Refer to the CX-Designer online help and the *NS Series Setup Manual* and *NS Series Programming Manual* for details.

#### **Creating Projects and Screens on the CX-Designer**

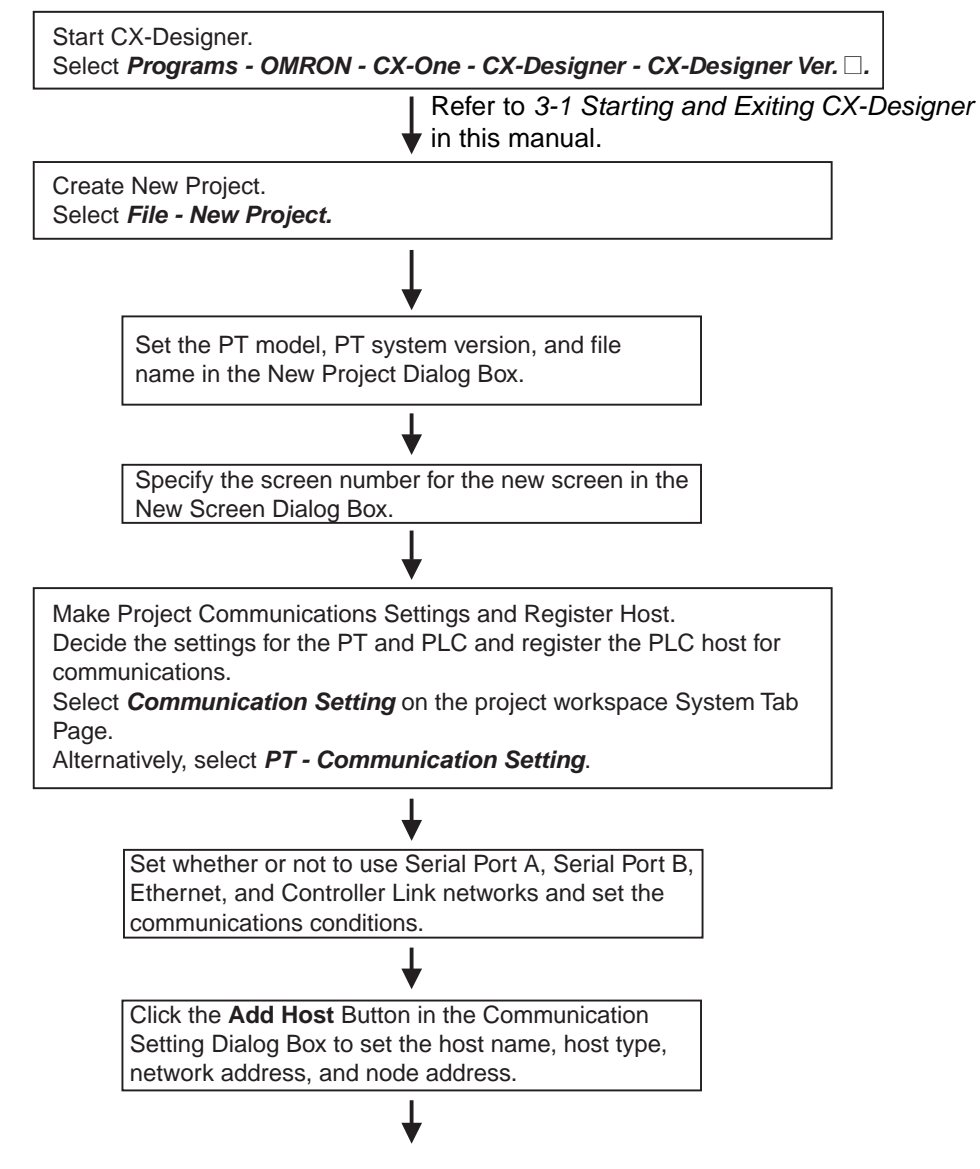

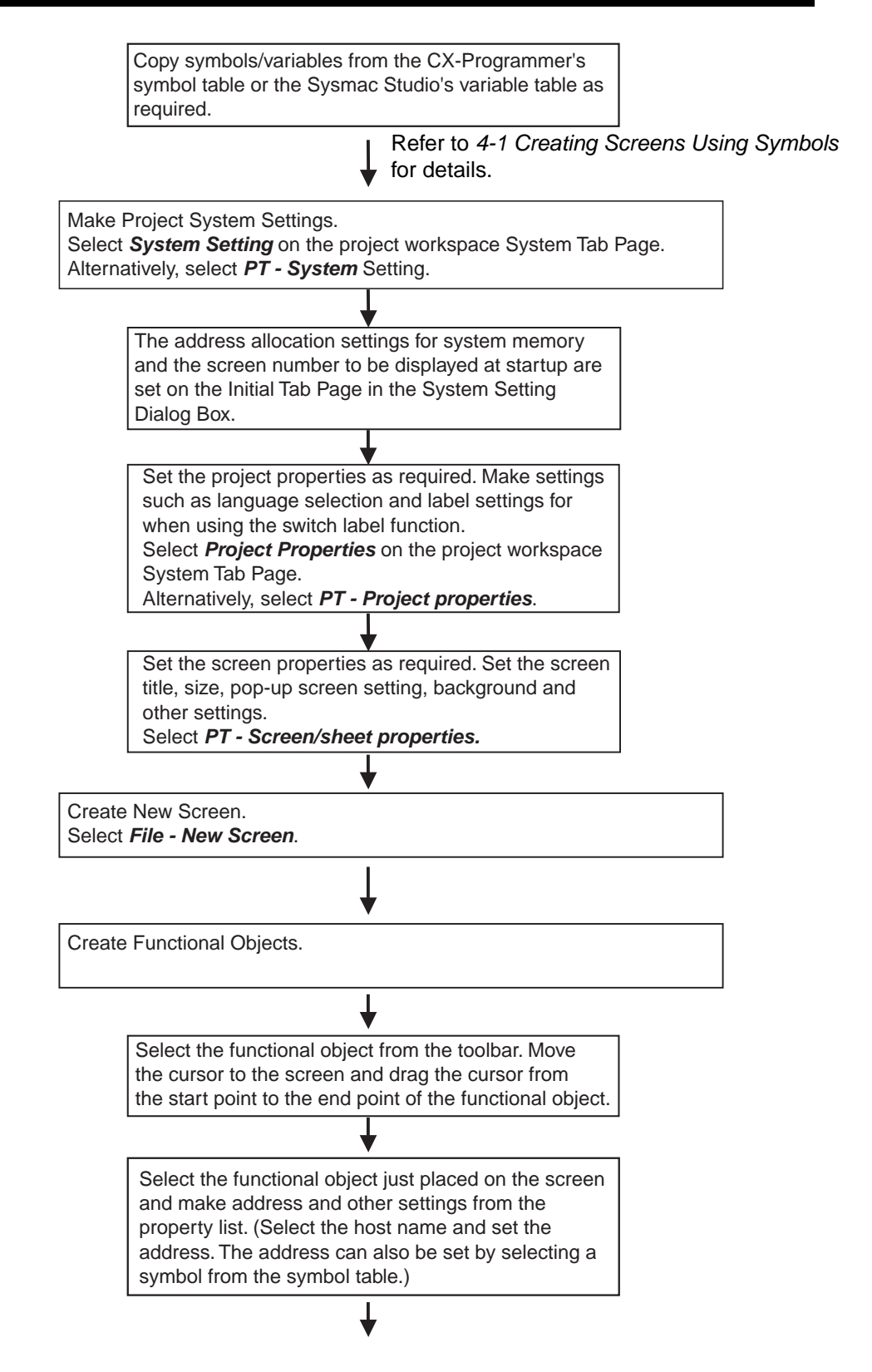

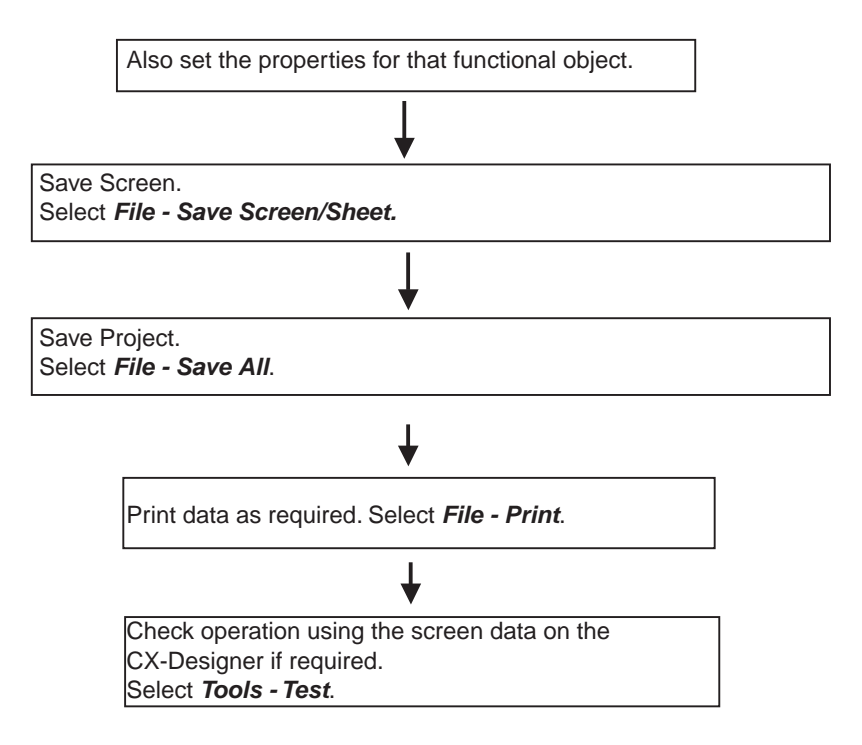

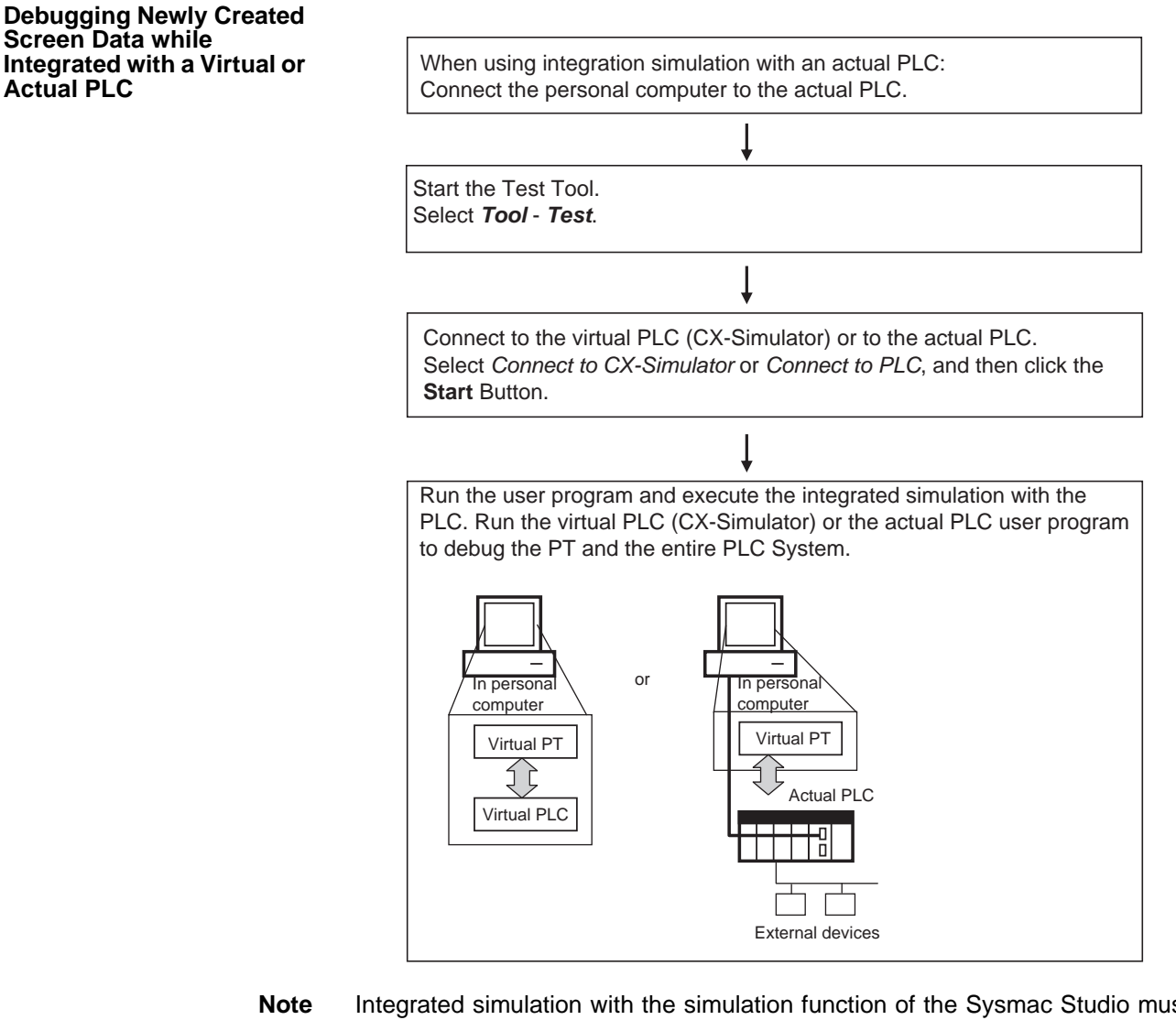

**bte** Integrated simulation with the simulation function of the Sysmac Studio must be started from the Sysmac Studio. For details, refer to the Sysmac Studio Version 1 Operation Manual (Cat. No. W504).

Transferring Projects and Screens to the PT

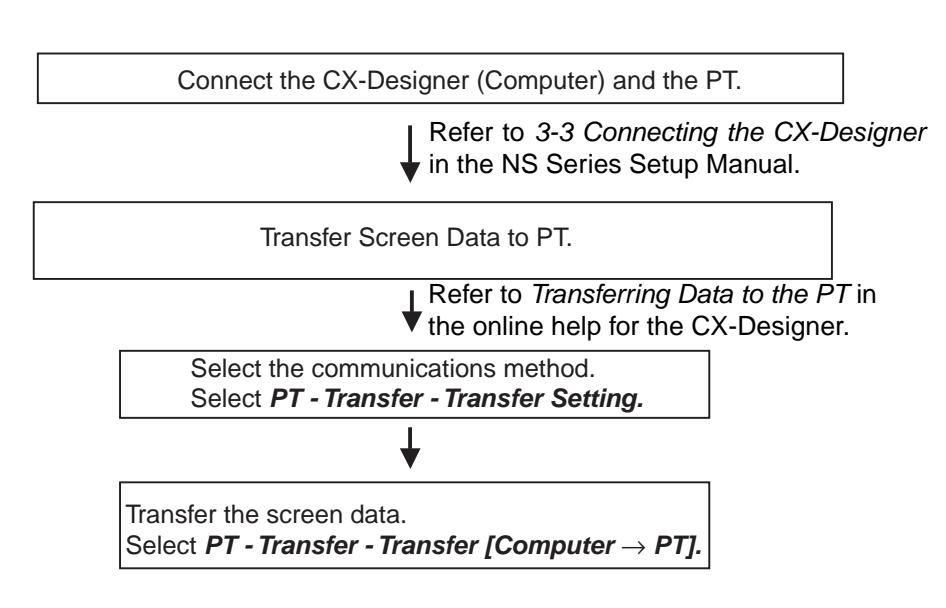

#### **Communications between** the PT and PLC

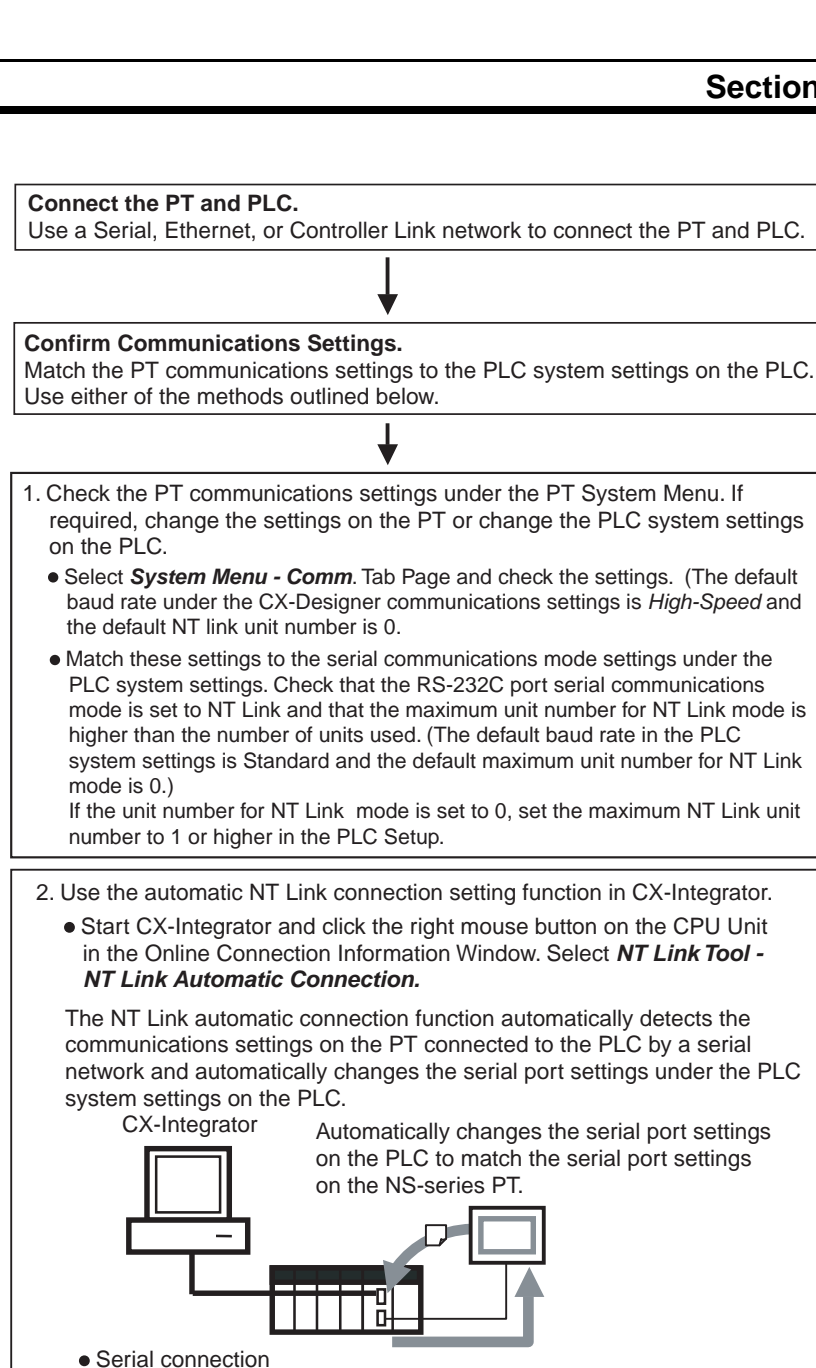

Automatic serial connection using NT Link (using RS-232C port)

#### Start Operation.

(Toolbus or Host Link)

Network connection

(If the System Menu is displayed on the PT, press the Exit Button.)

Refer to 6-10 Starting Operation in the NS Series Setup Manual.

## SECTION 2 Setting Up the CX-Designer

The CX-Designer must be installed on the computer before it can be used for the first time. The CX-Designer is application software that runs on a Windows operating system.

| 2-1 | Preparations for Installation            | 12 |
|-----|------------------------------------------|----|
| 2-2 | Installing USB Drivers for NS-Series PTs | 13 |

## 2-1 Preparations for Installation

CX-Designer is included in CX-One and Sysmac Studio. For the installing method, refer to the manual for each software.

## **System Requirements** The system requirements for the CX-Designer conform to that of CX-One and Sysmac Studio.

Note

- (1) An RS-232C or USB port is required to connect to the NS-series PT.
  - (2) The following restrictions apply when using CX-Designer or Windows OS other than Windows XP.

Some help files cannot be referenced.

Help files can be referenced if the help program (WinHlp32.exe) (distributed by Microsoft Corporation) is imported. For details, either refer to the Microsoft home page below or contact Microsoft Corporation. (When connected online, the download page is displayed automatically by opening the help file.)

http://support.microsoft.com/kb/917607/en

(3) Refer to the How to manage after conversion file in the Programs Folder under the Windows Start Menu for details after NT31C/NT631C Conversion Support Tool conversion.

Using CX-Designer Windows OS other than Windows XP The following restrictions apply when using CX-Designer Windows OS other than Windows XP.

| ltem                                     | Contents                                                                                                    |
|------------------------------------------|----------------------------------------------------------------------------------------------------|
| Fonts                                    | If the project using TrueType font between the Windows with different OS versions is edited, it may cause a change with the font or character size. |
| Memory Card Transfer<br>Support Software | Two-bytes characters used in file names and folder<br>names on the Memory Card will not be displayed nor-<br>mally.                                 |
The folder structure after installation is as follows:

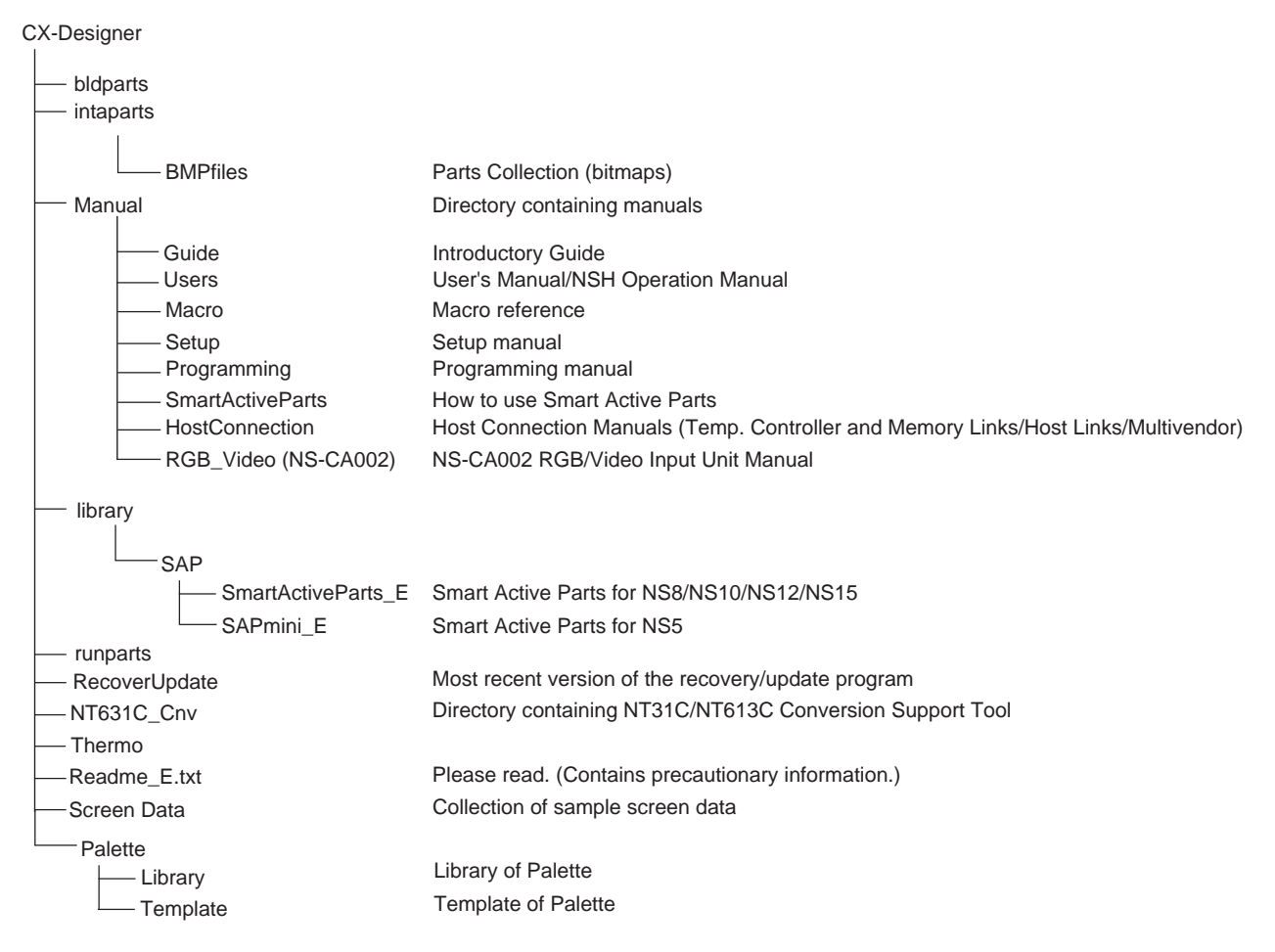

# 2-2 Installing USB Drivers for NS-Series PTs.

When CX-One or Sysmac Studio is installed, the NS series USB driver will be installed automatically. After installation, data can be transferred between the personal computer and NS-series PT via USB.

Note

- (1) With NS-V1 Series models, make sure that the PT has a lot number that supports USB transmission. The system program version of the NS-series PT must also support USB transmission. For details, refer to 3-3-2 *Connecting via USB in the NS series Setup Manual* (Cat. No. V083).
  - (2) Do not install the NS-series USB driver for the NS-Designer while the CX-Designer is being used.

# SECTION 3 Basic Operations of the CX-Designer

This section describes basic functions and operation methods, such as starting and exiting CX-Designer and the user interface.

| 3-1 | Starting and Exiting CX-Designer |                                   | 16 |  |
|-----|----------------------------------|-----------------------------------|----|--|
|     | 3-1-1                            | Startup Method                    | 16 |  |
|     | 3-1-2                            | Exiting CX-Designer               | 16 |  |
| 3-2 | Menu Commands                    |                                   |    |  |
| 3-3 | User Ir                          | nterface                          | 24 |  |
|     | 3-3-1                            | Names of Basic Screen Components  | 24 |  |
|     | 3-3-2                            | CX-Designer Functions and Screens | 31 |  |

# 3-1 Starting and Exiting CX-Designer

This section describes how to start and exit the CX-Designer.

### 3-1-1 Startup Method

To start the CX-Designer, click the Windows **Start** Button, and then select **Programs - OMRON - CX-One - CX-Designer - CX-Designer** (The items displayed may vary according to the program folder specified during installation). Alternatively, right-click the NS-series PT in the Network Configuration Window of CX-Integrator, and select **Start Special Application - Start Only.** 

When the CX-Designer startup is completed, the Main Window will be displayed, as follows:

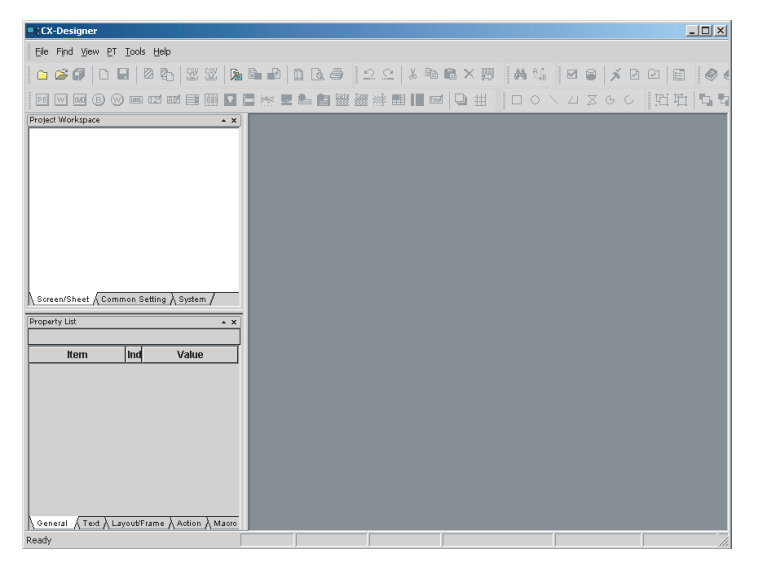

Note

- (1) More than one copy of the CX-Designer application can be run at the same time.
  - (2) To start CX-Designer, log in as the administrator.
  - (3) When Windows 8 is running, the CX-Designer startups from the startup screen.

### 3-1-2 Exiting CX-Designer

Use one of the following operations to exit the CX-Designer.

- Select Exit from the File Menu.
- Click the **Close** Button | **x** | at the top right of the Main Window.
- Double-click the CX-Designer icon at the top left of the Main Window.
- Click the CX-Designer icon at the top left of the Main Window and select *Close* from the Control Menu Box.
- Press the Alt + F4 Keys.

If the project data that is open has not been saved, a confirmation message will be displayed.

When the CX-Designer is exited, the system will return to the Windows display.

# 3-2 Menu Commands

The commands that appear on the pull-down menus of the CX-Designer and their functions are described in the following tables.

#### File Menu

| Command                                       | Function                                                                                                    | Shortcut keys |
|-----------------------------------------------|----------------------------------------------------------------------------------------------------|---------------|
| New Project                                   | Creates a new project.                                                                                             |               |
| Open Project                                  | Opens an existing project.                                                                                         |               |
| Close Project                                 | Closes the project currently open without exiting the CX-Designer.                                                 |               |
| Save Project As                               | Saves the current project under a specified name.                                                                  |               |
| Save All                                      | Saves (overwrites) all of the data for the current project.                                                        | Ctrl+S        |
| New Screen                                    | Creates a new screen under the current project.                                                                    | Ctrl+N        |
| Open Screen                                   | Opens the project workspace.                                                                                       | Ctrl+O        |
| Save Screen/Sheet                             | Saves the current screen or sheet.                                                                                 | Ctrl+Shift+S  |
| New Sheet                                     | Creates a new sheet under the current project.                                                                     | Ctrl+Shift+N  |
| Apply Sheet                                   | Sets a screen with overlapping sheets.                                                                             | Ctrl+J        |
| Import CSV File                               | Imports project or screen data saved in CSV format to the current project or screen.                               |               |
| Export CSV File                               | Exports the current project or screen data to a file in CSV format.                                                |               |
| Page Setup                                    | Makes the printer settings.                                                                                        |               |
| Preview                                       | Shows a preview of the printed image.                                                                              |               |
| Print                                         | Outputs current project or screen information to a printer or to a file. Select <i>Print</i> to display a preview. | Ctrl+P        |
| Data Transfer Security                        | y                                                                                                    | •             |
| New Data Trans-<br>fer Security Set-<br>ting  | Sets a password to be input when transfer-<br>ring data.                                                           |               |
| Change Data<br>Transfer Secu-<br>rity Setting | Changes data transfer security setting.                                                                            |               |
| Cancel Data<br>Transfer Secu-<br>rity Setting | Deletes data transfer security setting.                                                                            |               |
| Recent Projects                               | Displays a list of currently edited projects.<br>(Up to ten projects are displayed.)                               |               |
| Exit                                          | Ends the CX-Designer.                                                                                              |               |

#### Edit Menu

| Command |                            | Function                                                                                       | Shortcut keys        |
|---------|----------------------------|------------------------------------------------------------------------------------------------|----------------------|
| Uno     | ob                         | Discards changes and restores the previous status.                                             | Ctrl+Z               |
| Redo    |                            | Restores the changes discarded with Undo.                                                      | Ctrl+Y               |
| Cut     | :                          | Deletes the selected objects and places them in the internal buffer.                           | Ctrl+X,<br>Shift+DEL |
| Cop     | ру                         | Copies the selected objects and places them in the internal buffer.                            | Ctrl+C               |
| Pas     | ste                        | Pastes objects that have been cut or copied.                                                   | Ctrl+V,<br>Shift+Ins |
| Pas     | ste (Style Only)           | Pastes objects that have been cut or copied using the default address settings.                |                      |
| Del     | ete                        | Deletes the selected objects.                                                                  | DEL                  |
| Gro     | oup                        |                                                                                                | •                    |
|         | Group                      | Groups more than one functional or fixed object to create a single object.                     | Ctrl+G               |
|         | Ungroup                    | Ungroups grouped objects.                                                                      | Ctrl+U               |
| Orc     | ler                        |                                                                                                |                      |
|         | Front                      | Brings the currently selected object to the<br>front.                                          |                      |
|         | Back                       | Sends the currently selected object to the back.                                               |                      |
|         | Bring Forward              | Brings the currently selected object forward.                                                  |                      |
|         | Send Backward              | Sends the currently selected object back.                                                      |                      |
| Alig    | n/Distribute               |                                                                                                |                      |
|         | Align Left                 | Aligns the currently selected objects to the<br>left.                                          |                      |
|         | Center in a<br>Column      | Aligns the vertical centers of the currently selected objects.                                 |                      |
|         | Align Right                | Aligns the currently selected objects to the right.                                            |                      |
|         | Align Top                  | Aligns the currently selected objects to the top.                                              |                      |
|         | Center in a Row            | Aligns the horizontal centers of the currently selected objects.                               |                      |
|         | Align Bottom               | Aligns the currently selected objects to the bottom.                                           |                      |
|         | Distribute<br>Horizontally | Distributes the currently selected objects equi-<br>distant (between mid-points) horizontally. |                      |
|         | Distribute<br>Vertically   | Distributes the currently selected objects equi-<br>distant (between mid-points) vertically.   |                      |
| Ma      | ke Same Size               |                                                                                                |                      |
|         | Smallest Width             | Aligns the currently selected objects to the<br>smallest width.                                |                      |
|         | Largest Width              | Aligns the currently selected objects to the largest width.                                    |                      |
|         | Smallest Height            | Aligns the currently selected objects to the<br>smallest height.                               |                      |
|         | Largest Height             | Aligns the currently selected objects to the largest height.                                   |                      |
|         | Table Column<br>Width      | Aligns table columns to equal widths.                                                          |                      |
|         | Table Row<br>Height        | Aligns table rows to equal heights.                                                            |                      |

| Command         |                                                                    | Function                                                                                                | Shortcut keys |
|-----------------|--------------------------------------------------------------------|----------------------------------------------------------------------------------------------------|---------------|
| Nuc             | dge                                                                |                                                                                                    |               |
|                 | Up                                                                 | Moves the selected object one dot or one grid unit up.                                                  | $\uparrow$    |
|                 | Down                                                               | Moves the selected object one dot or one grid unit down.                                                | $\downarrow$  |
|                 | Left                                                               | Moves the selected object one dot or one grid unit to the left.                                         | $\leftarrow$  |
|                 | Right                                                              | Moves the selected object one dot or one grid unit to the right.                                        | $\rightarrow$ |
| Rot             | ate/Flip                                                           |                                                                                                    |               |
|                 | Rotate Right 90<br>Degrees                                         | Rotates the currently selected object 90 degrees to the right.                                          |               |
|                 | Rotate Left 90<br>Degrees                                          | Rotates the currently selected object 90 degrees to the left.                                           |               |
|                 | Rotate Right 90<br>Degrees<br>Around Center<br>of Screen/<br>Frame | Rotates the currently selected object 90 degrees to the right around the center of the screen or frame. |               |
|                 | Rotate Left 90<br>Degrees<br>Around Center<br>of Screen/<br>Frame  | Rotates the currently selected object 90 degrees to the left around the center of the screen or frame.  |               |
|                 | Flip Horizontal                                                    | Flips the currently selected object horizontally.                                                       |               |
|                 | Flip Vertical                                                      | Flips the currently selected object vertically.                                                         |               |
|                 | Flip Horizontal<br>Around Center<br>of Screen/<br>Frame            | Flips the currently selected object horizontally around the center of the screen or frame.              |               |
|                 | Flip Vertical<br>Around Center<br>of Screen/<br>Frame              | Flips the currently selected object vertically around the center of the screen or frame.                |               |
| Edit Node       |                                                                    | Changes the positions of the vertices to change the shape of a fixed object node.                       |               |
| Select All      |                                                                    |                                                                                                    |               |
|                 | All Objects                                                        | Selects all objects on the screen.                                                                      | Ctrl+A        |
|                 | Same Type<br>Objects                                               | Selects all objects of the same type as the currently selected object.                                  | Ctrl+D        |
| Rep             | peat                                                               | Makes multiple copies of the selected objects.                                                          | Ctrl+W        |
| Edit Properties |                                                                    | Displays a list of functional objects on screen to enable changing property settings.                   | Ctrl+L        |

#### Find Menu

| Command                    | Function                                                        | Shortcut keys |
|----------------------------|-----------------------------------------------------------------|---------------|
| Find                       | Searches for address or character string key-<br>words.         | Ctrl+F        |
| Replace                    | Replaces the specified addresses.                               | Ctrl+H        |
| Address Cross Reference    | Finds locations where an address is used and lists the results. | Ctrl+R        |
| Macro Cross Refer-<br>ence | Lists macro locations.                                          |               |
| Replace Host               | Replaces the host for all addresses in the project.             |               |

View Menu

| Command           |                        | Function                                                                                                    | Shortcut keys |
|-------------------|------------------------|----------------------------------------------------------------------------------------------------|---------------|
| Тос               | olbar                  | Displays and hides the toolbar.                                                                                                    |               |
| Wir               | ndow                   | •                                                                                                    |               |
|                   | Project<br>Workspace   | Displays and hides the project workspace.                                                                                          | Alt+1         |
|                   | Symbol Table           | Displays and hides the symbol table.                                                                                               | Alt+2         |
|                   | Property List          | Displays and hides the property list.                                                                                              | Alt+3         |
|                   | Library                | Displays and hides the Library Window.                                                                                             | Alt+4         |
|                   | Select Object          | Displays and hides the object selection.                                                                                           | Alt+5         |
|                   | Address in Use<br>List | Displays and hides the List Up Addresses Used Window.                                                                              | Alt+6         |
|                   | Output Window          | Displays and hides the Output Window.                                                                                              | Alt+7         |
|                   | Palette                | Displays and hides the Palette Window.                                                                                             | Alt+8         |
| Sta               | itus Bar               | Displays and hides the Status Bar.                                                                                                 |               |
| Pre               | evious Label           | Displays the previous label.                                                                                                    | Ctrl+PgUp     |
| Ne                | xt Label               | Displays the next label.                                                                                                    | Ctrl+PgDn     |
| Pre               | evious Screen          | Displays the previous screen.                                                                                                    | Shift+PgUp    |
| Ne                | xt Screen              | Displays the next screen.                                                                                                    | Shift+PgDn    |
| Pre<br>Pae        | evious Frame<br>ge     | Displays the previous frame page.                                                                                                  | PgUp          |
| Ne                | xt Frame Page          | Displays the next frame page.                                                                                                    | PgDn          |
| Sh                | ow Address             | •                                                                                                    |               |
|                   | Show Symbol<br>Name    | Switches to functional object display showing symbol names.                                                                        |               |
|                   | Show Address           | Switches to functional object display showing addresses.                                                                           |               |
|                   | Show I/O<br>Comment    | Switches to functional object display showing I/O comments.                                                                        |               |
|                   | Hide                   | Switches to functional object display hiding addresses.                                                                            |               |
| Sh                | ow ID                  | Displays and hides ID numbers for objects.                                                                                         |               |
| Sin               | nulate ON/OFF          | Switches ON and OFF display for functional objects.                                                                                |               |
| Sh                | ow Sheet Object        | Displays and hides objects registered in sheets.                                                                                   |               |
| Gri               | d                      | Sets the grid.                                                                                                    |               |
| Show Touch Points |                        | Displays and hides the locations of touch<br>points on the PT when editing a project for an<br>NS-series PT (except for the NS15). |               |
| Zoo               | om                     | Zooms the display in and out.                                                                                                    |               |
| Re                | fresh                  | Redraws the screen                                                                                                    | F9            |

#### PT Menu

| Command    |                                            | Function                                                                                                    | Shortcut keys |
|------------|--------------------------------------------|----------------------------------------------------------------------------------------------------|---------------|
| Tra        | nsfer                                      |                                                                                                    | 1             |
|            | Quick transfer (Computer $\rightarrow$ PT) | Compares project data with data in the PT and transfers only refreshed data to the PT.                                                                                                    | Ctrl+Q        |
|            | Transfer (Computer $\rightarrow$ PT)       | Transfers all project data to the PT.                                                                                                    | Ctrl+B        |
|            | Transfer (PT $\rightarrow$ Computer)       | Uploads the project data stored in the PT to the computer.                                                                                                    | Ctrl+Shift+B  |
|            | Transfer Setting                           | Sets the communications path to be used in the transfer.                                                                                                    | Ctrl+Alt+B    |
|            | Transfer Pro-<br>gram                      | Starts the tool for transferring project data cre-<br>ated on the CX-Designer to the PT or receive<br>project data from the PT to the CX-Designer.                                                                               | Ctrl+I        |
| Sys        | stem Setting                               | Sets the PT operating parameters. (This is the same as double-clicking <b>System Setting</b> on the project workspace System Tab Page.)                                                                                          |               |
| Pro        | ject Properties                            | Sets the project properties. (This is the same<br>as double-clicking <b>Project Properties</b> on the<br>project workspace System Tab Page.)                                                                                     |               |
| Cor<br>Set | nmunication<br>ting                        | Registers hosts and sets communications<br>conditions. (This is the same as double-click-<br>ing <b>Communication Setting</b> on the project<br>workspace System Tab Page.)                                                      |               |
| Ala        | rm/Event Setting                           | Registers and corrects alarms and events.<br>(This is the same as double-clicking <i>Alarm/</i><br><i>Event Setting</i> on the project workspace Com-<br>mon Setting Tab Page.)                                                  |               |
| Dat        | a Log Setting                              | Registers and corrects the data log function.<br>(This is the same as double-clicking <b>Data Log</b><br><b>Setting</b> on the project workspace Common<br>Setting Tab Page.)                                                    |               |
| Bro<br>Gro | ken-line Graph<br>oup Setting              | Registers and corrects broken-line graph<br>groups. (This is the same as double-clicking<br><b>Broken-line Graph Group Setting</b> on the<br>project workspace Common Setting Tab<br>Page.)                                      |               |
| Dat        | a Block Setting                            | Registers and corrects data blocks.                                                                                                    |               |
|            |                                            | (This is the same as double-clicking <b>Data</b><br><b>Block Setting</b> on the project workspace Com-<br>mon Setting Tab Page.)                                                                                                 |               |
| Doo<br>Set | cument Table<br>ting                       | Used to register or correct document files dis-<br>played for document display objects. Used<br>only with NS-Runtime.                                                                                                    |               |
| Stri       | ng Table Setting                           | Used to register or correct character strings in character tables. (This is the same as double-<br>clicking <b>String Table Setting</b> on the project workspace Common Setting Tab Page.)                                       |               |
| Dev<br>fer | <i>r</i> ice Data Trans-<br>Setting        | Used to register and correct entries and<br>groups in device data transfer settings. (This<br>is the same as double-clicking <b>Device Data</b><br><b>Transfer Setting</b> on the project workspace<br>Common Setting Tab Page.) |               |
| Tro<br>set | ubleshooting<br>ling                       | Used to make settings for the NJ/NX-series<br>Troubleshooter. (This is the same as double-<br>clicking <i>Troubleshooter Setting</i> on the<br>project workspace Common Setting Tab<br>Page.)                                    |               |

| Command                                 | Function                                                                                                    | Shortcut keys |
|-----------------------------------------|----------------------------------------------------------------------------------------------------|---------------|
| Password                                | Sets the password. (This is the same as double-clicking <b>Password</b> on the project work-space Common Setting Tab Page.)                                  |               |
| Unit/Scale                              | Sets the units and scales used by numeral objects. (This is the same as double-clicking <b>Unit/Scale</b> on the project workspace Common Setting Tab Page.) |               |
| Dialog Setting                          | Sets the dialog displayed when functional objects are pressed.                                                                                               |               |
| Flicker                                 | Sets flicker settings for each screen or sheet.                                                                                                    |               |
| Color Transparent                       | Sets transparent colors for bitmap files set in the project.                                                                                                 |               |
| Operation Log Set-<br>ting List Display | Displays the operation log settings in a list for-<br>mat.                                                                                                   |               |
| Screen/Sheet<br>Properties              | Sets the screen properties.                                                                                                    |               |
| Change Input Order                      | Sets the order for shifting the focus for numeral and text input objects on the screen.                                                                      |               |
| Edit Contents                           | Sets switching the contents of individual screens and sheets.                                                                                                |               |
| Object Properties                       | Sets the properties for the currently selected functional object.                                                                                            | Enter         |
| Edit Label                              | Enables direct editing of functional object labels on the screen without opening a property dialog box.                                                      | Space         |

### **Functional Objects Menu**

| Command                            | Function                                                    | Shortcut keys |
|------------------------------------|-------------------------------------------------------------|---------------|
| ON/OFF Button                      | Starts creation of an ON/OFF button.                        |               |
| Word Button                        | Starts creation of a word button.                           |               |
| Command Button                     | Starts creation of a command button.                        |               |
| Bit Lamp                           | Starts creation of a bit lamp.                              |               |
| Word Lamp                          | Starts creation of a word lamp.                             |               |
| Multifunction                      | Starts creation of a Multifunction Object.                  |               |
| Label                              | Starts creation of text.                                    |               |
| Numeral Display &<br>Input         | Starts creation of a Numeral Display & Input<br>Object.     |               |
| String Display &<br>Input          | Starts creation of a String Display & Input<br>Object.      |               |
| List Selection                     | Starts creation of a List Selection object.                 |               |
| Thumbwheel<br>Switch               | Starts creation of a thumbwheel switch.                     |               |
| Analog Meter                       | Starts creation of an analog meter.                         |               |
| Level Meter                        | Starts creation of a level meter.                           |               |
| Broken-line Graph                  | Starts creation of a broken-line graph.                     |               |
| Bitmap                             | Starts creation of a bit map.                               |               |
| Alarm/event Dis-<br>play           | Starts creation of an alarm/event display object.           |               |
| Alarm/Event Sum-<br>mary & History | Starts creation of an alarm/event summary & history object. |               |
| Date                               | Starts creation of a date object.                           |               |
| Time                               | Starts creation of a time object.                           |               |
| Data Log Graph                     | Starts creation of a data log graph.                        |               |
| Data Block Table                   | Starts creation of a data block table.                      |               |

| Command                     | Function                                                                                                    | Shortcut keys |
|-----------------------------|----------------------------------------------------------------------------------------------------|---------------|
| Video Display               | Starts creation of a video display object.                                                                         |               |
| Temporary Input             | Starts creation of a temporary input.                                                                              |               |
| Consecutive Line<br>Drawing | Starts creation of a continuous line.                                                                              |               |
| Document Display            | Selects document display and starts creation<br>of a screen. Document display is supported for<br>NS-Runtime only. |               |
| Contents Display            | Starts creation of a contents display.                                                                             |               |
| Frame                       | Starts creation of a frame region.                                                                                 |               |
| Table                       | Starts creation of a table on a table creation screen.                                                             |               |

### **Fixed Objects Menu**

| Command       | Function                                       | Shortcut keys |
|---------------|------------------------------------------------|---------------|
| Rectangle     | Starts creation of a rectangle.                |               |
| Circle•Oval   | Starts creation of a circle or oval.           |               |
| Straight Line | Starts creation of a straight line.            |               |
| Polyline      | Starts creation of a continuous straight line. |               |
| Polygon       | Starts creation of a polygon.                  |               |
| Sector        | Starts creation of a pie-shaped sector.        |               |
| Arc           | Starts creation of an arc.                     |               |

#### **Tools Menu**

| Command             |                                   | Function                                                                                                    | Shortcut keys |
|---------------------|-----------------------------------|----------------------------------------------------------------------------------------------------|---------------|
| Test                |                                   | Performs an operating test on the computer.<br>The test can be performed while connected to<br>either the CX-Simulator (virtual PLC) or an<br>actual PLC. (CX-Designer version 2.0 or<br>higher.)                                       | Ctrl+T        |
| PLC Error Simulator |                                   | Starts the PLC error simulator. For details on<br>the PLC error simulator, refer to the <i>CX-Pro-</i><br><i>grammer Operation Manual</i> (Cat. No. W446).<br>This command cannot be used if the host is an<br>NJ/NX-series Controller. |               |
| Resource Report     |                                   | Displays a report on the resources that have been used.                                                                                                    |               |
| Validation          |                                   |                                                                                                    |               |
|                     | Validation<br>(Project)           | Checks all screen data in the project accord-<br>ing to validation settings to see if any mistakes<br>have been made.                                                                                                    | Ctrl+E        |
|                     | Validation<br>(Current<br>Screen) | Checks screen data displayed at the front according to validation settings to see if any mistakes have been made.                                                                                                    | Ctrl+Shift+E  |
|                     | Validation<br>Setting             | Sets the project data check items.                                                                                                    | Ctrl+Alt+E    |
| DXF Explorer        |                                   | Starts the tool for accessing DXF files using the CX-Designer.                                                                                                    |               |
| Library             |                                   | Displays the Library Window to enable pasting<br>objects registered in the library on the screen.<br>Also enables registering objects on the screen<br>in the library.                                                                  | Alt+4         |
| Imp                 | oort Old Library                  | Converts a library created on NS-Designer for use with CX-Designer.                                                                                                    |               |

|     | Command              | Function                                                                                                    | Shortcut keys |
|-----|----------------------|----------------------------------------------------------------------------------------------------|---------------|
| Co  | nversion             |                                                                                                    |               |
|     | Version              | Changes the system version of the project<br>currently being edited. (You cannot covert to a<br>system version lower than what is currently<br>being edited.) |               |
|     | Model                | Changes the model of the NS-series PT for the project currently being edited.                                                                                 |               |
| Re  | set Defined Defau    | lt                                                                                                    |               |
|     | Functional<br>Object | Resets functional object specified values to default values.                                                                                                  |               |
|     | Fixed Objects        | Resets fixed object specified values to default values.                                                                                                    |               |
| Opt | tion                 | Sets optional functions for editing screens.                                                                                                    |               |

#### Window Menu

| Command         | Function                                                                              | Shortcut keys |
|-----------------|---------------------------------------------------------------------------------------|---------------|
| Next Window     | Moves to the next window of the windows displayed under <i>View - Window.</i>         | Alt+0         |
| Previous Window | Moves to the previous window of the windows displayed under <i>View - Window</i> .    | Alt+Shift+0   |
| Close All       | Closes all open screen editing windows.                                               |               |
| Cascade         | Cascades the screen editing windows.                                                  |               |
| Tile            | Tiles the screen editing windows.                                                     |               |
| Arrange Icons   | Arranges the minimized window icons.                                                  |               |
| Window List     | Lists all open screen editing windows. The front screen will have a check mark by it. |               |

#### Help Menu

| Command             | Function                                      | Shortcut keys |
|---------------------|-----------------------------------------------|---------------|
| Contents            | Displays the contents for the online help.    |               |
| Search Topic        | Displays a search dialog box for help topics. |               |
| Online Registration | Registers the user online.                    |               |
| About CX-Designer   | Displays information on the product.          |               |

# 3-3 User Interface

# 3-3-1 Names of Basic Screen Components

The configuration and names and functions of the components in the CX-Designer operation screen are described here.

### User Interface

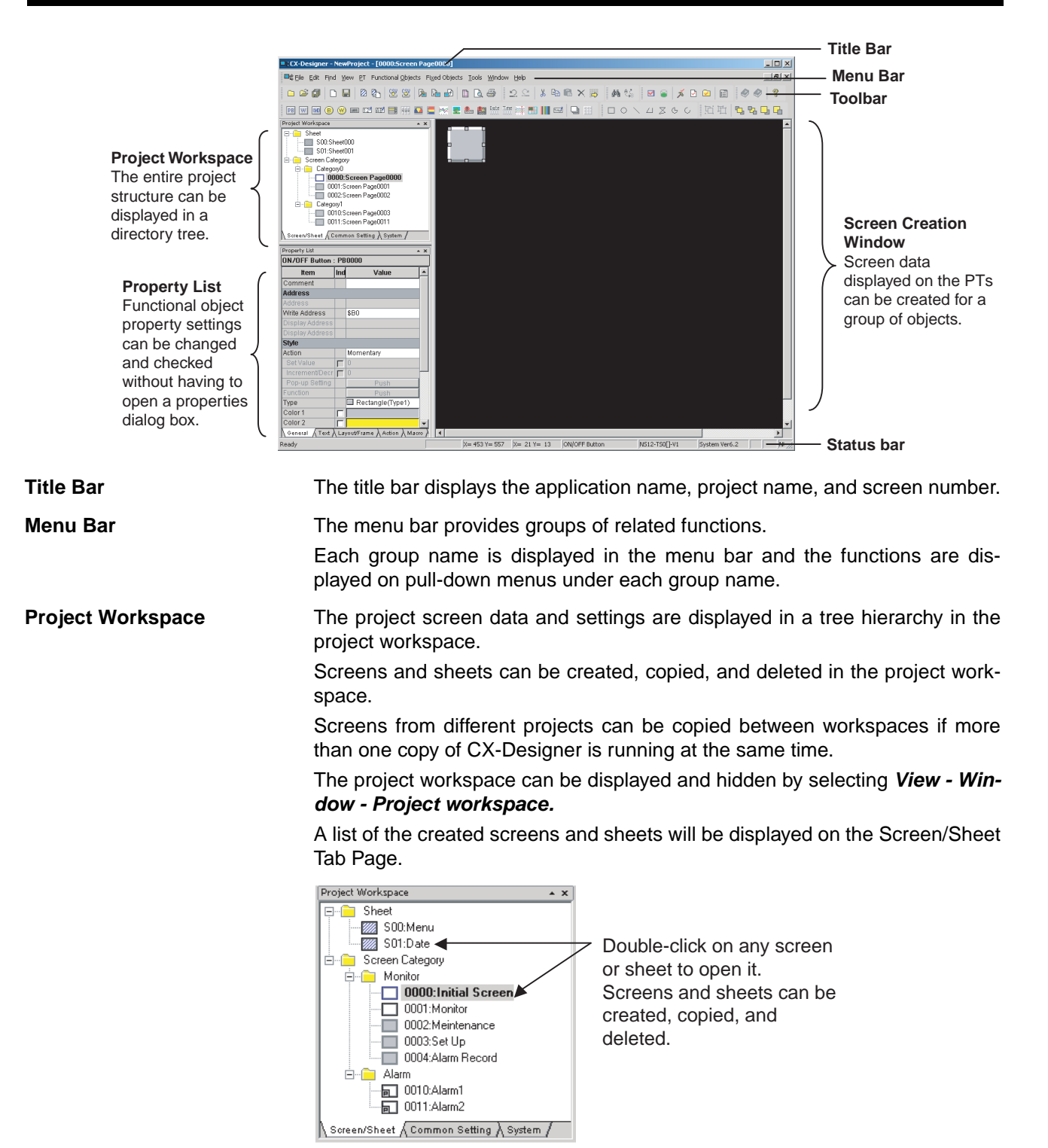

The Common Setting Tab Page displays the common settings browsed by all functional objects.

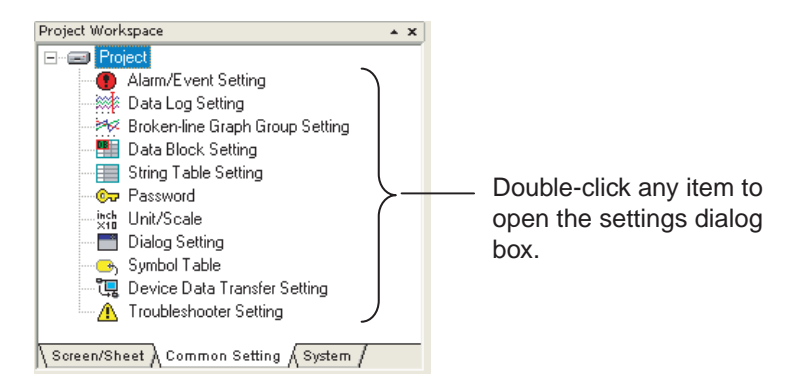

The System Tab Page displays the project and communications settings.

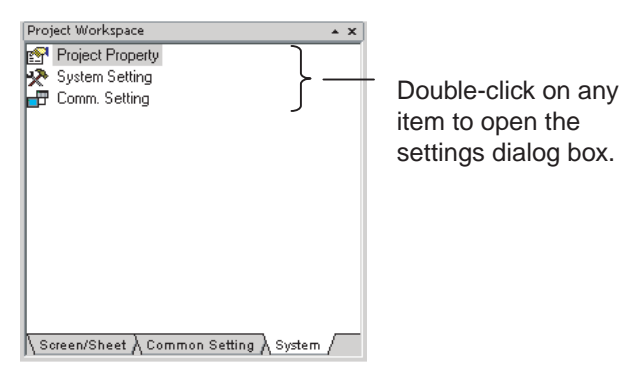

Property ListProperty Lists display the property settings for the functional object selected<br/>on the screen. Settings can be checked and changed without opening a Prop-<br/>erty Setting Dialog Box.

Changes to properties made on the Property List are immediately reflected on the screen, which enables changes to be checked during screen creation.

Property Lists can be displayed and hidden by selecting *View - Window - Property List.* 

Enables display and settings of properties of the selected object without opening a property dialog box.

| Property List      |       |                            | * X   |                                       |
|--------------------|-------|----------------------------|-------|---------------------------------------|
| ON/OFF Button : PB | 000   | 0                          |       |                                       |
| ltem               | Ind   | Value                      |       |                                       |
| Comment            |       |                            |       |                                       |
| Address            |       |                            |       | r N                                   |
| Address            |       |                            |       | · · · · · · · · · · · · · · · · · · · |
| Write Address      |       | \$80                       |       |                                       |
| Display Address 1  |       | \$ <u></u>                 |       |                                       |
| Display Address 2  |       |                            |       |                                       |
| Style              |       |                            |       |                                       |
| Action             |       | Momentary                  |       | /                                     |
| Set Value          | Г     |                            |       |                                       |
| Increment/Decreme  | Г     |                            |       |                                       |
| Pop-up Settings    |       | Push                       |       |                                       |
| Function           |       | Push                       |       |                                       |
| Туре               |       | Rectangle(Type2-1)         |       |                                       |
| Color 1            |       |                            |       |                                       |
| Color 2            | Г     |                            |       |                                       |
| General (Text) Lay | yout/ | Frame λ Action λ Macro λ C | ommor | •                                     |

#### Global Replace

More than one object can be selected and the common settings for those objects can be changed in one operation.

The following example shows a global change of the object color.

#### User Interface

#### Section 3-3

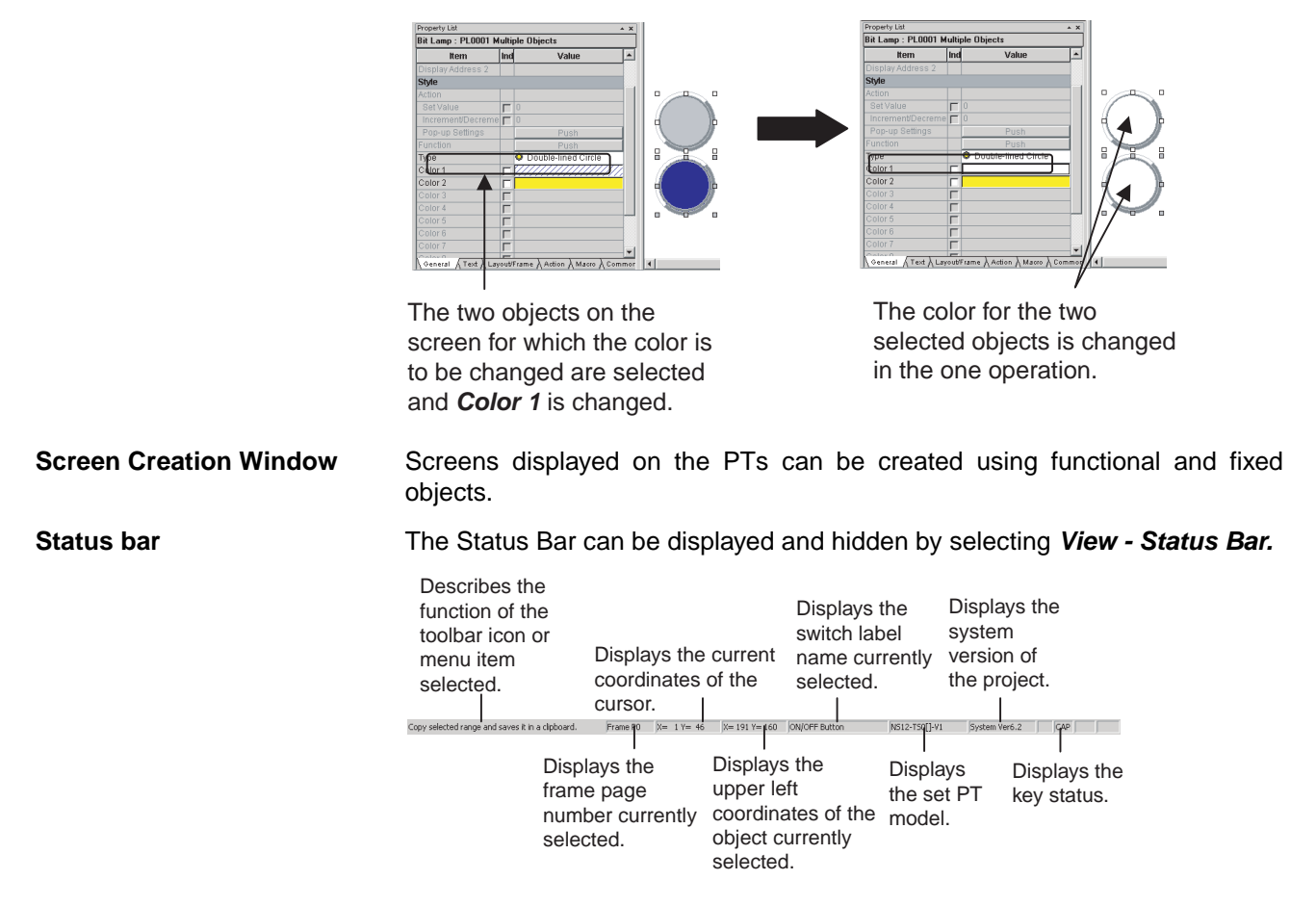

Toolbar

Each toolbar can be displayed and hidden according to the settings in the Customize Dialog Box displayed under *View - Toolbar*.

#### File Toolbar

Displays functions relating to file operation, such as creating or saving projects and screens and transferring project data, as icons.

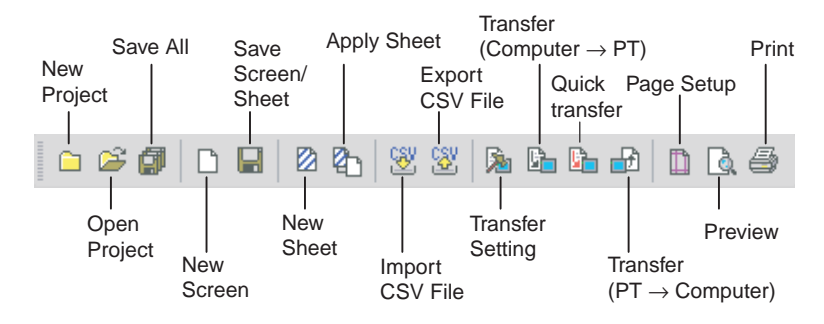

#### Edit Toolbar

Displays functions relating to editing objects, such as copy, cut, and paste as icons.

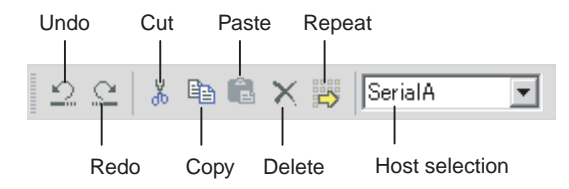

#### Find Toolbar

Displays functions relating to searching and replacing as icons.

| Find | 1   |      |
|------|-----|------|
| 纳    | ê.Ç |      |
|      |     |      |
|      | Rep | lace |

#### Tool Toolbar

Displays frequently used functions from the Tools Menu as icons.

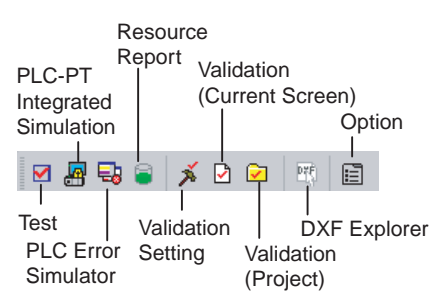

#### ■ <u>Help Toolbar</u>

Displays help and version information functions as icons.

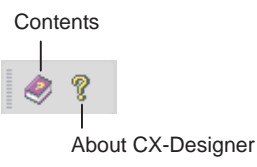

#### Functional Object Toolbar

Displays screen creation functions for functional objects as icons.

Select the icon button of the functional object to be used to start screen creation.

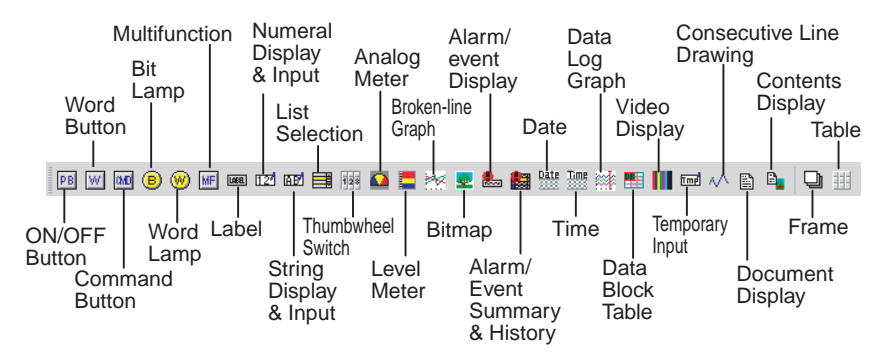

Note

Document display is supported for NS-Runtime only.

#### Fixed Object Toolbar

Displays fixed object drawing functions as icons. Select the icon button of the fixed object to be used to start drawing screens.

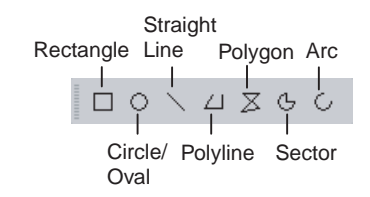

#### Grouping Order Toolbar

Displays object grouping and change distribution order functions as icons.

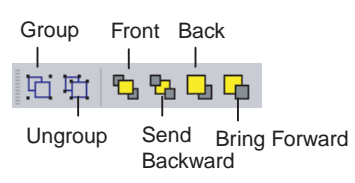

#### Edit Objects Toolbar

Displays functions relating to changing object layout and object alignment as icons.

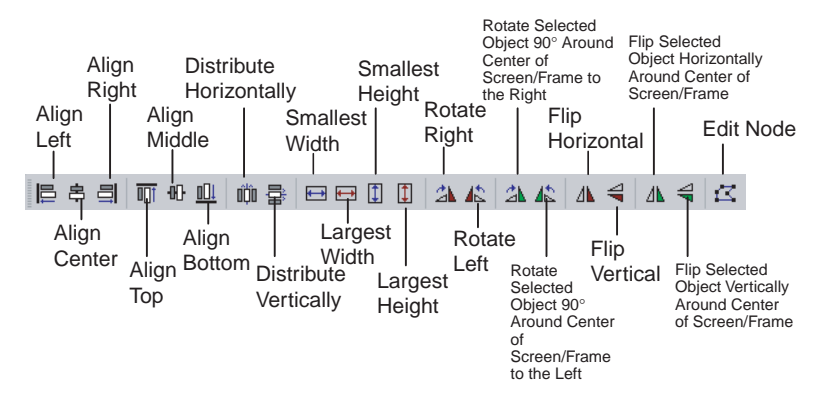

#### Window Display Toolbar

Displays functions for displaying windows as icons.

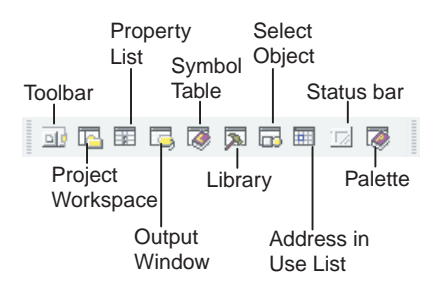

#### Switch Toolbar

Displays functions for switching labels, screens, and frame pages as icons.

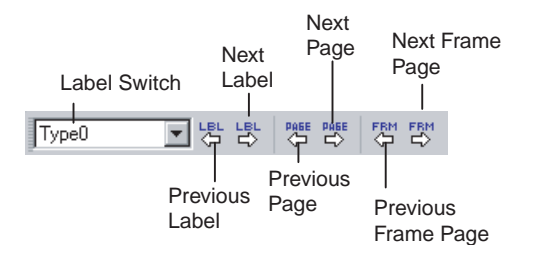

#### View Toolbar

Displays functions for switching the Screen Creation Window display as icons.

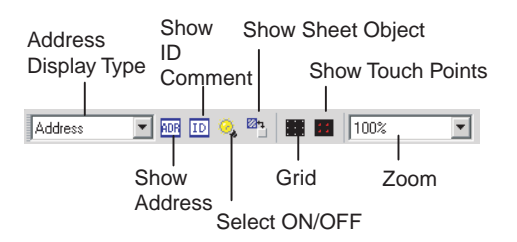

#### Font Toolbar

Displays the functions for setting text font properties in functional objects as icons.

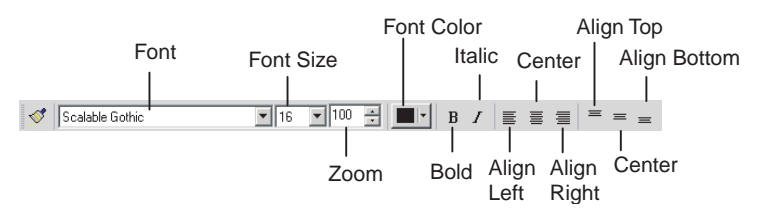

#### Color Toolbar

Displays the color settings for functional objects and fixed objects as icons.

| Color 1         | Color 2         |
|-----------------|-----------------|
| Color1 (Value0) | Color2 (Value1) |
| Color3 (Value2) | Color4 (Value3) |
| Color 3         | l<br>Color 4    |

#### Address Toolbar

Displays the setting functions for the addresses of the functional objects in a toolbar. Select the functional object for which the address is to be set and set the address.

| Display Address   | ▼ \$W0          | Setting          |
|-------------------|-----------------|------------------|
| -                 |                 |                  |
| Address Selection | Address Edition | Address Settings |

#### Edit Contents Toolbar

Sets the basic contents change settings required for using the Machine Navigator. By changing the contents number, the display can be changed to the contents set for that contents number.

Click the Edit Contents Button to display the Edit Contents Dialog Box. Detailed settings can then be made for changing contents.

|                |                      |   | Addres                         | ss for s | switching contents | Edit Co | ntents Button |
|----------------|----------------------|---|--------------------------------|----------|--------------------|---------|---------------|
| Contents No. 0 | <br>No of contents 1 | • | Address for switching contents |          |                    | Setting | Edit Contents |
|                |                      |   |                                |          |                    |         |               |

Contents No.

No. of contents

#### **Output Window**

The Output Window displays various data such as CX-Designer search, data check, and other processing results and error details.

The Output Window can be displayed and hidden by selecting View - Window - Output Window.

The Output Tab Page displays the CX-Designer operating status and error information.

|      | ×  | SERIALA: 0C010 - Address input format is not correct. Input address again using correct format and applicable type (bit, word, etc). |
|------|----|----------------------------------------------------------------------------------------------------|
|      | Þ  | "C:\Program Files\OMRON\Project\Sample.IPP" is saved.                                                                                |
|      |    | "C:\Program Files\OMRON\Project\Sample\PNLPG002.IPW" is saved.                                                                       |
|      |    | "C:\Program Files\OMRON\Project\Sample\PNLPG004.IPW" is saved.                                                                       |
|      |    | "C:\Program Files\OMRON\Project\Sample\PNLPG005.IPW" is saved.                                                                       |
|      |    | "C:\Program Files\OMRON\Project\Sample.IPP" is saved.                                                                                |
|      |    | Please refer to C:\Program Files\OMRON\Project\Sample.log for the result.                                                            |
|      |    | Please refer to C:\Program Files\OMRON\Project\Sample.log for the result.                                                            |
|      |    | "C:\Program Files\OMRON\Project\Sample.IPP" is saved.                                                                                |
|      | 8  | "C:\Program Files\OMRON\Project\Sample\PNLPGFF.IPW" is saved.                                                                        |
|      | 2  | "C:\Program Files\OMRON\Project\Sample\PNLPG000.IPW" is saved.                                                                       |
|      | 5  | "C:\Program Files\OMRON\Project\Sample.IPP" is saved.                                                                                |
|      | ž  | Please refer to C:\Program Files\OMRON\Project\Sample.log for the result.                                                            |
|      | ş. | Output & Found Results & Data Check Results /                                                                                        |
| - 11 | 21 | (                                                                                                    |

The Found Results Tab Page displays the search and replace results.

Click an item to display and select the corresponding object.

| ×     | Search | h Result 7 e  | ntries found           |               |            |             |       | Find From:Comm | unications AddressRange:Whole Project |  |  |
|-------|--------|---------------|------------------------|---------------|------------|-------------|-------|----------------|---------------------------------------|--|--|
| Ľ     | Page   | ID            | Host                   | Name          | Address    | I/O Comment | Label | Object Comment | Detailed Information 🔺                |  |  |
|       | 0000   | PL0002        | SERIALA                | Waiting       | HR00100.02 | Waiting     |       | Waiting        | Bit Lamp : Display Address            |  |  |
|       | 0000   | PL0001        | SERIALA                | Stop          | HR00100.01 | Stop        |       | Stop           | Bit Lamp : Display Address            |  |  |
|       | 0000   | PL0000        | 00 SERIALA Runnii      |               | HR00100.00 | Running     |       | Running        | 3it Lamp : Display Address            |  |  |
|       | 0000   | PL0004        | SERIALA                | Error         | HR00100.03 | Error       |       | Error          | Bit Lamp : Display Address            |  |  |
| 3     | S00    | PL0000        | SERIALA                | AutoGen4      | HR00100.10 |             |       |                | Bit Lamp : Display Address            |  |  |
| puj   | 0000   | NUM0006       | IUM0006 SERIALA Status | Status        | HR00100    | Status      |       | Status         | Numeral Display & Input : Address 🛛 💻 |  |  |
| T, N  | 0100   | NUM0006       | SERIALA                | Status        | HR00100    | Status      |       | Status         | Numeral Display & Input : Address     |  |  |
| Outpi | Outpu  | t A Found Res | ults 🖌 Data Ch         | eck Results / |            |             |       |                | <u> </u>                              |  |  |

The Data Check Results Tab Page displays the data check results. Click an item to display and select the corresponding object.

| ×  | Check comple          | ted: 9 incorrec | t data is found. | Check range: Whole Proj                          | ect |  |  |  |  |  |  |  |
|----|-----------------------|-----------------|------------------|--------------------------------------------------|-----|--|--|--|--|--|--|--|
| 1  | Page                  | ID              | Туре             | Cause                                            |     |  |  |  |  |  |  |  |
|    | 0000                  | PL0001          | Warning          | Functional objects are overlapped.               |     |  |  |  |  |  |  |  |
|    | 0000                  | BMP0007         | Error            | The specified file does not exist.               |     |  |  |  |  |  |  |  |
|    | 0000                  | PB0008          | Warning          | Communication setting is not complete.           |     |  |  |  |  |  |  |  |
|    | 0000                  |                 | Warning          | No screen switch object exists.                  |     |  |  |  |  |  |  |  |
| 3  | 0001                  | PB0000          | Error            | Functional object does not contain touch points. |     |  |  |  |  |  |  |  |
| Pg | 0100                  | NUM0007         | Warning          | Object is not placed inside the screen.          |     |  |  |  |  |  |  |  |
| 5  | 0100                  |                 | Warning          | No screen switch object exists.                  | -1  |  |  |  |  |  |  |  |
| 8  | Output $\lambda$ Foun | d Results Data  | Check Results /  |                                                  |     |  |  |  |  |  |  |  |

### 3-3-2 CX-Designer Functions and Screens

Symbol Table

A symbol table lists the symbols registered to the project.

The CX-Designer can specify symbols as the data to be accessed by functional objects, in addition to directly specifying PLC or other host addresses or internal memory.

"Symbol" is a name to which an address is allocated. This symbol can be used instead of the address in the CX-Designer. This allows addresses to be changed simply by changing the address set for the symbol, instead of opening each screen and changing the property settings for the functional objects on that screen. In addition, comments can be specified for symbols in the CX-Designer.

The Symbol Table Window can be displayed and hidden by selecting *View - Window - Symbol Table* from the menu bar.

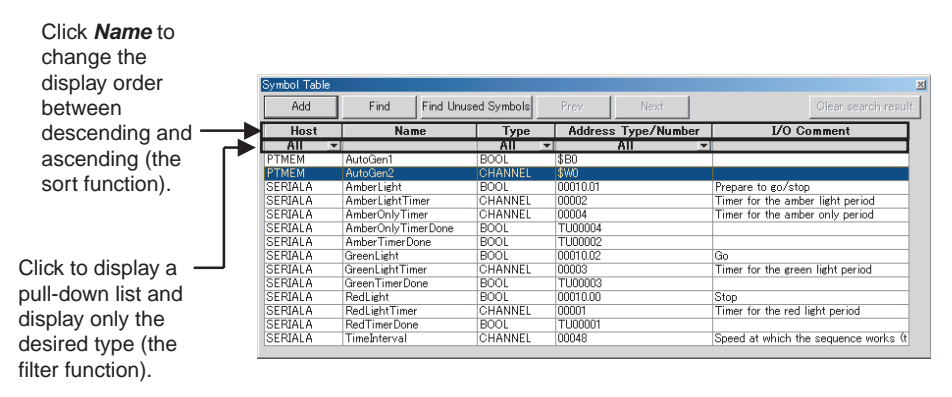

- **Note** (1) Symbols can be added or deleted and functions that use a symbol can be searched for in the symbol table.
  - (2) Symbols (communications addresses) to be set can be copied from the symbol table to the Property List using the drag-and-drop function.
  - (3) Symbols can also be copied from the CX-Programmer's symbol table or variables can be copied from the Sysmac Studio's variable table and then pasted to the CX-Designer's symbol table. This enables the same symbols/variables to be used by both the CX-Designer and the CX-Programmer or Sysmac Studio.

# **Library Window** A library object is a group of registered functional and fixed objects together with their property settings registered as one unit of data.

Objects can be registered as a library object and easily reused in multiple locations or screens from the Library Window.

The Library Window can be displayed and hidden by selecting *View - Win-dow - Library.* 

 Register

 Image: Ser

 Image: Ser

 Image: Ser

 Image: Ser

 Image: Ser

 Image: Ser

 Image: Ser

 Image: Ser

 Image: Ser

 Image: Ser

 Image: Ser

 Image: Ser

 Image: Ser

 Image: Ser

 Image: Ser

 Image: Ser

 Image: Ser

 Image: Ser

 Image: Ser

 Image: Ser

 Image: Ser

 Image: Ser

 Image: Ser

 Image: Ser

 Image: Ser

 Image: Ser

 Image: Ser

 Image: Ser

 Image: Ser

 Image: Ser

 Image: Ser

 Image: Ser

 Image: Ser

 Image: Ser

 Image: Ser

 Image: Ser

 Image: Ser

 Image: Ser

 Image: Ser

 Image: Ser

 Image: Ser

 Image: Ser

 Image: Ser

 Image: Ser

Objects can be easily registered and reused, using the drag-and-drop function.

#### **Object List Window**

The Object List Window lists the functional objects located in Screen Creation Window.

Any object can be selected and the display on the Screen Creation Window can be restricted to a specified type of functional object from the Select Object Window.

Selecting and displaying objects by type enables easy editing of objects hidden under other objects. Normal screen editing is also possible in this mode.

The Select Object Window can be displayed and hidden by selecting *View - Window - Object List.* 

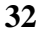

#### Screen Creation Window

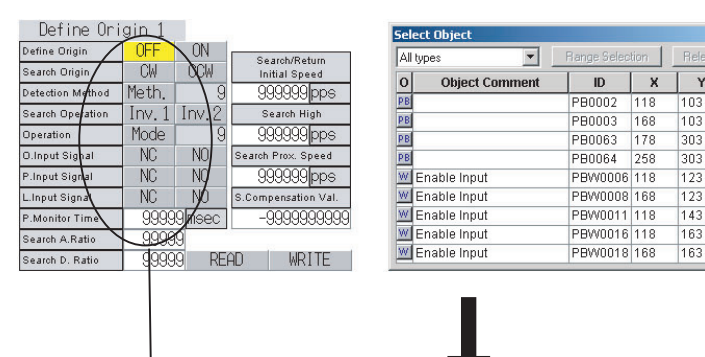

0

🕮 Disable Input

🕮 Disable Input 🕮 Disable Input

Disable Input

🕮 Disable Input

🔤 Disable Input

Disable Input

🛲 Disable Input

🔤 Disable Input

Select Object Screen Lists objects on the screen.

Select only Label to display labels that were hidden under other objects. Labels can also be edited in this mode.

Label objects that were hidden underneath

#### Address in Use List

Displays a list of the number of times each address is used in functional objects.

Range Selection Release All X Y

123

123

143

163

163

183

203

203

223

ID

LBL0005 118

LBL0007 168

LBL0010 118

LBL0015 118

LBL0017 168

LBL0020 118

LBL0025 118

LBL0027 168

LBL0030 118

•

Object Comment

Y -

103

303

303

123

163

-

-

•

A list of the functional objects using the addresses is also displayed in the Output Window and specified functional objects can be selected on the screen.

The Address in Use Window can be displayed and hidden by selecting View -Window - Address in Use List.

| Displays the          | e ac  | ldre  | esse | es. |      |      |      |        |        |          | _   | _   | _   | _            | _   | _   | Sets the start addres<br>for the search range                                                                                                    | SS    |
|-----------------------|-------|-------|------|-----|------|------|------|--------|--------|----------|-----|-----|-----|--------------|-----|-----|----------------------------------------------------------------------------------------------------|-------|
| List Up Addresses Use | ed    |       |      |     |      | _    | -    | _      | _      |          |     |     |     |              |     |     | ×                                                                                                    |       |
| Start Address: SERIAL | A:000 | 00.00 | -    | S   | et   |      |      | Go     |        |          |     |     |     |              |     |     |                                                                                                    |       |
| No. of Display Lines: | 1     | 0     |      |     |      | Ē    | Sa   | ve     |        |          |     |     |     |              |     |     |                                                                                                    |       |
| Whole Project         |       |       |      | De  | tail | Find | Refe | ence l | Dbject | <u> </u> |     |     |     |              |     |     | Sets the search rang                                                                                                    | e.    |
|                       | +0    | +1    | +2   | +3  | +4   | +5   | +6   | +7     | +8     | +9       | +10 | +11 | +12 | +13          | +14 | +15 |                                                                                                    |       |
| SERIALA:00000.00      | 6     | 6     | 6    | 6   | 6    | 6    | 6    | 6      | 6      | 6        | 1   | 1   | 1   | 1            | 1   | 0   |                                                                                                    |       |
| SERIALA:00001.00      | 1     | 1     | 1    | 1   | 1    | 1    | 1    | 1      | 1      | _        | 0   | 0   | 0   | 0            | 0   | 0   |                                                                                                    |       |
| SERIALA:00002.00      | 1     | 1     | 1    | 1   | 1    | 1    | 1    | 1      | 0      | 0        | P   | -4  | _0  | 0            | 0   | 0   |                                                                                                    |       |
| SERIALA:00003.00      | 1     | 1     | 1    | 1   | 1    | 1    | 1    | 1      | 1      | 1        | 1   | 1   | 1   | $\checkmark$ | _1  | 1   |                                                                                                    |       |
| SERIALA:00004.00      | 0     | 0     | 0    | 0   | 0    | 0    | 0    | 0      | 0      | 0        | 0   | 0   | 0   | 0            | 0   | 0   |                                                                                                    |       |
| SERIALA:00005.00      | 0     | 0     | 0    | 0   | 0    | 0    | 0    | 0      | 0      | 0        | 0   | 0   | 0   | 0            | 0   | 0   | Displays the number of the number of the | of    |
| SERIALA:00006.00      | 0     | 0     | 0    | 0   | 0    | 0    | 0    | 0      | 0      | 0        | 0   | 0   | 0   | 0            | 0   | 0   | times each address is                                                                                                    | hagus |
| SERIALA:00007.00      | 0     | 0     | 0    | 0   | 0    | 0    | 0    | 0      | 0      | 0        | 0   | 0   | 0   | 0            | 0   | 0   |                                                                                                    | uscu. |
| SERIALA:00008.00      | 0     | 0     | 0    | 0   | 0    | 0    | 1    | 1      | 1      | 1        | 0   | 0   | 0   | 0            | 0   | 0   | (Unused addresses a                                                                                                    | re    |
| SERIALA:00009.00      | 5     | 5     | 5    | 5   | 5    | 5    | 5    | 5      | 5      | 5        | 5   | 5   | 5   | 5            | 5   | 5   | displayed in gray.)                                                                                                    |       |
|                       |       |       |      |     |      |      |      |        |        |          |     |     |     |              |     |     |                                                                                                    |       |

# SECTION 4 Useful Functions

This section describes useful CX-Designer functions for creating project data and debugging and how to use these functions.

| 4-1  | Creatin           | g Screens Using Symbols                                                              | 36 |
|------|-------------------|--------------------------------------------------------------------------------------|----|
|      | 4-1-1             | Changing Allocated Addresses                                                         | 36 |
|      | 4-1-2             | Reusing Existing Projects in Another System                                          | 37 |
|      | 4-1-3             | Copying and Pasting Symbols/Variables between Support Software.                      | 37 |
|      | 4-1-4             | Using I/O Allocation Table in Symbol Table                                           | 39 |
|      | 4-1-5             | Creating Screens Using Symbol Names and Then Setting Addresses                       | 40 |
| 4-2  | Using S           | Screens from Other Projects                                                          | 40 |
| 4-3  | Classif           | ying Screens by Application                                                          | 42 |
|      | 4-3-1             | Creating Categories                                                                  | 43 |
|      | 4-3-2             | Moving Screens between Categories                                                    | 44 |
|      | 4-3-3             | Creating New Screens                                                                 | 44 |
| 4-4  | Checki<br>Propert | ng and Changing Functional Object Properties without Opening ty Setting Dialog Boxes | 44 |
|      | 4-4-1             | Globally Replacing Settings for More Than One Object                                 | 45 |
| 4-5  | Listing           | and Editing Functional Object Properties                                             | 45 |
|      | 4-5-1             | Setting Consecutive Addresses                                                        | 46 |
|      | 4-5-2             | Copying the Same Setting to More Than One Cell                                       | 46 |
| 4-6  | Editing           | Overlapping Objects                                                                  | 47 |
|      | 4-6-1             | Method for Selecting Specified Objects                                               | 47 |
|      | 4-6-2             | Displaying Only Specified Objects on a Screen                                        | 48 |
| 4-7  | Creatin           | g Multi-language Labels                                                              | 48 |
| 4-8  | Checki            | ng Address Usage Status                                                              | 49 |
| 4-9  | Searchi           | ing for Embedded Macros                                                              | 50 |
| 4-10 | Transfe           | erring Only Edited Data to PT                                                        | 51 |
| 4-11 | Creatin           | g Documents                                                                          | 52 |
| 4-12 | How to            | Use Help                                                                             | 53 |
| 4-13 | Integra           | ted Simulation for the Entire System                                                 | 54 |
|      | 4-13-1            | Debugging Screens and the User Program with a Virtual PLC                            | 54 |
|      | 4-13-2            | Debugging Screens and the User Program with the Actual PLC                           | 57 |
| 4-14 | Setting           | Security for Data Transfers with the PT                                              | 58 |
| 4-15 | Setting           | Symbol Names and I/O Comments for Use as Labels                                      | 59 |
| 4-16 | Executi           | ing Multiple Functions with a Single Operation                                       | 61 |
| 4-17 | Replac            | ing a Lamp with a Button                                                             | 63 |
| 4-18 | Creatin           | g Polygonal Lamps                                                                    | 65 |
| 4-19 | Registe           | ering Contents                                                                       | 67 |
| 4-20 | Using I           | Machine Navigator                                                                    | 69 |
| 4-21 | Enlargi           | ng Objects Proportional to Screen Size during Data Conversion                        | 73 |
| 4-22 | Batch-s           | setting Label Formats                                                                | 74 |

# 4-1 Creating Screens Using Symbols

The CX-Designer can enter addresses as symbols when setting functional object addresses. (Addresses can also be directly input, the same as for the NS-Designer. Symbols are automatically allocated in these cases.)

This means that all addresses used in a project can be managed from the symbol table.

The following operations can be performed easily using the symbol table.

- Changing allocated addresses when the address allocation changes suddenly.
- Reusing existing projects in another system.

Symbols/variables can also be copied and pasted between the CX-Programmer's and CX-Designer's symbol tables and between the Sysmac Studio's variable table and the CX-Designer's symbol table.

Also, any I/O allocation table created using Excel or other software can be used as is in symbol tables.

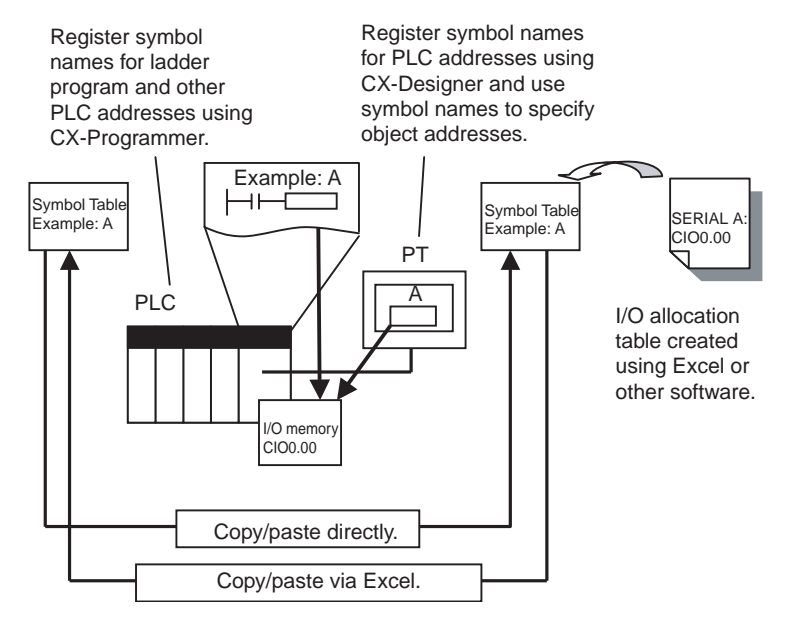

### 4-1-1 Changing Allocated Addresses

If an address allocated for a symbol is changed on a symbol table, the change is automatically reflected in all screens.

This allows allocated addresses to be changed simply by changing the symbol table, instead of opening each screen and changing the property settings for the functional objects on that screen.

There is flexibility with symbol changes to meet any requirement. The replace function can be used to globally replace the host and addresses. Symbols can also be changed individually.

#### Procedure

- 1,2,3...1. Select Symbol Table on the project workspace Common Setting Tab Page. The symbol table will be displayed.
  - 2. Double-click the symbol for which the allocated address is to be changed in the symbol table.
  - 3. Change the allocated address in the displayed Address Settings Dialog Box.

4. When the changes have been completed, they will be reflected in all functional objects that use that symbol.

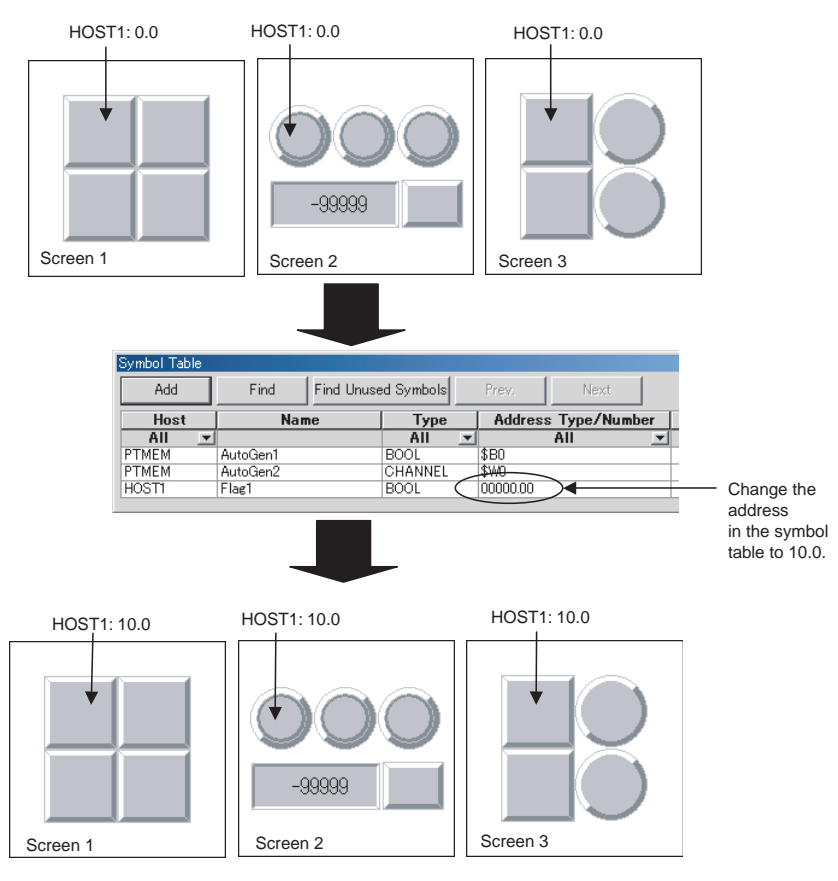

# 4-1-2 Reusing Existing Projects in Another System

When using existing projects in another system, the addresses allocated for objects can be easily changed simply by changing the addresses in the symbol table.

#### Procedure

- *1,2,3...* 1. Change the allocated address for each symbol in the symbol table.
  - 2. To replace addresses in the symbol table, right-click the mouse and select *Replace* from the pop-up menu that is displayed.

# 4-1-3 Copying and Pasting Symbols/Variables between Support Software

Both the CX-Designer and CX-Programmer have symbol tables and can share their symbol data. The Sysmac Studio has variable tables, and the variable data can be shared with the symbol data of the CX-Designer. (Symbol data and variable data are essentially the same.)

This means that variables/symbols can be copied between the different types of Support Software.

| lame                                                                                                    | Data Type                                                                                                    | Address / Value                                                                                                    | Rack Location                                                                                                    | Usage | Comment                                                                                                    |
|----------------------------------------------------------------------------------------------------|----------------------------------------------------------------------------------------------------|----------------------------------------------------------------------------------------------------|----------------------------------------------------------------------------------------------------|-------|----------------------------------------------------------------------------------------------------|
| P_First_Cycle                                                                                                    | BOOL                                                                                                    | A200.11                                                                                                    |                                                                                                    | Work  | First Cycle Flag                                                                                                    |
| P_Step                                                                                                    | BOOL                                                                                                    | A200.12                                                                                                    |                                                                                                    | Work  | Step Flag                                                                                                    |
| P First Cycle Task                                                                                                    | BOOL                                                                                                    | A200.15                                                                                                    |                                                                                                    | Work  | First Task Execution Flag                                                                                                    |
| P_Max_Cycle_Time                                                                                                    | UDINT                                                                                                    | A262                                                                                                    |                                                                                                    | Work  | Maximum Cycle Time                                                                                                    |
| P Cycle Time Value                                                                                                    | UDINT                                                                                                    | A264                                                                                                    |                                                                                                    | Work  | Present Scan Time                                                                                                    |
| P Cycle Time Error                                                                                                    | BOOL                                                                                                    | A401.08                                                                                                    |                                                                                                    | Work  | Cycle Time Error Flag                                                                                                    |
| P Low Battery                                                                                                    | BOOL                                                                                                    | A402.04                                                                                                    |                                                                                                    | Work  | Low Battery Flag                                                                                                    |
| P TO Verify Error                                                                                                    | BOOL                                                                                                    | A402.09                                                                                                    |                                                                                                    | Work  | I/O Verification Error Elag                                                                                                    |
| P. Output: Off. Bit                                                                                                    | BOOL                                                                                                    | A500.15                                                                                                    |                                                                                                    | Work  | Output OEE Bit                                                                                                    |
| nbol Table                                                                                                    |                                                                                                    | $\downarrow$                                                                                                    | paste                                                                                                    | ed to | the CX-Desigr                                                                                                    |
| ymbol Table<br>Add Fin                                                                                                    | d Find Unu                                                                                                    | sed Symbols Pr                                                                                                    | paste                                                                                                    | ed to | the CX-Design                                                                                                    |
| ymbol Table<br>Add Fin<br>Host                                                                                                    | d Find Unu<br>Name                                                                                                    | sed Symbols Pi                                                                                                    | paste                                                                                                    | ed to | the CX-Design                                                                                                    |
| vmbol Table<br>Add Fin<br>Host<br>All ▼                                                                                                    | d Find Unu<br>Name                                                                                                    | sed Symbols Pr<br>All Type                                                                                                    | paste                                                                                                    | ed to | the CX-Design                                                                                                    |
| Add Fin<br>Add Fin<br>Host<br>All × AutoGer                                                                                                    | d Find Unu<br>Name                                                                                                    | sed Symbols Pri<br>All BOOL SE                                                                                                    | Paste                                                                                                    | ed to | the CX-Design                                                                                                    |
| Add Fin<br>Host<br>All V<br>TMEM AutoGer<br>TMEM AutoGer                                                                                                    | d Find Unu<br>Name<br>11                                                                                                    | sed Symbols Pr<br>All X<br>BOOL SE<br>CHANNEL SY                                                                                                    | Paste<br>ev. Nex<br>Address Type/I<br>All<br>0                                                                                                    | ed to | Clear search r                                                                                                    |
| vmbol Table<br>Add Fin<br>Host<br>All ▼<br>TMEM AutoGen<br>FERALA P.First<br>EERALA P.Stee                                                                                                    | d Find Unu<br>Name<br>11<br>12<br>Dycle                                                                                                    | sed Symbols Pri<br>All x<br>BOOL \$E<br>CHANNEL \$Y<br>BOOL AL                                                                                                    | Paste                                                                                                    | ed to | the CX-Design                                                                                                    |
| Add Fin<br>Host<br>All ×<br>TMEM AutoGer<br>TMEM AutoGer<br>ERIALA P Step<br>ERIALA P Step<br>ERIALA P Step                                                                                                    | d Find Unu<br>Name<br>11<br>22<br>22<br>22<br>23<br>20<br>20<br>20<br>20<br>20<br>20<br>20<br>20<br>20<br>20<br>20<br>20<br>20                             | sed Symbols Pr<br>Type<br>All S<br>BOOL AF<br>BOOL AF<br>BOOL AF                                                                                                    | Paste                                                                                                    | ed to | Clear search r<br>U/O Comment                                                                                                    |
| Add Fin<br>Add Fin<br>All Z<br>TMEM AutoGer<br>ERIALA P_First<br>ERIALA P_First<br>ERIALA P_First<br>ERIALA P_First                                                                                                    | d Find Unu<br>Name<br>11<br>12<br>Sycle<br>Sycle<br>Task                                                                                                   | sed Symbols Pr<br>All ×<br>BOOL X<br>CHANNEL SY<br>BOOL AT<br>BOOL AT<br>BOOL AT<br>BOOL AT                                                                                                    | Paste<br>ev. Nex<br>Address Type/I<br>All<br>0<br>4020011<br>4020011<br>4020015<br>40202015                                                                                  | ed to | The CX-Design                                                                                                    |
| Add Fin<br>Host<br>All TIMEM AutoGer<br>TMEM AutoGer<br>PTMEM AutoGer<br>PERIALA P. Step<br>ERIALA P. First,<br>ERIALA P. First,<br>ERIALA P. Max,<br>ERIALA P. Max,<br>ERIALA P. MAX,<br>ERIALA P. MAX,<br>ERIALA P.                                                    | f Find Unu<br>Name<br>11<br>12<br>Sycle<br>Sycle Task<br>Sycle Task<br>Sycle Task                                                                          | sed Symbols Pr<br>All *<br>BOOL 3E<br>CHANNEL 3Y<br>BOOL AA<br>BOOL AA<br>BOOL AA<br>BOOL AA<br>CHANNEL A                                                                                                    | Paste<br>ev. Nex<br>Address Type/1<br>0<br>40/20011<br>40/20011<br>40/20015<br>40/2022                                                                                       | ed to | Clear search r<br>VO Comment<br>Frat Orche<br>Step<br>Frat Orche<br>Task<br>Max.Orche Task<br>Max.Orche Task                                                                                                    |
| Add         Fin           Host         All         -           All         -         AutoSet           TMEIM         AutoSet         -           VERALA         P.Frast         -           ERALA         P.Frast         -           ERALA         P.Frast         -           ERALA         P.Frast         -           ERALA         P.Frast         -           ERALA         P.Frast         -           ERALA         P.Frast         -           ERALA         P.frast         -                                                                                                    | d Find Unu<br>Name<br>11<br>12<br>Dycle<br>Dycle<br>Dycle<br>Time Value<br>Time Value                                                                      | eed Symbols P<br>All ×<br>BOOL 44<br>BOOL 44<br>BOOL 44<br>BOOL 44<br>BOOL 44<br>BOOL 44<br>BOOL 44<br>BOOL 44<br>CHANNEL 44<br>CHANNEL 44                                                                                                    | Paste<br>ev. Nex<br>Address Type/I<br>0<br>40<br>4020011<br>4020011<br>4020015<br>4020202<br>402084<br>202084                                                                | ed to | the CX-Design                                                                                                    |
| Add Fin<br>Host AutoGeneration<br>HI Add Fin<br>HI Add AutoGeneration<br>FINEM AutoGeneration<br>FINEM AutoGeneration<br>FINEM Press<br>FINEM Press<br>FINEM PRESS<br>FINEM PRESS | Mame<br>Find Unu<br>Name<br>11<br>12<br>Dycle<br>Dycle<br>Task<br>Sycle_Task<br>Sycle_Task<br>Time_Value<br>Time_Error                                     | sed Symbols P<br>Ail =<br>BOOL 3E<br>CHANNEL 34<br>BOOL AA<br>BOOL AA<br>BOOL AA<br>BOOL AA<br>BOOL AA<br>BOOL AA                                                                                                    | Paste ev. Nev Address Type/T All 0 0 4020011 4020011 4020015 40202015 4020204 4020010 802024 4020010 802024 4020010 80204 4020010 80204 804010 8040 8040 8040 8040 8040 8040 | ed to | I/O Comment<br>I/O Comment<br>Frat_Orcle<br>Step<br>Frat_Orcle<br>Trat_Orcle<br>Trat_Orcle |
| Add         Fin           Add         Fin           Host         Antolas           YTME M         Antolas           YERIA P         Pisto           SERALA P         Pisto           SERALA P         Pisto           SERALA P         Pisto           SERALA P         Pisto           SERALA P         Pisto           SERALA P         Pisto           SERALA P         Pisto           SERALA P         Pisto           SERALA P         Pisto                                                                                                    | d Find Unu<br>Name<br>11<br>22<br>Sycle<br>Time Zake<br>Time Zror<br>Iattery<br>Wu Fare                                                                    | eed Symbols P<br>Type<br>All ~<br>BOOL AF<br>BOOL AF<br>BOOL AF<br>BOOL AF<br>BOOL AF<br>BOOL AF<br>BOOL AF<br>CHAINEL AF<br>CHAINEL AF<br>BOOL AF<br>BOOL | Paste<br>ev. Nex<br>Address Type/I<br>0<br>0<br>4020011<br>4020012<br>4020015<br>4020015<br>40202015<br>40202015<br>40202015<br>402020                                       | ed to | the CX-Design<br>Dirersearching<br>1/0 Comment<br>FreeDoreb Task<br>Mic Color, Time<br>Coreb, Time<br>Coreb, Time<br>Coreb, Time, Strate<br>Coreb, Time, Strate                                                                                                    |
| Add         Fin           Host         Fin           Hut         AutoGe           TME M         AutoGe           FRALA         Piret,           FERALA         Piret,           EFRALA         Piret,           EFRALA         Piret,                                                                                                    | I Find Unu<br>Name<br>I<br>J<br>22<br>Dycle Task<br>Dycle Task<br>Dycle Task<br>Dycle Task<br>Time Line<br>Time Error<br>lattery<br>ifty Error<br>a Off Pa | sed Symbols P<br>All Sector All Sector All Sect                                                                                                    | Paste<br>ev. Nex<br>Address Type/f<br>All<br>0<br>40<br>40<br>40<br>40<br>40<br>40<br>40<br>40<br>40                                                                         | ed to | the CX-Design Uto connect I/O connect Frat Over Trat Over Trat Over Trat Over Trate Trat Over Trate Trate Tr                                                                                                    |

The same symbol as the CX-Programmer symbol is added.

#### Note

- (1) To use tags (network symbols), the same tags must be registered in both the PT and the host. If network variables (tags) are added or changed in either the CX-Designer or in the CX-Programmer or Sysmac Studio, copy them to the other Support Software. Tags are supported by CX-Programmer version 8.0 or higher and Sysmac Studio version 1.0 or higher.
  - (2) When using a data structure in the CX-Designer, the members of the structure are registered individually and treated as separate symbols. If there are array members in the data structure, they can be used as arrays in the CX-Designer. If the data structure is registered as array, however, the elements must be registered individually and treated as separate symbols.
  - (3) When using the Sysmac Studio and CX-Designer, you can copy and paste variables from the Sysmac Studio to the CX-Designer, but not from the CX-Designer to the Sysmac Studio.
  - (4) To copy structure variables between the CX-Designer and CX-Programmer/Sysmac Studio, CX-Programmer version 9.2 or higher and Sysmac Studio version 1.0 or higher is required. Structure variables can be copied and pasted from the CX-Programmer or Sysmac Studio to the CX-Designer, but not from the CX-Designer to the CX-Programmer or Sysmac Studio.

#### Procedure

Copying Variables from the CX-Programmer or Sysmac Studio to the CX-Designer

- **1,2,3...** 1. Start the CX-Programmer or Sysmac Studio and open the project that contains the variables to share.
  - Select the symbol from the CX-Programmer symbol table.
     For the Sysmac Studio, select *Tool Export Global Variables CX-Designer* to copy the variables.
  - 3. Open the CX-Designer symbol table and paste the symbol.

4. If a host address is set for the symbol, select the applicable host for the destination.

| Host Selection   | ×      |
|------------------|--------|
| SERIALA<br>HOST3 | Cancel |

Copying CX-Designer Symbols to the CX-Programmer

*1,2,3...* 1. Select the symbol from the CX-Designer symbol table and copy it to the CX-Programmer.

| Symbol Table |                         |            |                     | X                       |
|--------------|-------------------------|------------|---------------------|-------------------------|
| Add          | Find Find Unus          | ed Symbols | Prev. Next          | Clear search result     |
| Host         | Host Name               |            | Address Type/Number | I/O Comment             |
| All 💌        |                         | All 👻      | All 💌               |                         |
| PTMEM        | AutoGen1                | BOOL       | \$80                |                         |
| PTMEM        | AutoGen2                | CHANNEL    | \$W0                |                         |
| SERIALA      | Trigger                 | BOOL       | 00100.00            | Trigger                 |
| SERIALA      | Operation_Complete_Flag | BOOL       | 00100.01            | Operation Complete Flag |
|              |                         |            |                     |                         |

2. Open the CX-Programmer symbol table and paste the symbol.

| TrafficController.Traffic_Lights [Symbols] [Diagram] |           |                 |               |       |                                |          |  |  |  |  |  |
|------------------------------------------------------|-----------|-----------------|---------------|-------|--------------------------------|----------|--|--|--|--|--|
| Name                                                 | Data Type | Address / Value | Rack Location | Usage | Comment                        |          |  |  |  |  |  |
| RedLightTimer                                        | NUMBER    | 1               |               |       | Timer for the red light period |          |  |  |  |  |  |
| P_Output_Off_Bit                                     | BOOL      | A500.15         |               | Work  | Output OFF Bit                 |          |  |  |  |  |  |
| 1 P_0n                                               | BOOL      | CF113           |               | Work  | Always ON Flag                 |          |  |  |  |  |  |
| - P_0ff                                              | 8000      | CF114           |               | Work  | Always OFF Flag                | <b>`</b> |  |  |  |  |  |
| <ul> <li>Trigger</li> </ul>                          | BOOL      | 100.00          |               | Work  | Trigger                        | L        |  |  |  |  |  |
| <ul> <li>Operation_Complete_Flag</li> </ul>          | BOOL      | 100,01          |               | Work  | Operation Complete Flag        | ]_       |  |  |  |  |  |
|                                                      |           | -               |               |       |                                |          |  |  |  |  |  |

The same symbol as the CX-Designer symbol is added.

### 4-1-4 Using I/O Allocation Table in Symbol Table

The user can create the required I/O allocation table when creating projects. If the I/O allocation table is created in the same format as the symbol table, the I/O allocation table data can be copied as is to the symbol table. This enables symbols to be created easily from the I/O allocation table.

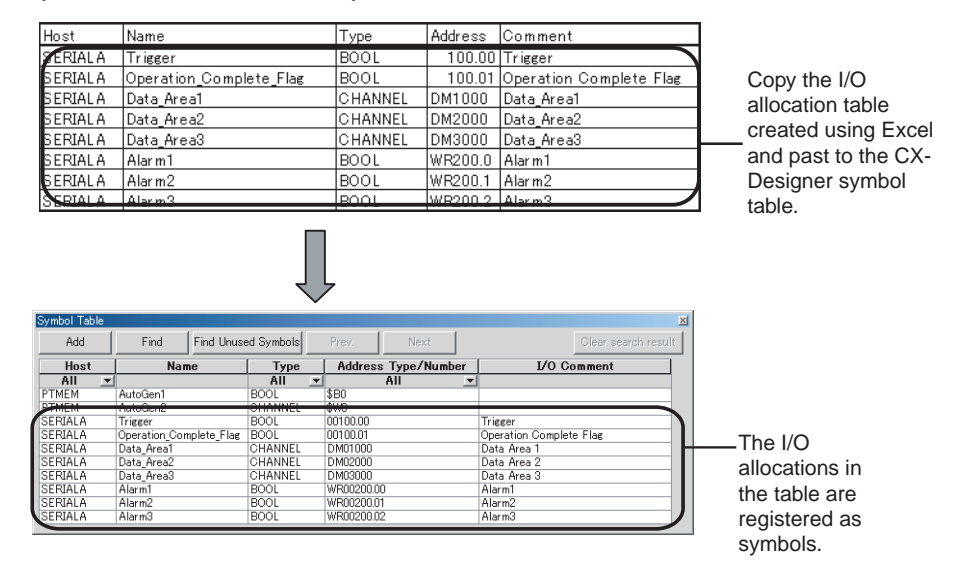

#### Procedure

- **1,2,3...** 1. Create an I/O allocation table using Excel. Use the following order in the I/O allocation table: Host, symbol name, type, address, and I/O comment
  - 2. Copy the I/O allocation table.

3. Open the CX-Designer symbol table and paste the symbols.

### 4-1-5 Creating Screens Using Symbol Names and Then Setting Addresses

Screens can be created using only symbol names even if addresses are not set. When the addresses are later determined, they can be input collectively in the symbol table. In addition, if an address allocated as a symbol in the symbol table is changed, that change is reflected in all functional objects where that symbol is set.

#### Procedure

**1,2,3...** 1. Input the symbol names for the communications address setting locations for the functional object.

2. Set or change the addresses for the symbols input from the symbol table in step 1.

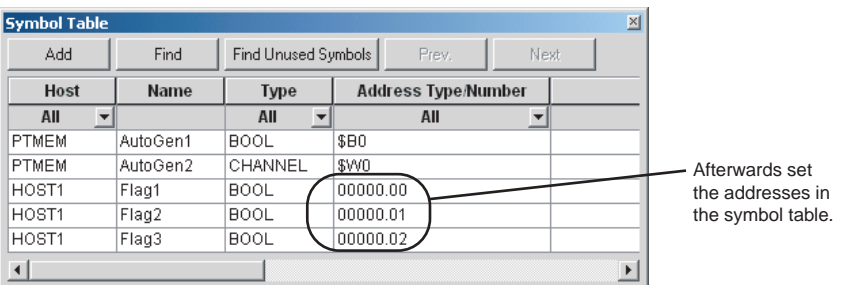

After the addresses have been set, they will be reflected in all the functional objects that reference the symbols.

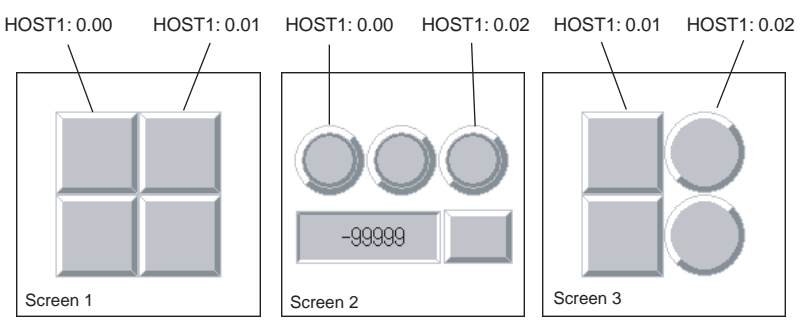

# 4-2 Using Screens from Other Projects

Screens from different projects can be copied between project workspaces if more than one copy of CX-Designer is running at the same time.

If there is an alarm/event display object, data log graph, or other functional object on the copied screen that accesses common settings, the common settings are automatically copied as well. This means that settings do not need to be adjusted to use the same common settings in both the source and destination project.

#### Procedure

- 1. Start two copies of CX-Designer and open the source project on one copy and the destination project on the other copy. Open the project workspace Screen/Sheet Tab Page.
  - 2. Select the screen to be copied on the source CX-Designer and drag-anddrop the screen to the destination category. The dialog box for setting the destination screen number and host will be opened.

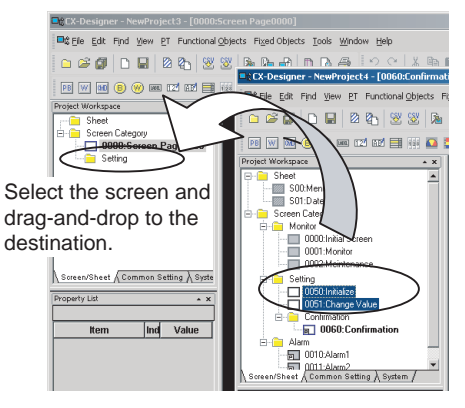

3. Specify the destination screen number and the address host in the dialog box. The screen will be copied.

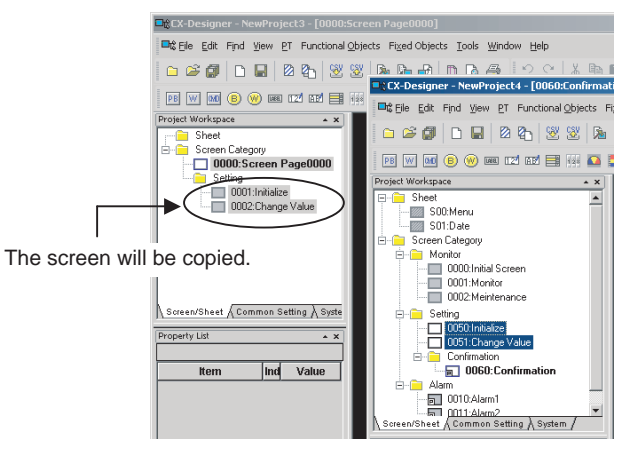

4. The addresses used in the source screen will be automatically copied to the symbol table in the destination project. The common settings accessed by screens are also added automatically.

■ Copying Screens with Alarm/Event Displays

#### Source settings

| Symbol Table |          |               |                     |          |           |                    | ×         |                |                |            |                |               |                 |              |      |              |     |
|--------------|----------|---------------|---------------------|----------|-----------|--------------------|-----------|----------------|----------------|------------|----------------|---------------|-----------------|--------------|------|--------------|-----|
| Add          | Find     | Find Unused S | iymbols Prev.       | Vext     |           | Glear search       | result    |                |                |            |                |               |                 |              |      |              |     |
| Host         | Name     | Туре          | Address Type/Number |          | I/O Com   | ment               |           |                |                |            |                |               |                 |              |      |              |     |
| All 💌        | j        | All 💌         | All                 | <b>v</b> |           |                    |           |                |                |            |                |               |                 |              |      |              |     |
| PTMEM        | AutoGen1 | BOOL          | \$B0                | Alarm/E  | Event     |                    |           |                |                |            |                |               |                 |              |      |              | ×   |
| PTMEM        | AutoGen2 | CHANNEL       | \$W0                |          |           |                    |           |                |                |            |                |               |                 |              |      |              |     |
| SERIALA      | Alarm1   | BOOL          | WR00200.00          | Swite    | sh Type0  | ▼ Eont             | Standard  |                | -              | H=Hig      | h Alarm M=Midd | le Alarm L=l  | ow Alarm E=Eve  | nt           |      |              |     |
| SERIALA      | Alarm2   | BOOL          | WR00200.01          |          | 1.0       |                    | 2         |                | _              |            |                |               |                 |              |      | -            |     |
| SERIALA      | Alarm3   | BOOL          | WR00200.02          | No.      | Message   | Address            | Priority  | Display Type   | Group Auto     | Switch     | Auto Save D    | etection Typ  | oe Occurred Tex | t Released T | ext  |              |     |
|              |          |               |                     | 1        | Alarm1    | SERIALA:WR00200.00 | 1         | Н              | 0 FALS         | 5 O        | FALS TRUE U    | P             |                 |              |      |              |     |
|              |          |               |                     | 2        | Alarm2    | SERIALA:WR00200.01 | 1         | Н              | 0 FALS         | S 0        | FALS TRUE U    | p             |                 |              |      |              | - 1 |
|              |          |               |                     | 3        | Alarm3    | SERIALA:WR00200.02 | 1         | Н              | 0 FALS         | S   O      | FALS TRUE U    | p             |                 |              |      | Add          |     |
|              |          |               |                     |          |           |                    |           |                |                |            |                |               |                 |              |      |              | - 1 |
|              |          |               |                     | - 1      |           |                    |           |                |                |            |                |               |                 |              |      |              |     |
|              |          |               |                     |          |           |                    |           |                |                |            |                |               |                 |              |      |              | - 1 |
|              |          |               |                     |          |           |                    |           |                |                |            |                |               |                 |              |      | Move Lio     | 1   |
|              |          |               |                     |          |           |                    |           |                |                |            |                |               |                 |              |      |              | - 1 |
|              |          |               |                     |          |           |                    |           |                |                |            |                |               |                 |              |      | Move Down    | 1   |
|              |          |               |                     |          |           |                    |           |                |                |            |                |               |                 |              |      | 11020-000111 | - 1 |
|              |          |               |                     |          |           |                    |           |                |                |            |                |               |                 |              |      |              |     |
|              |          |               |                     |          |           |                    |           |                |                |            |                |               |                 |              |      |              |     |
|              |          | r             |                     |          |           |                    |           |                |                |            |                |               |                 |              |      |              |     |
|              |          |               |                     |          |           |                    |           |                |                |            |                |               |                 |              |      |              |     |
|              |          |               |                     |          |           |                    |           |                |                |            |                |               |                 |              |      |              |     |
|              |          |               |                     |          |           |                    |           |                |                |            |                |               |                 |              |      |              |     |
|              |          |               |                     |          |           | 0                  |           |                | C              |            | - C L          |               |                 |              |      |              |     |
|              |          |               |                     |          |           | Re                 | commended | to use consecu | tive addresses | s to get o | ptimized commu | nication perf | ormance.        |              |      |              |     |
|              |          | ーイ            | 7                   |          |           | 1 5                | 1 0       |                |                | 1          |                | 1             |                 |              | 1    | 1            |     |
|              |          |               |                     | l        | mport CSV | Export CSV         | Pa        | ameter         | Add Into       |            | l <u>c</u> on  |               | UK              | Gancel       | Help |              |     |
|              |          |               | ~                   |          |           |                    |           |                |                |            |                |               |                 |              |      |              |     |

#### Destination settings

| Symbol Table       |                      |                          |           |              |                     | ×                  |                      |                               |                              |            |                    |
|--------------------|----------------------|--------------------------|-----------|--------------|---------------------|--------------------|----------------------|-------------------------------|------------------------------|------------|--------------------|
| Add                | Find                 | Find Unused Symbols Pre- | v. Next   | 1            | Clear search result |                    |                      |                               |                              |            |                    |
| Host               | Name                 | Type Address Ty          | pe/Number | L/O Comment  |                     | -                  |                      |                               |                              |            |                    |
| All                |                      | All 🗶 All                | -         |              |                     |                    |                      |                               |                              |            |                    |
| PTMEM              | AutoGen1<br>AutoGen2 | BOOL \$BU                |           |              |                     |                    |                      |                               |                              |            |                    |
| SERIALA            | AlarmA               | BOOL WR00100.00          | Aları     | n/Event      |                     |                    |                      |                               |                              |            |                    |
| SERIALA            | AlarmB               | BOOL WR00100.01          |           | witch Tune0  | Eont Star           | vdard              | - H                  | High Alarm M-Middle A         | Jarm I - Low Alarm E-Event   |            |                    |
| SERIALA<br>SERIALA | Alarm1<br>Alarm2     | BOOL WR00200.00          |           | Men Libben   |                     | laara              | <u> </u>             | Pringer Filderin Methodale Fi | ann E-cow Hidrin E-Event     |            |                    |
| SERIALA            | Alarm3               | BOOL WR00200.02          |           | No. Message  | Address Pric        | ority Display Type | Group Auto Swite     | ch Auto Save Detecti          | on Type Occurred Text Releas | ed Text    |                    |
|                    |                      |                          | 12        | AlarmA SERIA | ALA:WR00100.00 1    | H                  | 0 FALS 0             | FALS TRUE Up                  |                              |            | Ediţ               |
|                    |                      |                          | 3         | Alarm1 SERIA | ALA:WR00200.00 1    | н                  | 0 FALS 0             | FALS TRUE Up                  |                              |            | Add                |
|                    |                      |                          | 4         | Alarm2 SERIA | ALA:WR00200.01 1    | H                  | 0 FALS 0             | FALS TRUE Up                  |                              |            |                    |
|                    |                      |                          |           | Alarm3 SERIA | ALA:WR00200.02      | Н                  | U FALS U             | FALS TRUE Up                  |                              |            | Delete             |
| Addrog             | sees rec             | listered as              |           |              |                     |                    |                      |                               |                              |            |                    |
| Addres             | 5303100              | istered as               |           |              |                     |                    |                      |                               |                              |            | mare ga            |
| alarm/e            | events i             | n the source pro         | oject     |              |                     |                    |                      |                               |                              |            | Mo <u>v</u> e Down |
| are aut            | omotio               | Nu addad ta ba           | th        |              |                     |                    |                      |                               |                              |            |                    |
| ale au             | Umatica              | ally added to bo         | ui I      |              |                     |                    |                      |                               |                              |            |                    |
| the svr            | nbol tab             | ole and the              |           |              |                     |                    |                      |                               |                              |            |                    |
| Ale                |                      |                          |           |              |                     |                    |                      |                               |                              |            |                    |
| Alarm/             | Event L              | лаюд вох.                |           |              |                     |                    |                      |                               |                              |            |                    |
|                    |                      |                          |           |              |                     |                    |                      |                               |                              |            |                    |
|                    |                      |                          |           |              | Recomm              | ended to use conse | utive addresses to e | get optimized communicat      | tion performance.            |            |                    |
|                    |                      |                          |           | Import CSV   | Export CSV          | Parameter          | Add Info             | I Icon I                      | OK Ow                        | coal   Hab |                    |
|                    |                      |                          |           |              | Export 00V          | r djamotor         | Hoo ang              | <u>agon.</u>                  |                              |            |                    |
|                    |                      |                          |           |              |                     |                    |                      |                               |                              |            |                    |

5. Address allocations can be changed from the symbol table to an address suitable for the destination project. (Refer to *4-1 Creating Screens Using Symbols.*)

#### Note

- (1) All screens in a category can be copied by selecting the category and dragging-and-dropping it to another project workspace.
  - (2) Sheets can also be copied using the same method.
  - (3) Common settings can be copied by selecting them on the project workspace Common Settings Tab Page and dragging-and-dropping them to another CX-Designer's project workspace Common Settings Tab Page.

# 4-3 Classifying Screens by Application

Screens can be classified by application in the CX-Designer. These classifications are called "screen categories."

To display screens by screen categories, right-click in the Project Workspace and select *Display Screen Category* from the pop-up menu.

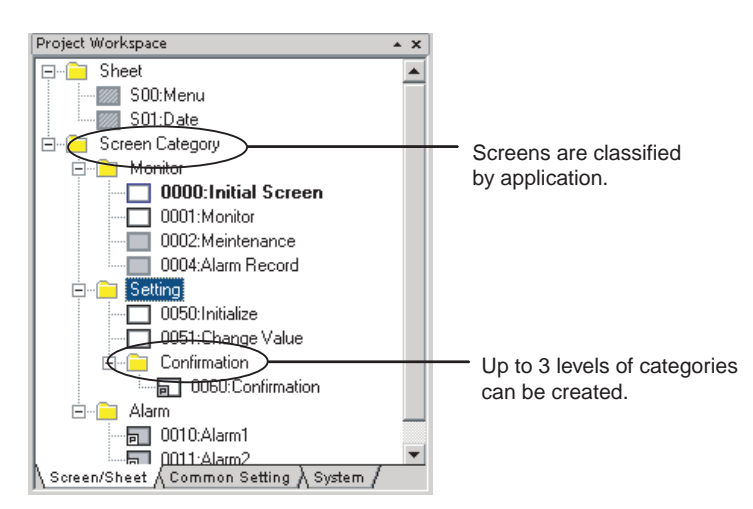

Consecutive screen numbers are automatically allocated in the same category when a new screen is created. The screen numbers can be changed.

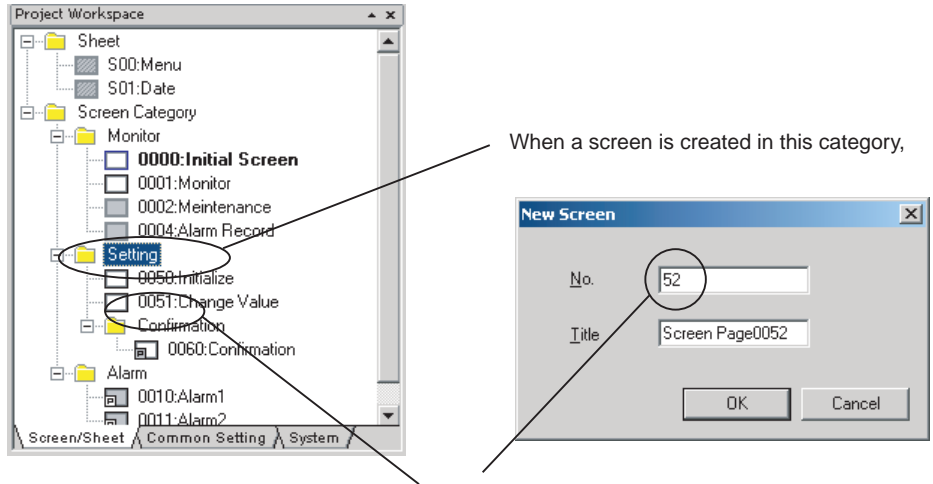

the next screen number is allocated to the screen.

### 4-3-1 Creating Categories

- *1,2,3...* 1. Open the project workspace Screen/Sheet Tab Page.
  - 2. Select Screen Category or an existing category.
    - 3. Right-click and select *New Category* from the pop-up menu.

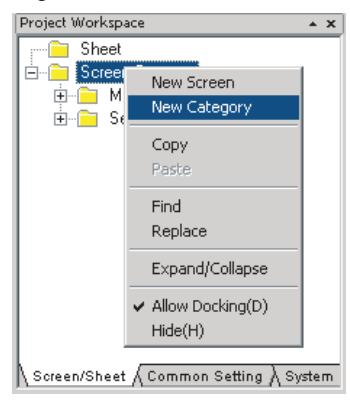

4. A new category will be created. Enter the category name.

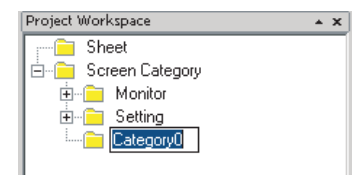

### 4-3-2 Moving Screens between Categories

Existing screens can be moved to different categories.

- 1. Select the screen to be moved to a different category from the project workspace Screen/Sheet Tab Page. (More than one screen can be selected.)
  - 2. Drag the screen or screens to the destination category.

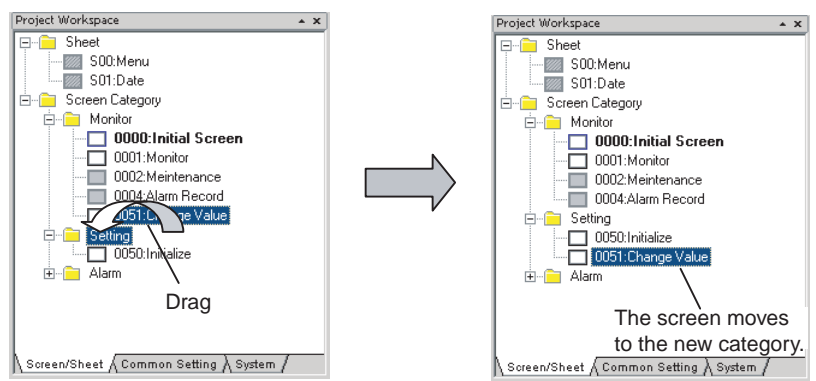

**Note** Categories can also be moved by selecting and dragging them to the desired location. Screens in that category are also moved.

### 4-3-3 Creating New Screens

Screens can be created in a category.

- **1,2,3...** 1. Select the category for the new screen on the project workspace Screen/ Sheet Tab Page.
  - 2. Right-click the screen category and select *New Screen* from the pop-up menu.

# 4-4 Checking and Changing Functional Object Properties without Opening Property Setting Dialog Boxes

Click a functional object on the screen to display the properties of that object in the Property List. Settings can be checked and changed on the Property List without opening a Property Setting Dialog Box.

Settings for more than one object can be changed in the Property List by using the global replace function.

| Property List        |       |                                                     | * X  |     |                     |
|----------------------|-------|-----------------------------------------------------|------|-----|---------------------|
| ON/OFF Button : PB   | 000   | 0                                                   |      |     |                     |
| ltem                 | Ind   | Value                                               |      |     |                     |
| Comment              |       |                                                     | - 1  |     |                     |
| Address              |       |                                                     |      |     | - The Property List |
| Address              |       |                                                     |      |     | to display and set  |
| Write Address        |       | \$80                                                | 7+   |     |                     |
| Display Address 1    |       | \$B1                                                |      |     | properties for the  |
| Display Address 2    |       | $\sim$ $-$                                          |      | — > | selected object.    |
| Style                |       |                                                     |      |     | Changes to prope    |
| Action               |       | Momentary                                           |      |     | are immediately r   |
| Set Value            | Г     |                                                     |      |     | on the screen, wh   |
| Increment/Decreme    | Г     |                                                     |      |     |                     |
| Pop-up Settings      |       | Push                                                |      |     |                     |
| Function             |       | Push                                                |      |     | checked during s    |
| Туре                 |       | Rectangle(Type2-1)                                  |      |     | creation.           |
| Color 1              | Г     |                                                     |      |     |                     |
| Color 2              |       |                                                     |      |     |                     |
| General A Text A Lay | rout/ | Frame $\lambda$ Action $\lambda$ Macro $\lambda$ Co | nmor | •   |                     |

**Note** The Property Settings Dialog Box for an object can still be displayed by double-clicking the object.

# 4-4-1 Globally Replacing Settings for More Than One Object

More than one item can be selected and settings common to all items can be changed. The changed settings will be reflected in all selected objects.

#### Procedure

- *1,2,3...* 1. Select all the objects for which settings are to be changed.
  - 2. Change the setting items common to all selected objects on the Property List.

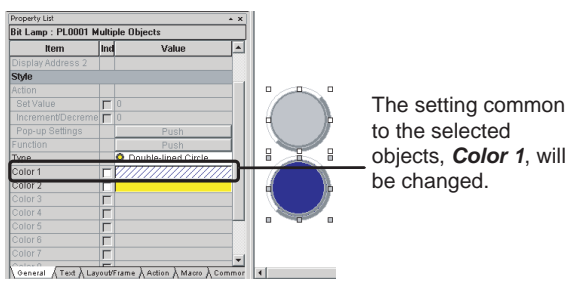

3. The change will be reflected in all objects.

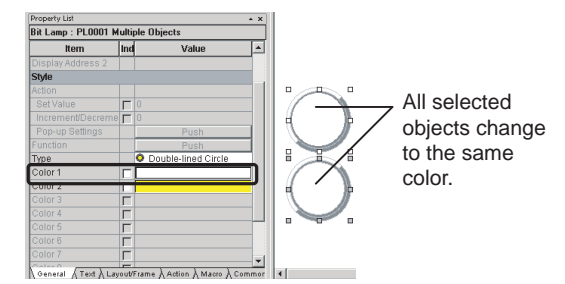

Note Items not common to all selected objects cannot be changed.

# 4-5 Listing and Editing Functional Object Properties

Properties of objects on the screen can be displayed in table format and the settings changed.

Settings for more than one object can be changed at the same time and consecutive addresses can be automatically set, making editing more efficient.

#### Procedure

- 1,2,3... 1. Select Edit Edit Properties.
  - 2. The functional objects on the screen and their properties will be displayed. Entries made to each item will be reflected as changes in the functional object.

| 🧱 Edit Properties                                                                                                    |              |                    |            |                       |                |                   |            | <u>_   ×</u> |
|----------------------------------------------------------------------------------------------------|--------------|--------------------|------------|-----------------------|----------------|-------------------|------------|--------------|
|                                                                                                    | Text Address |                    |            |                       |                |                   |            |              |
| Object Name                                                                                                    | ID           | Object Comment     | Type0(OFF) | Address               | 507.5          | D: 1 011 4        | 1          |              |
|                                                                                                    |              |                    | Label      | Communication Address | vvrite Address | Display Address I | Background | Color1       |
| ON/OFF Button                                                                                                    | PB0000       | <u> </u>           | Button1    |                       | \$B0           |                   |            |              |
| ON/OFF Button                                                                                                    | PB0001       |                    | Button2    |                       | \$B1           |                   |            |              |
| ON/OFF Button                                                                                                    | PB0002       |                    | Button3    |                       | \$B2           |                   |            |              |
| ON/OFF Button                                                                                                    | PB0003       |                    | Button4    |                       | \$B3           |                   |            |              |
| ON/OFF Button                                                                                                    | PB0004       |                    | Button5    |                       | \$B4           |                   |            |              |
| Numeral Display & Input                                                                                                    | NUM0005      |                    |            | SERIALA: DM00000      |                |                   |            |              |
| Numeral Display & Input                                                                                                    | NUM0006      |                    |            | SERIALA: DM00001      |                |                   |            |              |
| Numeral Display & Input                                                                                                    | NUM0007      |                    |            | SERIALA:DM00002       |                |                   |            |              |
| Bit Lamp                                                                                                    | PL0008       |                    | Lamp1      |                       |                | SERIALA:00000.00  |            |              |
| Bit Lamp                                                                                                    | PL0009       |                    | Lamp2      |                       |                | SERIALA:00000.01  |            |              |
| Bit Lamp                                                                                                    | PL0010       |                    | Lamp3      |                       |                | SERIALA:00000.02  |            |              |
| Bit Lamp                                                                                                    | PL0011       |                    | Lamp4      |                       |                | SERIALA:00000.03  |            |              |
| •                                                                                                    |              |                    |            |                       |                |                   |            | Þ            |
| All Objects                                                                                                    |              | em <u>S</u> etting |            |                       |                |                   |            |              |
|                                                                                                    |              |                    |            |                       |                | Apply <u>O</u> t  |            | ancel        |
| The display can be<br>limited to functional<br>objects selected from<br>the list. Click the <b>Display Item Setting</b><br>Button to change property<br>settings displayed in the Edit<br>Properties Window. |              |                    |            |                       |                |                   |            |              |

### 4-5-1 Setting Consecutive Addresses

Addresses can be changed to make the address consecutive.

**1,2,3...** 1. Select the cell for the set address and move the mouse to the bottom-right of the cell. When the cursor changes to a + cursor, drag the cursor down or up.

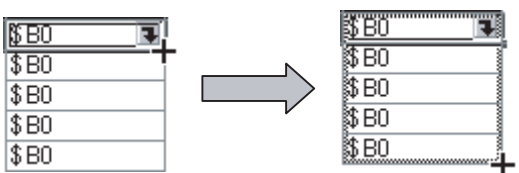

2. The addresses will change to descending order when the cursor is dragged down, and to ascending order when dragged up.

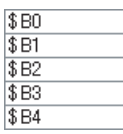

# 4-5-2 Copying the Same Setting to More Than One Cell

Each setting can be copied to other cells for items of the same type.

1,2,3... 1. Select and copy the desired cell.

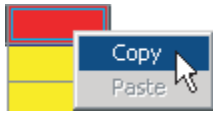

2. Select the destination cell and paste the copied setting. Copied settings can be pasted to more than one cell, enabling global replacement of settings.

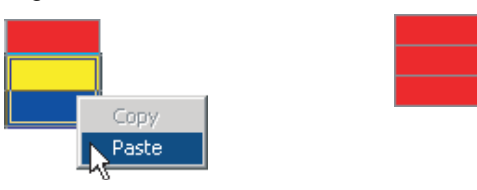

Note

- (1) If an object is selected on the screen, only the properties for the selected functional object are listed.
  - (2) The properties of the following functional objects can be set using the list edit function.
    - ON/OFF Buttons
    - Word Buttons
    - Command Buttons
    - Bit Lamps
    - Word Lamps
    - Text
    - Numeral Display & Input
    - String Display & Input
    - Thumbwheel Switches
    - Dates
    - Time
    - Temporary Inputs
    - Consecutive Line Drawing
    - Multifunction

# 4-6 Editing Overlapping Objects

The CX-Designer has an Object List Function, which lists objects on the screen.

# 4-6-1 Method for Selecting Specified Objects

Specify objects in the Object List Window to have that object selected.

This enables objects hidden under other objects to be selected and for the settings for these objects to be checked and changed on the Property List.

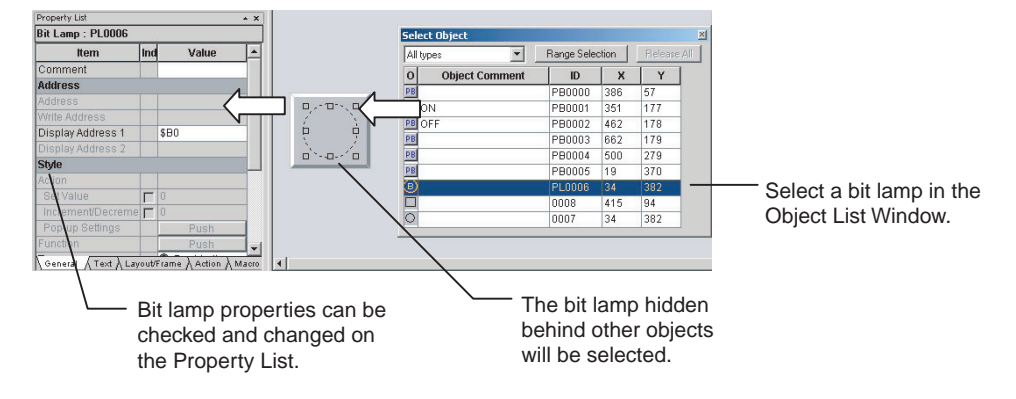

#### Procedure

- 1,2,3... 1. Select View Window Object List.
  - 2. The Object List Window will be displayed and the objects on the screen listed.
    - Objects specified on the Object List Window will be selected on the screen. Hold down the Shift or Ctrl Key to select more than one object. The list of objects in the Object List Window can be restricted to a specific type of object. Select the type of objects to be listed from the drop down list at the top left of the Object List Window.

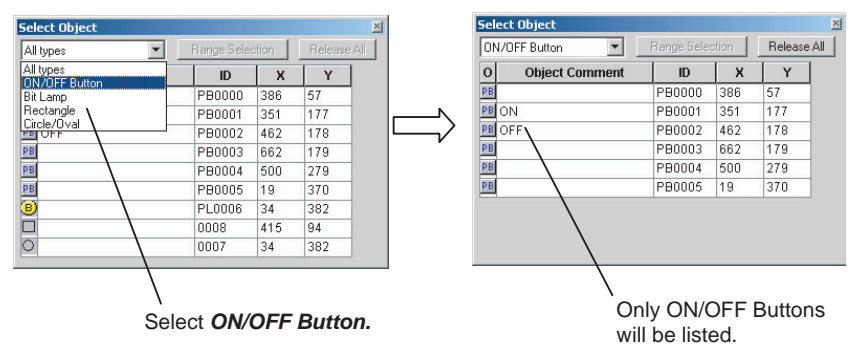

### 4-6-2 Displaying Only Specified Objects on a Screen

The screen display can also be limited to objects selected on the Object List Window. These objects can be edited on screen.

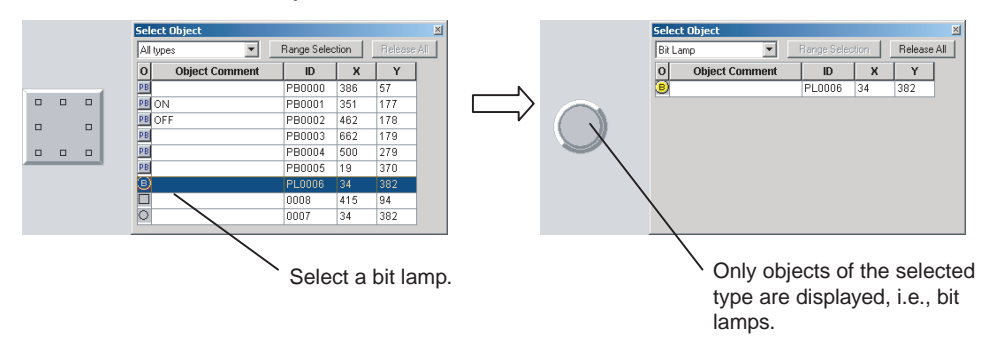

#### Procedure

- **1,2,3...** 1. Select the object in the Object List Window and click the Range Selection Button.
  - 2. Click the Release All Button to display all objects on the screen.

# 4-7 Creating Multi-language Labels

CX-Designer multi-language displays use Unicode for the character information displayed in a screen. This enables switching the screen between different languages, such as Japanese, English, and Chinese, for display and setting.

The CX-Designer also has functions to export functional object label strings to CSV files and import label strings from CSV files, called the CSV import/ export functions.

These functions can be used to edit and set label strings in multiple languages, such as Japanese, English, and Chinese, making it easy to create multi-language screens.
An operating system that supports Unicode is required to use multi-language labels.

| Japanese |      | -       |       |                             |
|----------|------|---------|-------|-----------------------------|
| 実行中      | 停止   | 待機中     | 異常発生中 |                             |
| English  | -    |         |       |                             |
| Runing   | Stop | Waiting | Error | The language display can be |
| Chinese  |      | -       |       | switched during             |
| 运行中      | 停止   | 等待中     | 异常发生  |                             |

#### Procedure

1,2,3... 1. Select File - Export to CSV File.

- 2. Follow the directions in the displayed dialog box and export the labels to a CSV file. Select *Unicode* in the *Output Code* Area.
- 3. Edit the CSV file with a version of Excel that supports Unicode (Excel 2000 or higher).

| PRJ                |                |          |               |          |            |         |        |
|--------------------|----------------|----------|---------------|----------|------------|---------|--------|
| Project/Screen No. | Title          | Parts ID | Parts Comment | Property | (ТуреО)    | (Type1) | (Type2 |
| Screen-0           | Screen Page000 | PL0003   |               | Caption  | 異常発生中      | Error   | 异常发生   |
| Screen-0           | Screen Page000 | PL0002   |               | Caption  | 待機中        | Waiting | 等待中    |
| Screen-0           | Screen Page000 | PL0001   |               | Caption  | 停止         | Stop    | 停止     |
| Screen-0           | Screen Page000 | PL0000   |               | Caption  | 実行中        | Runing  | 运行中    |
|                    |                |          |               |          | $ \frown $ |         |        |

Enter the label strings in Japanese, English, Chinese, etc.

#### 4. Select File - Import CSV File.

5. Follow the directions in the displayed dialog box and import the edited CSV file.

The strings in the CSV file will be reflected in each object.

- Note
  - Set the number of labels to 2 or more under *Project Property* to set multi-language strings for one object.
    - (2) In order to create screen data with CX-Designer using the multi-language function, it is necessary to perform Windows settings beforehand. Refer to the CX-Designer online help *Reference - Multi-language Display* for details.

### 4-8 Checking Address Usage Status

The Address in Use Window displays a list of the number of times each address is used in functional objects.

A list of the functional objects using the addresses is also displayed in the Output Window and specified functional objects can be selected on the screen.

#### Procedure

1,2,3... 1. Select View - Window - Address in Use.

2. Set the addresses and search range and click the Go Button to display the number of times the addresses are used.

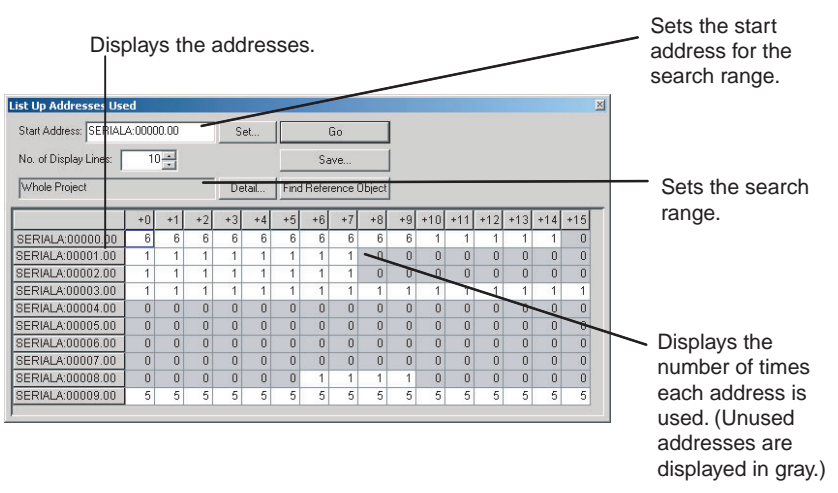

 Select an address and click the Find Reference Object Button to display a list of functional objects using that address in the Output Window. Select a functional object in the Output Window to automatically select that object on the screen.

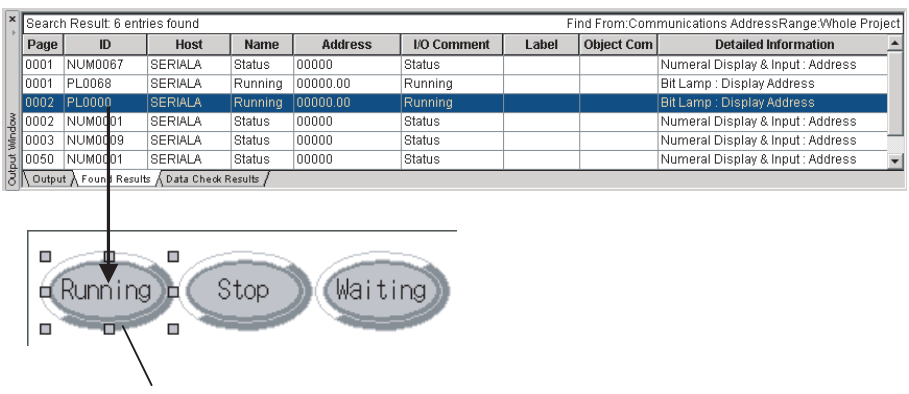

Objects selected in the Output Window are selected on the screen.

Note

te Searches can be made for the addresses used in a project or in a screen and the results displayed in a list. Select *Find - Address Cross Reference.* 

### 4-9 Searching for Embedded Macros

Embedded macros can be found and displayed in the Output Window.

Objects selected in the Output Window are automatically selected, so macro details can be checked on the Property List.

#### Procedure

- 1,2,3... 1. Select Find Macro Cross Reference.
  - 2. Specify the search range in the displayed Search Embedded Macro Dialog Box and execute the search.
  - 3. A list of macro locations will be displayed in the Output Window.

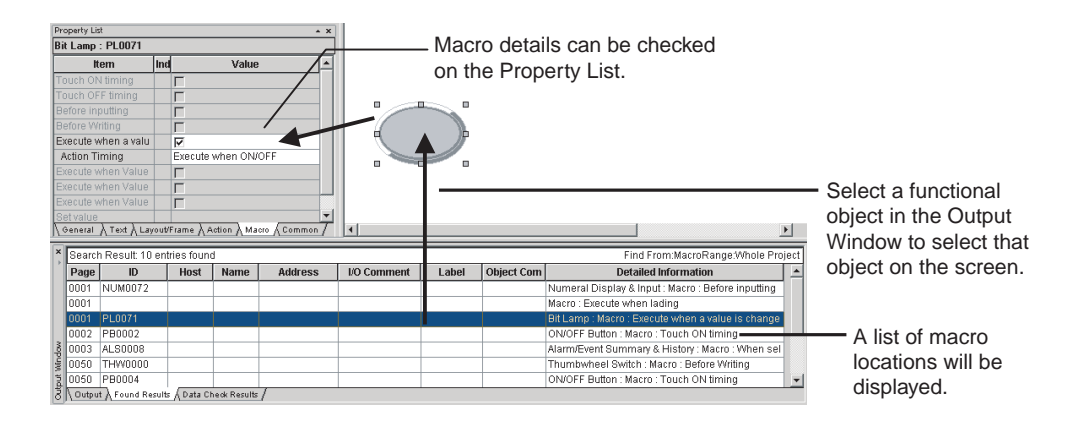

### 4-10 Transferring Only Edited Data to PT

The data is edited and transferred to the PT many times when debugging projects.

The CX-Designer has a Quick Transfer function. The Quick Transfer function automatically compares project data with the data already transferred to the PT and transfers only changed data.

This means that only the required data is transferred to the PT, which greatly reduces the time and work required for transfers.

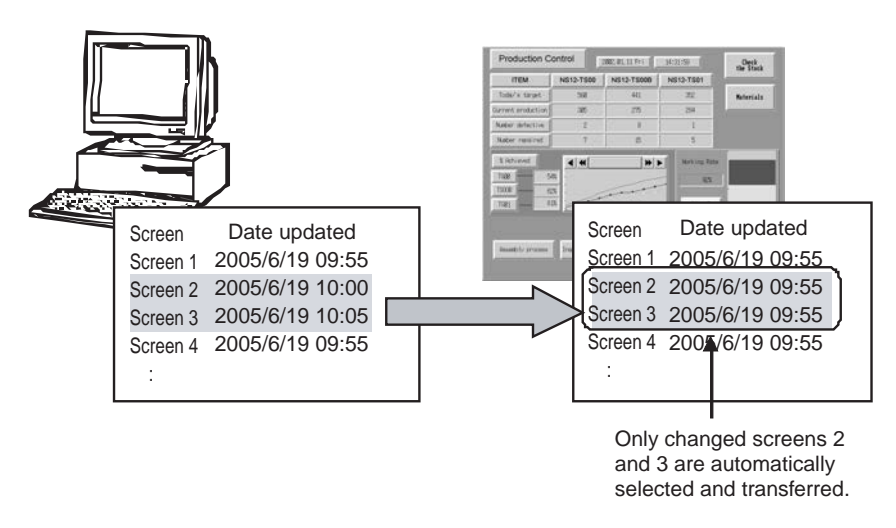

#### Procedure

#### **1,2,3...** 1. Select **PT** - Transfer - Quick Transfer [Computer $\rightarrow$ **PT**].

2. A dialog box to confirm the transfer will be displayed. Press the Yes Button to start transferring the data.

Note (1) Transfer routes and other settings need to be made before executing Quick Transfer. Select PT - Transfer - Transfer Setting to make the settings.

> (2) Select *PT* - *Transfer* - *Transfer* [*Computer* → *PT*] to transfer data for the whole project to the PT.

### 4-11 Creating Documents

Project and screen settings and functional object property settings can be output to RTF files by using the CX-Designer print function.

Screen images can also be output to bmp and jpg files.

The CX-Designer print function facilitates the production of a variety of documents, e.g., these files can be used as is for specifications, or the data can be processed to create operation manuals, etc.

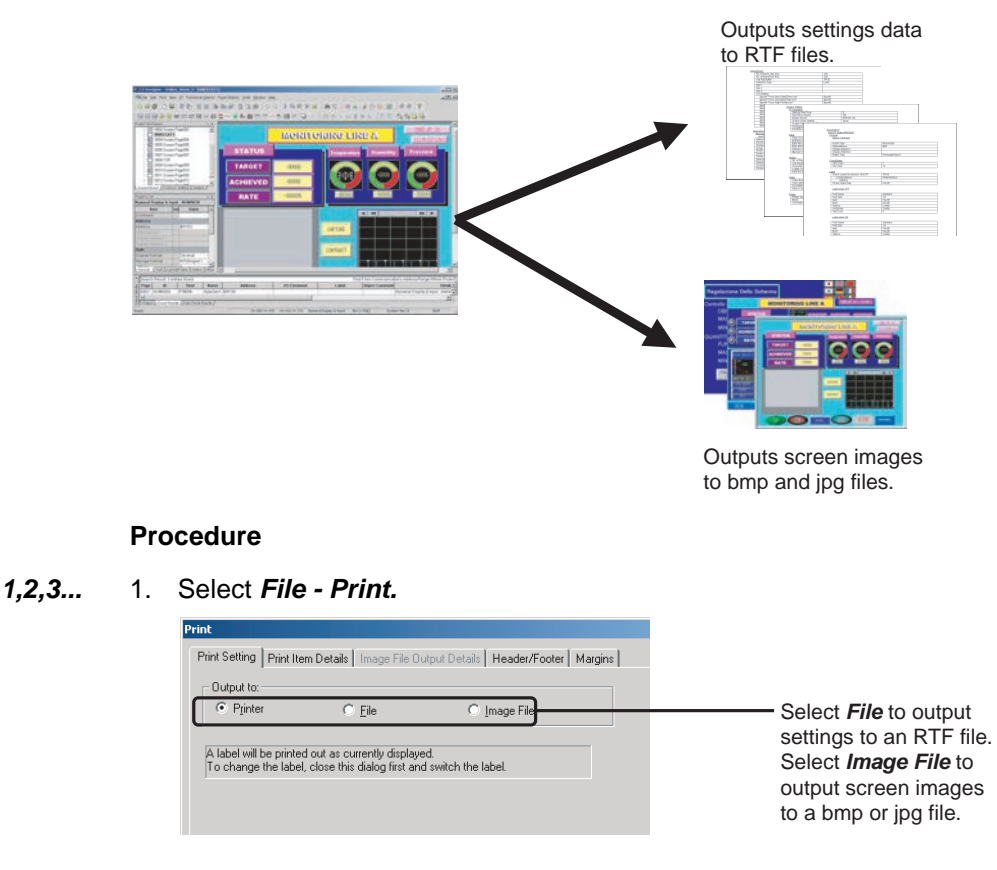

2. When printing is executed, an RTF or bmp/jpg file is created.

Note

- (1) If *Output to:* is set to *Printer*, the settings will be output to the printer.
- (2) If *Output to:* is set to *File* or *Printer*, header, footer, and margin settings can be made.

### 4-12 How to Use Help

Press the **F1** Key or click the **Help** Button in dialog boxes to display help information relating to the selected menu or dialog box.

| em Setting                                  | ×    |
|---------------------------------------------|------|
| T Initial History Video Printer             |      |
| Start-up Wait Time 🚺 🚎 sec (0-10)           |      |
| Key Press Sound ON                          |      |
| Buzzer Sound ERROR ON                       |      |
|                                             |      |
| Screen Saver                                |      |
| Screen Sager Movement OFF                   |      |
| Screen Saver Start-up Line 15 👘 min (1-255) |      |
|                                             |      |
| Device Monitor                              | _    |
| Changing Value Enable                       |      |
| Translad Agence Tructor                     |      |
| Touris Switch Control                       |      |
| TOUCH SWIRCH CONIDO                         |      |
| Prioritize notification of ON/OFF button    |      |
|                                             |      |
| OY Court                                    | 1    |
| UK Lancel                                   | nelp |

| Y CX Designer Help<br>↓<br>↓<br>↓<br>↓<br>↓<br>↓<br>↓<br>↓<br>↓<br>↓<br>↓<br>↓<br>↓                                                                                                    |                                                                                                    |
|----------------------------------------------------------------------------------------------------|----------------------------------------------------------------------------------------------------|
| The list frame         Per           The Construction         Per           The Construction         Per           The Construction         Per           The Construction         Per           The Construction         Per           The Construction         Per           The Construction         Per           The Construction         Per           The Construction         Per           The Construction         Per           The Construction         Per           The Construction         Per           The Construction         Per           The Construction         Per           The Per         Per           The Per         Per           The Per         Per           The Per         Per           The Per         Per           The Per         Per           The Per         Per           The Per         Per           The Per         Per           The Per         Per           The Per         Per           The Per         Per           The Per         Per           The Pe         Pe           The Pe< | Making System Setting:           System Setting:           System Setting:           I: Biscit PT: System Setting sources and address in the System Table proceedings on the System Tab Page in the Programmer and the system Setting of the Programmer and the system Setting of the System Table proceedings on the System Tab Page in the System Table proceedings on the System Tab Page in the System Table proceedings on the System Tab Page in the System Table proceedings on the System Table proceedings on th |

Press the **F1** Key or click the **Help** Button on the History Tab Page of the System Setting Dialog Box.

A description of the History Tab Page of the System Setting Dialog Box will be displayed.

#### Procedure

Click on the diagram in Help Mode to display a description or switch to another topic.

If the mouse is moved to locations that can be clicked in Help Mode, the cursor will change shape to  $\sqrt[h_1].$ 

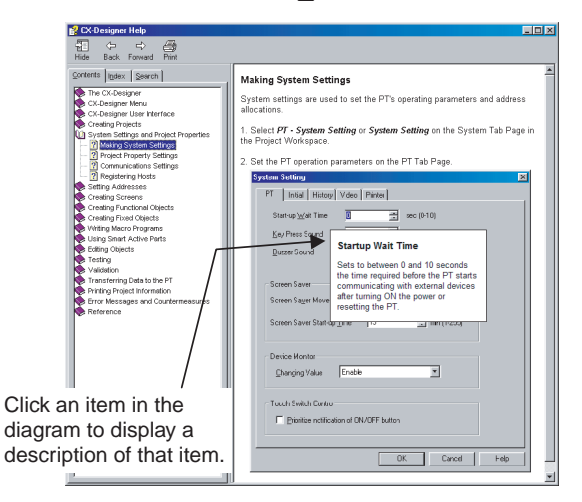

If there is a tab page in the explanatory dialog box, the Help diagram display can be switched by clicking that tab page.

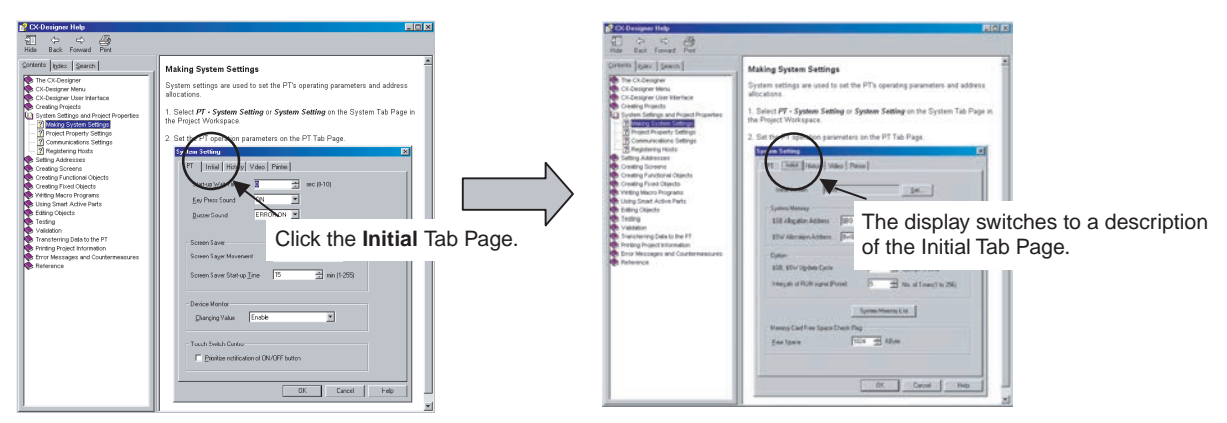

### 4-13 Integrated Simulation for the Entire System

The CX-Designer can simulate PT operations on a personal computer, so screens created on the computer can be debugged using the test function even without transferring the screens to a PT.

Note

• The following applications are closely linked together for integrated simulation. If you update any of these applications, update all of them at the same time.

- CX-Designer
- CX-Programmer
- CX-Simulator
- CX-Server
- Sysmac Studio
- Communication Middleware

### 4-13-1 Debugging Screens and the User Program with a Virtual PLC

The CX-Designer can connected to a virtual PLCs running on the CX-Simulator (i.e., on a user program execution engine). By using the CX-Simulator to run programs created using the CX-Programmer, screen data and user programs can be debugged together on a personal computer.

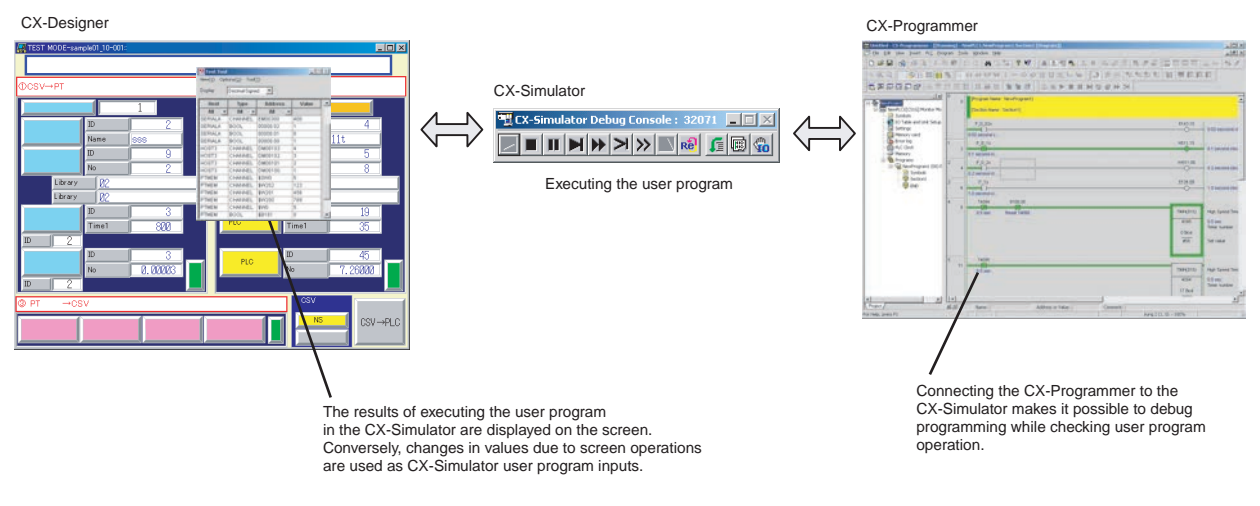

**Note** If the host is an NJ/NX-series Controller, integrated simulation must be started from the Sysmac Studio. For details, refer to the *Sysmac Studio Version 1 Operation Manual* (Cat. No. W504).

#### Integrated Simulation for the Entire System

### Section 4-13

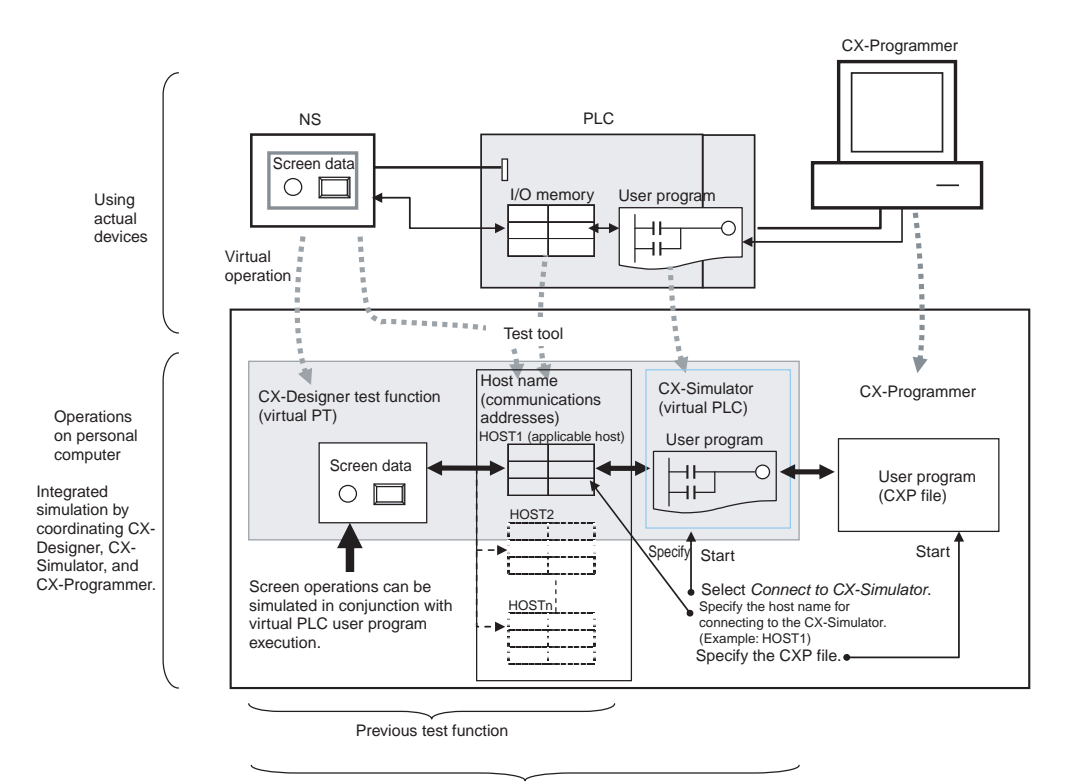

Test function when connected to the CX-Simulator

#### Procedure

- 1. Click the PLC-PT Integrated Simulation Button (Har) in the Tool Bar. 1,2,3...
  - 2. Specify the host name to connect to the CX-Simulator, select the user program (CXP file) to be written, and click the **Start** Button.

| PLC-PT Integrated                                                  | Simulation                                                                                                    |                                       |                                                                                                    |
|--------------------------------------------------------------------|----------------------------------------------------------------------------------------------------|---------------------------------------|----------------------------------------------------------------------------------------------------|
| H <u>o</u> st Name<br>File Name<br>Select a host<br>other hosts ru | SERIALA<br>N{CX-One\CX-Programmer\Examples\tutorial.cxp<br>to execute using the simulator, and a CX-Programmer<br>n in normal test mode.<br>Start | Browse<br>project file. The<br>Cancel | Specify the host name to<br>connect to the CX-<br>Simulator, and specify the<br>user program<br>(i.e., specify the CXP file). |

- 3. The CX-Simulator and the CX-Programmer will start, and the user program will be written to the CX-Simulator.
- The CX-Designer test function will start, and the specified host will be con-4. nected to CX-Stimulator.
- 5. When the user program is executed or debugged (step, scan execution, etc.), the applicable host communications addresses are changed according to the user program execution results, and this is reflected in the lamps on the screen and in the numeric displays. Conversely, applicable host communications address values are changed according to screen button operations and numeric inputs, and these are used as inputs for user program execution. This enables the simulation of screen operations in conjunction with virtual PLC user program execution.

Note

- (1) If a test is performed from the CX-Designer while the CX-Simulator is already running, a connection will be made to the CX-Simulator.
- (2) Only one host can be connected to the CX-Simulator. If multiple hosts are set in a CX-Designer project, use the test tool to change the communications address values for the hosts that are not connected to the CX-Simulator.

| 🛃 Test Tool  |                       |          |       | $\mathbf{X}$ |   |
|--------------|-----------------------|----------|-------|--------------|---|
| View(⊻) Opti | ons( <u>O</u> ) Tool( | D        |       |              |   |
| Display      | Decimal-Signe         | d 💌      |       |              |   |
| Host         | Туре                  | Address  | Value |              |   |
| All 🔻        | All 🔻                 | All 👻    |       |              |   |
| SERIALA      | CHANNEL               | EM00300  | 400   |              | _ |
| SERIALA      | BOOL                  | 00000.02 | 1     |              |   |
| SERIALA      | BOOL                  | 00000.01 | 0     |              |   |
| SERIALA      | BOOL                  | 00000.00 | 1     |              |   |
| HOST3        | CHANNEL               | DM00103  | 4     |              |   |
| HOST3        | CHANNEL               | DM00102  | 3     |              |   |
| HOST3        | CHANNEL               | DM00101  | 2     |              |   |
| HOST3        | CHANNEL               | DM00100  | 1     |              |   |
| PTMEM        | CHANNEL               | \$SW0    | 5     |              |   |
| PTMEM        | CHANNEL               | \$W202   | 123   |              |   |
| PTMEM        | CHANNEL               | \$W201   | 456   |              |   |
| PTMEM        | CHANNEL               | \$VV200  | 789   |              |   |
| PTMEM        | CHANNEL               | \$W0     | 5     |              |   |
| PTMEM        | BOOL                  | \$B101   | 0     | -            |   |

All of the communications address used by the displayed screen are displayed in a list. For example, if host SERIALA is connected to the CX-Simulator, the SERIALA communications addresses are used as values at the CX-Simulator. The values for other host communications addresses can be changed using the test tool.

- (3) Address values at the CX-Simulator can be changed using the Switch Box Utility. The Switch Box Utility can be started from the test tool.
- (4) The CX-Designer will be minimized when the test is started.
- (5) If the Start test from the current screen Option is selected under Tools - Test, the screen currently being edited will be opened when the test is started. If this option is not selected, the test will start with the initial screen specified in the PT's System Settings.
- (6) Integrated simulation can be executed by selecting **Tools Test** and then selecting Connect to CX-Simulator from the Test Dialog Box.

(7) Equivalent functionality is also provided by integrated simulation with the Sysmac Studio.

### 4-13-2 Debugging Screens and the User Program with the Actual PLC

With CX-Designer, simulation can be executed with the personal computer connected to an actual PLC. This enables debugging (including monitoring and settings) using actual I/O Units, Special I/O Units, and CPU Bus Units connected to the PLC, as well as data from external devices and PLC data on the network.

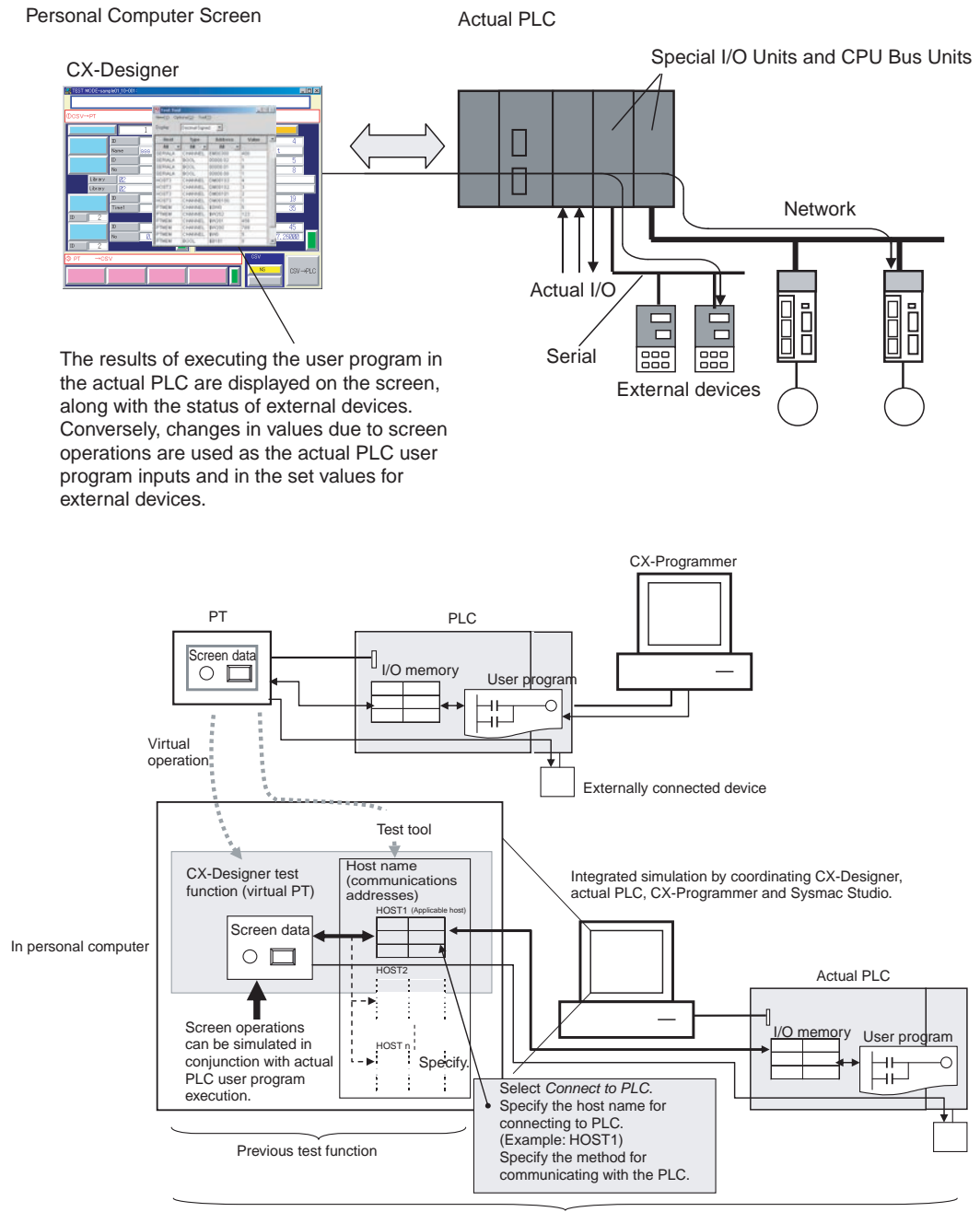

Test function when connected to actual PLC

#### Procedure

- **1,2,3...** 1. Connect the personal computer to the PLC by either a serial or network connection.
  - 2. Select Tool Test.
  - 3. Select *Connect to PLC*, specify the host name and host type for connecting to the PLC, specify the communications method, and click the **Start** Button.

| Tes | t                                   |                                     |                                               |                   |                                            |
|-----|-------------------------------------|-------------------------------------|-----------------------------------------------|-------------------|--------------------------------------------|
| C   | Start testing offline               | э                                   |                                               |                   |                                            |
| с   | Connect to CX-Si                    | mulator                             | Start up CX-Simulator and con                 | nect.             |                                            |
|     | <u>H</u> ost Name                   | SERIALA                             |                                               | ~                 |                                            |
|     | File Name                           |                                     |                                               | Browse            |                                            |
|     | Select a host to<br>other hosts run | ) execute using<br>in normal test r | the simulator, and a CX-Programmer (<br>node. | project file. The |                                            |
| •   | Connect to PLC                      |                                     |                                               |                   |                                            |
|     | Host N <u>a</u> me                  | SERIALA                             |                                               |                   | Select Connect to PLC                      |
|     | Host Type                           | SYSMAC-CS                           | 1                                             | •                 | specify the host name<br>and host type for |
|     | <u>N</u> etwork Type                | Host Link                           | •                                             | S <u>e</u> t      | connecting to the PLC,                     |
|     | Select the host<br>The other host   | to execute usii<br>s run in a norma | ng the PLC.<br>Il test mode.                  |                   | and specify the<br>communications          |
| -C  | )ption                              |                                     |                                               |                   | method.                                    |
|     | Start test from                     | the current scr                     | een                                           |                   |                                            |
|     | Minimize CX-D                       | lesigner                            |                                               |                   |                                            |
|     |                                     |                                     | Start                                         | Cancel            |                                            |

- 4. The CX-Designer test function will start and the actual PLC will be connected.
- 5. When the actual PLC user program is executed, the applicable host communications addresses are changed according to the user program execution results, and this is reflected in the lamps on the screen and in the numeric displays. Conversely, applicable host communications address values are changed according to screen button operations and numeric inputs, and these are used as inputs for execution of the actual PLC user program. This enables the simulation of screen operations in conjunction with actual PLC user program execution.
- **Note** Connecting to the actual PLC is not supported when connected to a C-series PLC.

### 4-14 Setting Security for Data Transfers with the PT

Transfers between the Computer and PT When a project for which data transfer security has been set is stored in the PT, a password is required to upload the project data from the PT. Data cannot be uploaded from the PT unless the correct password is input, preventing theft of data from the PT. A password is also required in order to download data. This prevents data from being accidentally overwritten.

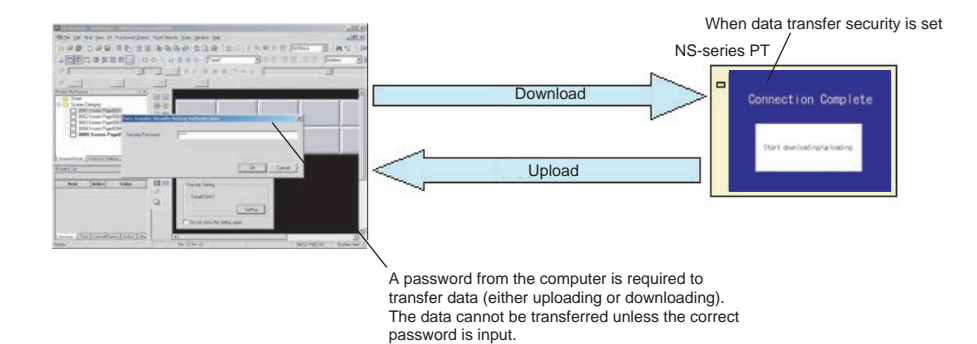

# Transfers between the PT and a Memory Card

When a project for which data transfer security has been set is stored in the PT, a password must be input at the PT to upload the project data from the PT to a Memory Card. Data cannot be uploaded from the PT unless the correct password is input, preventing theft of data to a Memory Card. A password is also required to download data from a Memory Card. This prevents data from being accidentally overwritten.

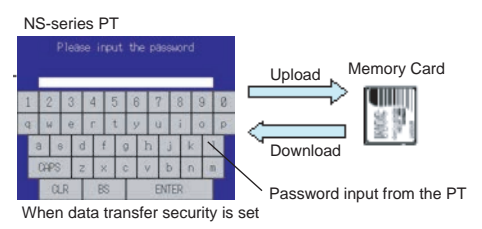

#### Procedure

- **1,2,3...** 1. Select *File Data Transfer Security New Data Transfer Security* Setting.
  - 2. Set the security password.
  - 3. Transfer to the PT the project for which data transfer security has been set.

### 4-15 Setting Symbol Names and I/O Comments for Use as Labels

Symbol names or I/O comments of communications addresses can be automatically used as label text strings for the following functional objects.

- ON/OFF Buttons (when Write Address is set)
- · Word Buttons (when Write Address is set)
- Bit Buttons (when Display Address is set)
- Word Lamps (when Display Address is set)

In the same way, when setting communications addresses in the Alarm/Event Details Dialog Box, symbol names or I/O comments can be set as the alarm messages.

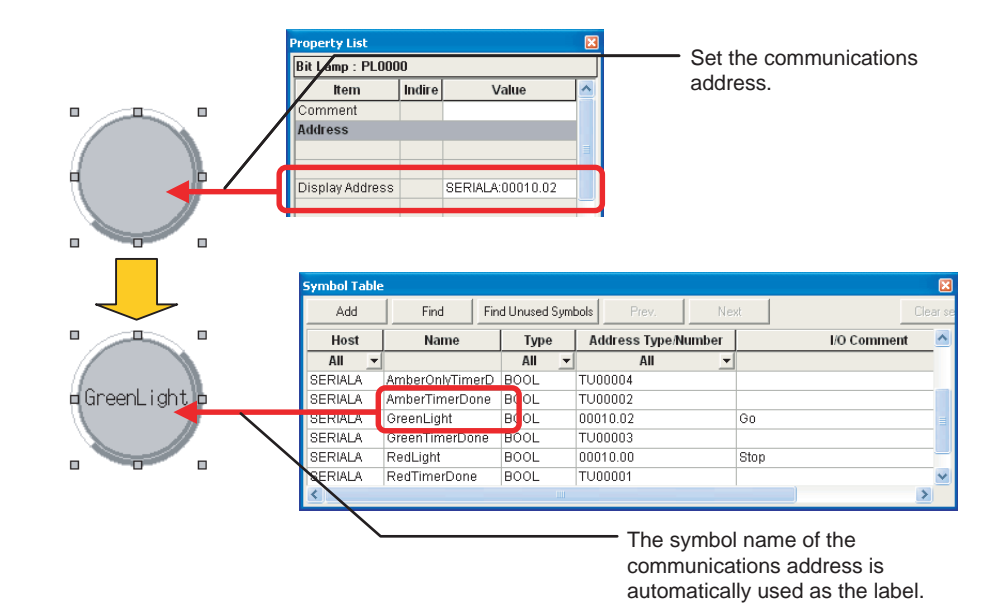

#### Procedure

- **1,2,3...** 1. Select **Options** from the Tools Menu. The Option Dialog Box will be displayed.
  - 2. Open the Edit/Display Tab Page in the Option Dialog Box.
  - 3. Select *Reflect to label when an address is set*, and select either *Symbol Name* or *I/O Comment* for the label text string.

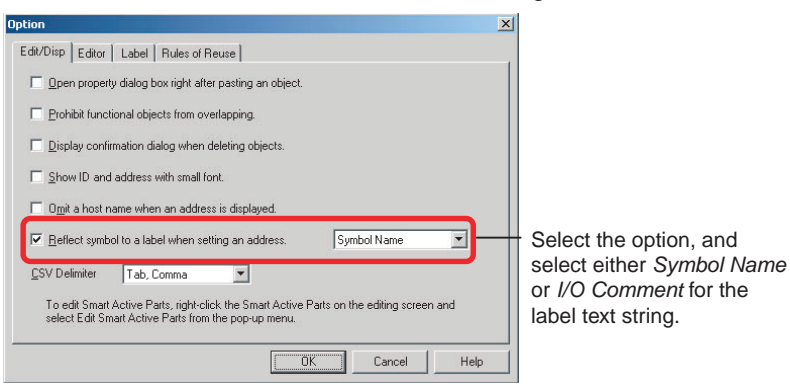

- 4. Create the functional object.
- 5. Set the communications address for the functional object in one of the following ways.
  - Input the address in the field in the Property Setting Dialog Box for the functional object.
  - Input the address in the field in the Property List.
  - Use the Address Tool Bar.
  - Edit the properties in table format.

The symbol name or I/O comment that has been set will be automatically set as the label text string.

- To set an alarm message, select *Alarm/Event Setting* from the PT Menu. The *Alarm/Event* Setting Dialog Box will be displayed.
- Click the *Add/Edit* Button in the dialog box to open the Alarm/Event Details Tab Page.

- 8. Set the communications address in the Address Field. The symbol name or I/O comment for the communications address that was set for the message will be used automatically.
- **Note** (1) If there are two or more labels, the symbol name or I/O comment will be set for the text strings for all of the labels.
  - (2) Symbol names and I/O comments will not be set automatically in the following cases:
    - When the communications address is replaced by another one.
    - When a symbol name or I/O comment is changed in the symbol table after the label text string has been set.
    - When communications address settings other than those indicated above are set.
    - When the communications address is set by a method other than those indicated in step 5.

### 4-16 Executing Multiple Functions with a Single Operation

With Multifunction Objects, multiple processes can be set and can then be executed with just the press of a button. Processes that could previously be executed only by using macros can now be easily executed by making settings based on properties.

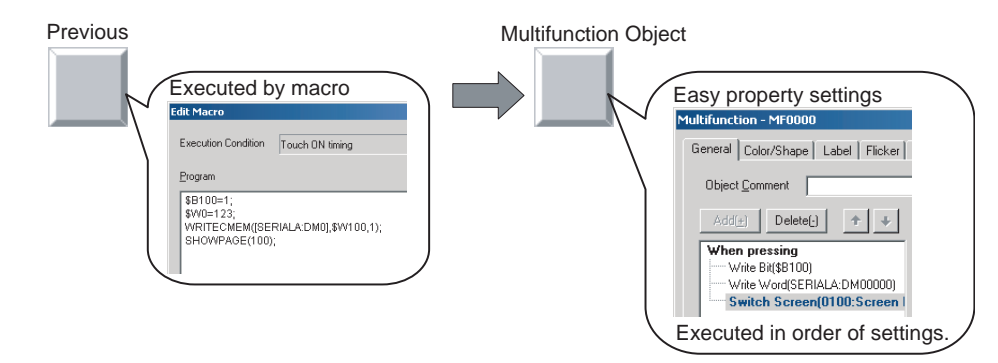

Procedure

This procedure describes how to use a Multifunction Object to perform the following operations.

- Turn ON \$B100.
- Set SERIALA:DM0 to 123.
- Switch to screen 100.
- *1,2,3...* 1. Create a Multifunction Object and open the Property Setting Dialog Box.
  - 2. In the General Tab Page, open the When pressing Tab Page and select the first item in the action item list.
  - 3. Click the **Write** Button and select **Write Bit** from the menu. The properties for the bit setting will be displayed.
  - 4. Set \$B100 for the write address, and SET for the action.

| General Color/Shape Label Flokar Size/Position Expansion Setting Object Comment      |                                                                                                    |
|--------------------------------------------------------------------------------------|----------------------------------------------------------------------------------------------------|
| Object Comment                                                                       |                                                                                                    |
|                                                                                      |                                                                                                    |
| Add_     Detect()     +     Write Synitch     Object     Special       When pressing | <ul> <li>1. Click the first item.</li> <li>2. Click the Write Button<br/>and select Write Bit.</li> <li>3. Make the following settings:<br/>• Write Address: \$B100</li> <li>• Action: SET</li> </ul> |

- 5. Click the **Add** Button to add the new action item.
- 6. Click the Write Button and select Write Word from the displayed menu.
- 7. Set *SERIALA: DM0* for the write address, *Set Value* for the action, and *123* for the set value.

| Object_comment<br>Add(+) Delete(-) + +                                                                                                    | Whe Switch Object Special                                                                                                    | <ol> <li>Click the Write Button and<br/>select Write Word.</li> </ol>                                      |
|----------------------------------------------------------------------------------------------------|----------------------------------------------------------------------------------------------------|----------------------------------------------------------------------------------------------------|
| When pressing<br>Write Official Control of Control of Con | Sutemini Control     Sett(1)       Yg/the Address     SEtT(1)       Numerical Type     Gat(1)       Namerical Type     Gat(1)                                                                                                    | 3. Make the following settings:<br>• Write Address: SERIAL A:DN<br>• Action: Set Value<br>• Set Value: 123 |
| When pressing / When a value chan                                                                                                    | Minimum Linit     Figed Value     S22760     Finderect(s)     S22760     Finderect(s)     S22760     Second Second S |                                                                                                    |

- 8. Click the Add Button to add the new action item.
- 9. Click the **Switch Screen** Button and select *Switch Screen* from the displayed menu.
- 10. Set *Specified Screen* for the switch method, and *0100 Screen* for the screen selection.

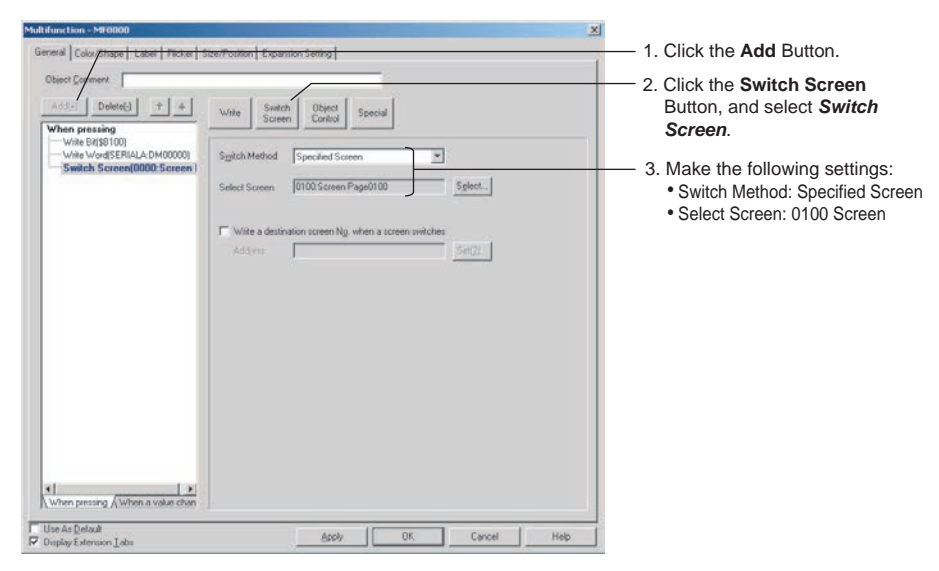

When the Multifunction Object is pressed on the NS-series PT, the functions that have been set will be executed in order.

### 4-17 Replacing a Lamp with a Button

If a bit lamp is converted to a Multifunction Object, the functions of a button and other functions can be added by simply changing property settings without creating new objects.

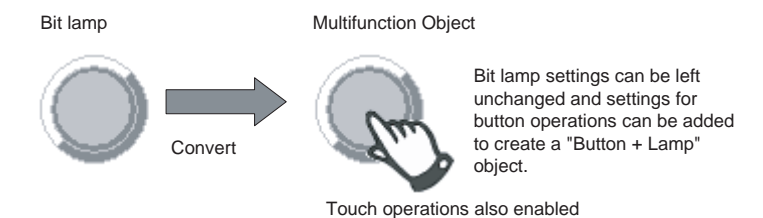

Similarly, converting to a Multifunction Object makes it easy to add new functions to buttons and lamps that have already been created.

Procedure

- *1,2,3...* 1. Open the Bit Lamp Property Setting Dialog Box.
  - 2. Click the **Convert** Button to convert the bit lamp to a Multifunction Object.

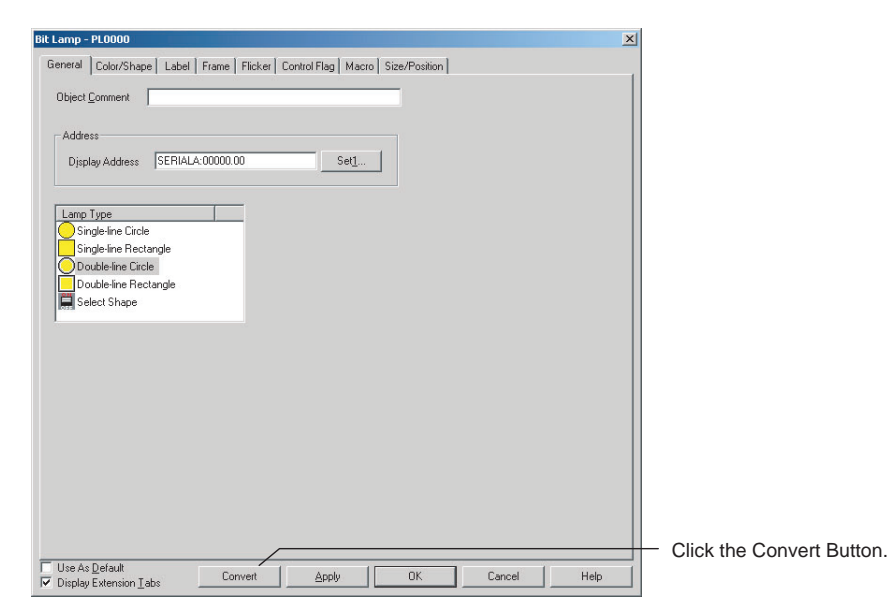

3. The property settings for the Multifunction Object will open automatically. In the General Tab Page specify *Perform an action when pressing the object* option to set the function for when the Multifunction Object is pressed.

| Multifunction - MF0000                                                             | 2                                                                                                    | 1                                                               |
|------------------------------------------------------------------------------------|----------------------------------------------------------------------------------------------------|-----------------------------------------------------------------|
| General Color/Shape Label Flicker S                                                | Size/Position Expansion Setting                                                                                                    |                                                                 |
| Object Comment                                                                     |                                                                                                    |                                                                 |
| Add(a) Delete() + +<br>When pressing<br>- Write Bit(SERIALA-00100.00               | Write         Sustein         Object<br>Control         Special           Write Address         SERIALA-00100.00         Set[1].           Action         Ahemate         Image: Control of the set of the set | Set the operation for when the Multifunction Object is pressed. |
| A When pressing / When a value chan     Use its Default     Deploy Exercision Jale | Apply OK Cancel Heb.                                                                                                    |                                                                 |

In the Color/Shape Tab Page, the same settings will be set as for the original bit lamp.

| hape type | Shape type                                     |       |
|-----------|------------------------------------------------|-------|
| Frame     | Select Shape                                   |       |
| OFF Color | Single-lined Circle                            |       |
| UN Lolor  | Double-lined Circle                            |       |
|           | Double fred Rectarge                           |       |
|           | Rectangle 2 Light[Upper/Lower]                 |       |
|           | Rectangle 2 Light[Circle/Whole]                |       |
|           | Z Polygon                                      |       |
|           | G Sector                                       |       |
|           |                                                |       |
|           | Goes ON/OFF according to the ON/OFF of display |       |
|           | accession)                                     |       |
|           | Display Method address[bil]                    |       |
|           | Display Address(1) SERIALA:00000.00 Set        | 3     |
|           | Distant Schener 21                             | 141   |
|           | Chear Accessed 1                               | 997 I |
|           |                                                |       |
|           |                                                |       |
|           |                                                |       |
|           |                                                |       |
|           | Undhelm same                                   |       |
|           | Selection Display                              |       |
|           | Indexet Balances                               | (EII) |

The settings will be the same for the Multifunction Object as for the bit lamp before the conversion.

**Note** The following functional objects can be converted to Multifunction Objects: ON/OFF buttons, word buttons, command buttons, bit lamps, and word lamps.

### 4-18 Creating Polygonal Lamps

Polygonal lamps can be created by using Multifunction Objects. This example procedure shows how to create a polygonal lamp that is turned ON and OFF by turning ON and OFF HOST1:0.0.

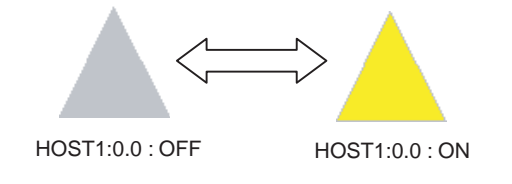

Procedure

**1,2,3...** 1. Create a Multifunction Object and open the Property Setting Dialog Box. The General Tab Page will be displayed.

2. Open the When pressing Tab Page in the action item list. Clear the selection of the *Perform an action when pressing the object* option.

| Object Comment                  |                                                                                                   |                                                                      |
|---------------------------------|---------------------------------------------------------------------------------------------------|----------------------------------------------------------------------|
| Addel Delete() + +              | Wite South Operat Speed                                                                           |                                                                      |
| When pressing                   |                                                                                                   | Clear the Perform<br>an action when<br>pressing the objec<br>option. |
|                                 | Photodia multiarregge prices     Record to generation lag     On rest along sound for live object |                                                                      |
| When mention (When a value chan | (proup Setting (prione)                                                                           |                                                                      |

3. Open the Color/Shape Tab Page and select *Polygon* as the shape. Set *Bit Address* as the display method, and *HOST1:0.0* as Display Address 1.

| Shape     | Shape                                                        |             |              |
|-----------|--------------------------------------------------------------|-------------|--------------|
| Line      | Select Shape                                                 |             |              |
| X Shade   | Single-lined Circle                                          |             |              |
| OFF Color | Double lined Cacle                                           |             |              |
| ON Color  | Single-lined Rectangle                                       |             |              |
|           | Double-lined Rectangle                                       |             |              |
|           | Bectande 2 Light(Circle Autoria)                             |             |              |
|           | Z Polygon                                                    | S           | elect Polyc  |
|           | ( Sector                                                     | Ű           | cicot i oiyg |
|           |                                                              |             |              |
|           | Goes DN/OFF according to the ON/OFF of displ<br>address[bit] | 9           |              |
|           | Display Method Bit Address                                   | Se          | elect        |
|           | Display Address[] H05T1:00000.00                             | Sel[3]. BI  | it Address   |
|           | Darly Addres 21                                              | ceret ar    | nd           |
|           | Converties 4                                                 |             | 0071.00      |
|           |                                                              | П           | 0311.0.0.    |
|           |                                                              |             |              |
|           |                                                              |             |              |
|           | Display/Hide                                                 | 75.         |              |
|           | Sglection Display                                            |             |              |
|           |                                                              | Territory 1 |              |

4. Click the **OK** Button to close the Property Setting Dialog Box. The shape of the Multifunction Object will change to a polygon. The object will be displayed as a pentagon.

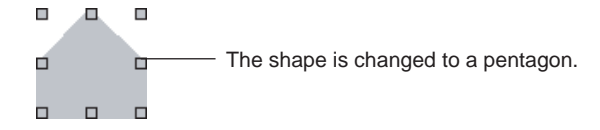

5. Change the shape of the Multifunction Object to a triangle by deleting the two unnecessary nodes.

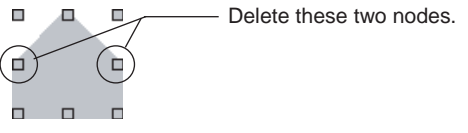

With the Multifunction Object selected, select *Edit Node* from the Edit Menu. Hold down the **Ctrl** Key, move the cursor to the node that is to be deleted, and click the mouse button when the shape of the cursor changes to an X. The node will be deleted.

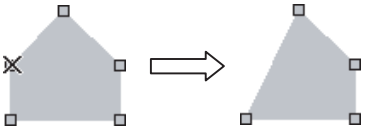

In the same way, delete the other node to change the shape to a triangle.

Note

- (1) When using *Edit Node* from the Edit Menu, nodes can be dragged to change their positions. It is also possible to add nodes by clicking on the outline while holding down the **Ctrl** Key.
  - (2) When a Multifunction Object set as a polygon is registered as the default shape, then when subsequent Multifunction Objects are created it will be possible to specify the positions of their nodes just as when creating a polygon.
  - (3) Sector lamps can be created in the same way. For a sector lamp, just select *Sector* as the shape in the Property Setting Dialog Box for the Multifunction Object.

### 4-19 Registering Contents

Character strings and image files displayed using Machine Navigator are called "contents." Machine Navigator changes values for specified communications addresses and the displays of contents registered on the screen according to alarms and events that occur. This section describes how to easily register contents.

*1,2,3...* 1. Create the required number of contents displays on the screen.

2. In the General Tab Page in the contents display Property Setting Dialog Box, specify whether character strings or images are to be displayed.

| Contents Display - CNT0000                                                          |                                    | ×             |                                                                                                    |
|-------------------------------------------------------------------------------------|------------------------------------|---------------|----------------------------------------------------------------------------------------------------|
| General Display Setting Vertical Scroll Bar Horizontal Scroll Bar<br>Object Comment | r   Frame   Flicker   Control Flag | Size/Position |                                                                                                    |
| Select<br>© Display a string<br>© Display an image                                  |                                    |               | <ul> <li>Specify whether<br/>character<br/>strings or<br/>images are to<br/>be displayed.</li> </ul> |
| Use As Default     Display Extension ⊥abs                                           | OK Cancel                          | Help          |                                                                                                    |

3. Set the number of contents in the Edit Contents Toolbar. In the *No. of contents* field, set the total number of character strings and images to be displayed. In the *Address for switching contents*, set the communications address for switching the contents.

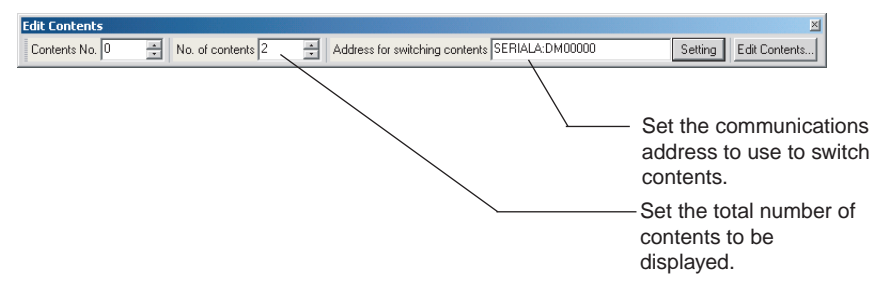

4. In the *Contents No.* field in the Edit Contents Toolbar, input the number of the contents to be edited.

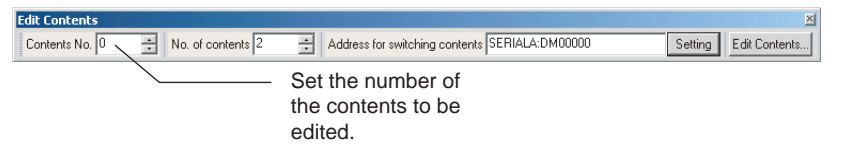

Select the contents display and press the Space Key.
 If it is a character string that is to be displayed, input the character string.
 If it is an image that is to be displayed, the File Selection Dialog Box will be displayed.

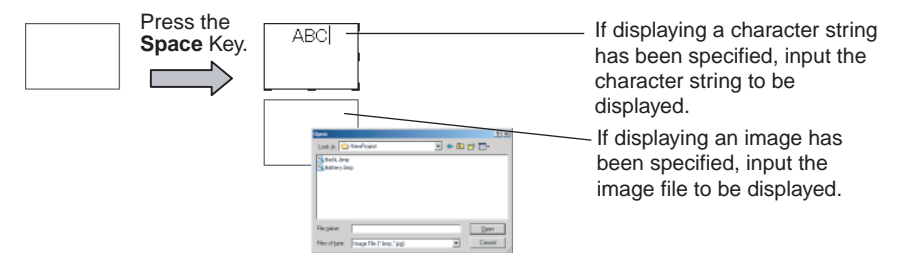

- 6. Repeat steps 4 and 5 as required for the number of contents being created.
- **Note** Make detailed settings for the contents in the Edit Contents Dialog Box that is displayed when the **Edit Contents** Button is pressed in the **Edit Contents** Toolbar.

### 4-20 Using Machine Navigator

The countermeasures for when an alarm occurs can be automatically displayed using the Machine Navigator function.

The Machine Navigator function changes the character-string and image displays registered on the screen when the value of a specified communications address changes or an alarm or event occurs.

**NS-series PT** 

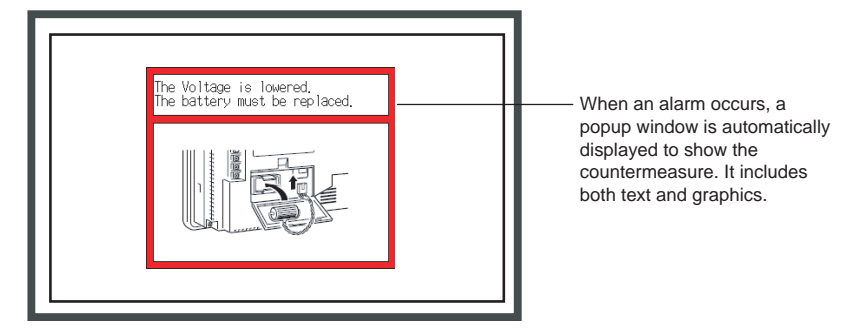

This section describes how to create the following screen data.

- Registering HOST1:100.00, HOST1:100.01 as an alarm
- Displaying popup window 100 when an alarm occurs
- Displaying the countermeasure for the alarm on popup window 100, and not displaying anything when no alarm occurs
- 1. Create popup window 100.
  - 2. Set up two contents displays in popup window 100: one for text and one for images. In the General Tab Page in the Contents Display Property Setting Dialog Box, set *Display a string* and *Display an image*.

| Canter of Elopides Attacks<br>Canter of Dipute strategy Variant Scott Bar (Noter National Trade (Noter)<br>Cantor Trade (Scott Bar (Noter National Scott Bar (Noter)<br>Cantor Cantor Trade (Scott Bar (Noter National Scott Bar (Noter))<br>Cantor Cantor Trade (Scott Bar (Noter National Scott Bar (Noter))<br>Cantor Cantor | <ul> <li>Select the<br/>Display a string<br/>option.</li> </ul> |
|----------------------------------------------------------------------------------------------------|-----------------------------------------------------------------|
| Count (Series)     Count (Series)     Count (Series)     Count (Series)     Count (Series)     Count (Series)     Count (Series)     Count (Series)     Count (Series)     Count (Series)     Count (Series)     Count (Series)                                                                                                    |                                                                 |
| Ceerd Connext                                                                                                    | <ul> <li>Select the<br/>Display an image<br/>option.</li> </ul> |
| Vice As Contral<br>Chapter Extension Later                                                                                                    |                                                                 |

3. Click the Edit Contents Button in the Edit Contents Toolbar.

 The Edit Contents Dialog Box will be displayed. Make the settings for switching contents. (If the settings shown in the figure on the next page are not displayed, click the dialog box title displayed at the upper left of the dialog box.)

# Creating the Popup Window

- Set *No. of contents* to 3. (The 3 represents two states in which an alarm occurs and one state in which no alarm occurs.)
- Select Switch contents linking with alarm. (Default: Selected)
- Set Contents No. when alarm does not occur to 0.
- Set Address for switching contents to \$W100.

|                                        | ×                                                                                                    |
|----------------------------------------|----------------------------------------------------------------------------------------------------|
|                                        | Set to 3.                                                                                                    |
| Address for switching                  | —— Set to \$W100.                                                                                                    |
| Addier                                 |                                                                                                    |
| Contents No. when alarm does not occur | <ul> <li>Select this checkbox.</li> <li>Set to 0.</li> </ul>                                                                                                    |
|                                        |                                                                                                    |
|                                        |                                                                                                    |
|                                        | No. of constants:<br>Address for<br>workships generatives:<br>Swatch<br>Upper an address for switching<br>Upper for a address for switching<br>Upper for a address for switching<br>Upper for a address for switching<br>Upper for a address for switching<br>Upper for a address for switching<br>Upper for address for switching<br>Upper for address for address for switching<br>Upper for address for switching<br>Upper for address for address for switching<br>Upper for address for switching<br>Upper for address for address for address for address for address for address for address for address for address for address for address for address for address for address for address for address fo |

If the contents number is not displayed in the tree on the left of the dialog box, click + after inputting the set values.

|                                                                                                    | Click here.                                                                          |
|----------------------------------------------------------------------------------------------------|--------------------------------------------------------------------------------------|
| ⊡         Screen Page0100           ⊕         ©         CNT0000:           ⊕         ©         CNT0001: | ID No. for character string<br>contents display<br>ID No. for image contents display |

- 5. Set the contents. (No setting needs to be made for 0 because for *Contents No. when alarm does not occur* is set.)
  - a. Click contents No. 1 for CNT0000 to input the character string for the countermeasure.
  - b. Set the background color to white.

| Screen Page0700                                                                                                    | Sting                                                                                                    |                                                     |
|----------------------------------------------------------------------------------------------------|----------------------------------------------------------------------------------------------------|-----------------------------------------------------|
| Bar Cuttors     Control     an Dmithe Valage it issueed I     Control     an Dmithe Valage it issueed I     an Dmithe Valage it issueed I     an Cuttors     an On Dmithe Valage it issueed I     an On Dmithe Valage it issueed I | The Voltage in lowered                                                                                                    | <ul> <li>2. Input the<br/>countermeasure</li> </ul> |
|                                                                                                    | Beckgoowd color     Tee Attribute     Tee Attribute     Tee Attribute     Tee Attribute     Four Name     Four Standard     Four Style     Four Style     Tee Attribute     Four Style     Tee Attribute     Tee Attribute     Four Style     Tee Color | — 3. Set white.                                     |

- c. Click contents No. 1 for CNT0001 to set the image file for which the countermeasure is shown.
- d. Set the background color to white.

| Edit Contents                                                                                                    |                      | ×                       |
|----------------------------------------------------------------------------------------------------|----------------------|-------------------------|
| Switch Type0 ■<br>□ □ Scoren Page0100<br>□ □ □ □ □ □ □ □ □ □ □ □ □ □ □ □ □ □ □                                                                                                     | Ele Name (Pathny Imp | —— 1. Click here.       |
| e coor<br>ac coor<br>ac coor<br>ac coor<br>ac coor<br>ac coor<br>ac coor<br>ac coor<br>ac coor<br>ac coor<br>ac coor<br>ac coor<br>ac coor<br>ac coor<br>b coor<br>coor<br>coor |                      | — 2. Set the image file |
|                                                                                                    | Beckground color     | — 3. Set white.         |
|                                                                                                    | QK Gancel Help       |                         |

e. Make the settings in the same way for contents No. 2.

| Edit Contents                                                                                                    | ×                 |                                                                               |
|----------------------------------------------------------------------------------------------------|-------------------|-------------------------------------------------------------------------------|
| South Type Screen Page100<br>Screen Page100<br>Concernation (Screen Page100)<br>Screen Page100<br>Concernation (Screen Page100)<br>Screen Page100<br>Screen Page100<br>Scree | Ele hans Back top | — Set the<br>character-string<br>and image<br>displays for<br>contents No. 2. |
|                                                                                                    | <u></u>           |                                                                               |

- f. Click the **OK** Button to close the Edit Contents Dialog Box.
- 6. Make the alarm-related settings.
  - a. First select *Alarm/Event Setting* from the PT Menu. The Alarm/Event Setting Dialog Box will be displayed.
  - b. Click the **Add** Button in the dialog box to open the Alarm/Event Details Dialog Box.

| Alarm/Event Details                                                            | 1                                              |
|--------------------------------------------------------------------------------|------------------------------------------------|
| Switch Type0  Cocurred Text                                                    |                                                |
| Released Text                                                                  |                                                |
| Message                                                                        |                                                |
| Use the String Table                                                           |                                                |
| Message Battery Error                                                          |                                                |
| String No. [None] Effer to the String Table                                    |                                                |
| Address                                                                        |                                                |
| Address SERIALA:00100.00 Set(3)                                                | 1. Set HOST1:100.00.                           |
| Detection Type Raise alarm on Set (to 1) of address 💌                          |                                                |
|                                                                                |                                                |
| Priority     1 Image: Display Type     High Alam       Group     0.     Set(4) |                                                |
| Screen Switch 100: Troubleshooter                                              | 2. Set screen 100.<br>3. Select this checkbox. |
| Switch Contents                                                                |                                                |
| Contents No. 1                                                                 | 4. Set to 1.                                   |
| Switch contents when Alarm/Event occurred                                      | 5. Select this checkbox.                       |
|                                                                                |                                                |
| Save to History Total No. of Hist. Settings 1                                  |                                                |
| Delete when Alarm/Event is cancelled                                           |                                                |
| Display the document on a document display object                              |                                                |
| Document No. 1 Set(6)                                                          |                                                |
| OK Cancel                                                                      |                                                |
|                                                                                |                                                |

- c. Click the **OK** Button to close the Alarm/Event Details Dialog Box.
- d. Make the settings related to HOST1:100.01 in the same way, but in this case set *Contents No.* to 2.

| Alarm/Event Details                                                                                                    |                          |
|----------------------------------------------------------------------------------------------------|--------------------------|
| Switch Type0 Occurred Text                                                                                                    |                          |
| Released Text                                                                                                    |                          |
| Message Use the String Table Message Backlighy Error String No. (None) Elfer to the String Table                                                                                                    |                          |
| Address Address SERIALA:00100.01 Set(2). Deteotion Type Raise alarm on Set (to 1) of address                                                                                                    | 1. Set HOST1:100.01.     |
| Priority         1 and 1 and |                          |
| Switch Screen                                                                                                    | 2. Set screen 100.       |
| Switch screen when Alarm/Event occurred                                                                                                    | 3. Select this checkbox. |
| Switch Contents                                                                                                    | 4 Set to 2               |
| Switch contents when Alam/Event occurred                                                                                                    | 5. Select this checkbox. |
| Save to History         Total No. of Hist. Settings         2           Delete when Alam/Event is cancelled         Diptay the document on a document display object         Set(5)                                                                                                    |                          |
| OK Cancel                                                                                                    |                          |

- e. Click the **OK** Button to close the Alarm/Event Details Dialog Box.
- f. Click the **OK** Button to close the Alarm/Event Setting Dialog Box.
- 7. The settings are now complete. Transfer the project data to the NS-series PT.

Using the Machine Navigator function, popup screen 100 will be displayed when HOST1:100.00 turns ON at the PT, and the contents of contents No. 1 will be displayed.

Similarly, popup screen 100 will be displayed when HOST1:100.01 turns ON at the PT, and the contents of contents No. 2 will be displayed.

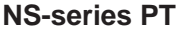

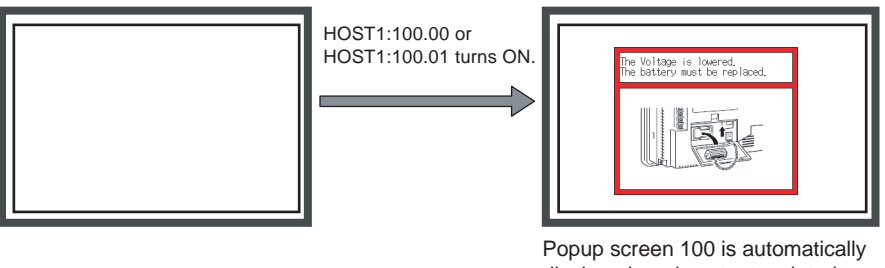

Popup screen 100 is automatically displayed, and contents related to the alarm are displayed in the contents display.

**Note** Character strings and image files can be set by selecting the contents display and pressing the **Space** Key.

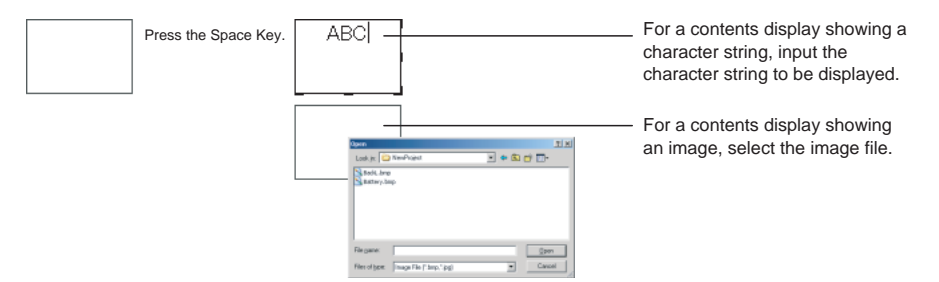

In addition, specifying a contents number in the Edit Contents Toolbar will cause the contents for that number to be displayed. This makes it possible to set character strings and image files for individual contents numbers without having to open the Edit Contents Dialog Box.

The Edit Contents Dialog Box can also be displayed by selecting *PT* - *Edit Contents*.

### 4-21 Enlarging Objects Proportional to Screen Size during Data Conversion

Screen objects are now enlarged automatically proportional to the screen size when project data from a low-resolution PT is converted to project data for a high-resolution PT.

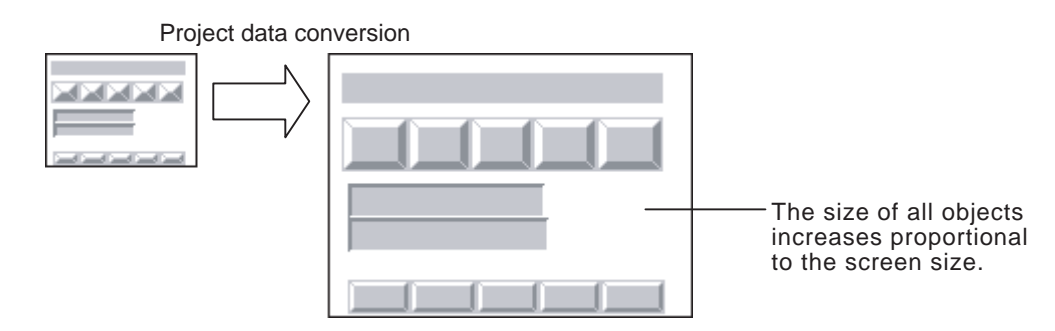

1,2,3... 1. Select Convert from the Tools Menu.

2. In the Project Data Conversion Dialog Box that is displayed, select the type of conversion and select the check box for screen enlargement.

| Convert Model                                                                                                    |             |
|----------------------------------------------------------------------------------------------------|-------------|
| Convert to<br>Model NS15-TX0[]-V2                                                                                                    |             |
| Screen Enlargement                                                                                                    | Select this |
| If "Enlarge Screen" option is selected, object positions and sizes in the<br>screen will also be changed according to the screen size change. If<br>this option is not selected, only the screen size will be changed. |             |
| OK                                                                                                    |             |

- 3. Click the **OK** Button.
- 4. Enter a name for the converted project data.

Note

- (1) If the check box for screen enlargement is not selected, only the size of the screen will be enlarged and the objects will remain as they were prior to conversion.
  - (2) The size of objects will not decrease when data for a high-resolution PT is converted to data for a low-resolution PT.

### 4-22 Batch-setting Label Formats

Display formats for date objects, communications addresses for String Display & Input objects, and other format settings that were previous set individually for each label can now be set as a batch for all labels for the same object.

This allows you to set the format for all labels for one object by performing the format setting procedure only once.

The objects and items that can be batch-set are listed in the following table.

| Object                             | Items that can be batch-set                                                                   |
|------------------------------------|-----------------------------------------------------------------------------------------------|
| String Display and Input           | Address information (General Tab Page in the String Display and Input object properties)      |
| List Selection                     | List data (General Tab Page in the List Selection object proper-<br>ties)                     |
| Alarm/Event Dis-<br>play           | Date display format (General Tab Page in the Alarm/Event Display object properties)           |
| Alarm/Event Sum-<br>mary & History | Date display format (General Tab Page in the Alarm/Event Summary & History object properties) |
| Date                               | Display format (General Tab Page in the Date object properties)                               |
| Time                               | Display format (General Tab Page in the Time object properties)                               |
| Data Log Graph                     | Date and time display format (Time Axis Tab Page in the Data<br>Log Graph object properties)  |

Items That Can Be Batchset

Settings in the Option Dialog Box The Option Dialog Box will be displayed when **Options** is selected from the Tools Menu. The following check boxes can be selected on the Edit/Disp Tab Page to batch-set the specified items instead of setting them individually.

-Set labels all at once

📃 🔲 Addr<u>e</u>ss of String Display & Input object

- List data of List Selection object
- 🥅 Date & Time Display Format

#### ■ Address of String Display & Input object

This option enables batch-setting address information instead of setting it for each label.

#### ■ List data of List Selection object

This option enables batch-setting list information instead of setting it for each label.

#### ■ Data & Time Display Format

This option enables batch-setting the display and time format instead of setting it for each label.

- **Note** (1) Batch-setting is implemented by clicking the Apply to All Labels Button on the General Tab Page of the Properties Dialog Box for applicable objects.
  - (2) The settings cannot be unified simply by selecting a check box after settings have been made for individual labels. The previous settings will not be changed. To change the previous settings, select the check box and then set the item for which batch-setting is possible.

### Setting Example: Batch-setting the Display Format of All Labels for Date Objects.

In this example, there are three labels: Japanese, English, and Chinese

**1,2,3...** 1. Select the *Data* & *Time Display Format* Check Box on the Options Dialog Box.

| Option                                                                                                    |
|----------------------------------------------------------------------------------------------------|
| Edit/Disp   Editor   Label   Rules of Reuse                                                                                                    |
| Den property dialog box right after pasting an object.                                                                                           |
| Prohibit functional objects from overlapping.                                                                                                    |
| Display confirmation dialog when deleting objects.                                                                                               |
| ☐ Show ID and address with small font.                                                                                                    |
| ☑ Show last digits of addresses when addresses are displayed.                                                                                    |
| ☐ O <u>m</u> it host names when addresses are displayed.                                                                                         |
| ✓ Treat as tags when inputting new variable names.                                                                                               |
| Reflect symbols in labels when setting addresses.                                                                                                |
| CSV Delimiter Tab, Comma                                                                                                    |
| To edit Smart Active Parts, right-click the Smart Active Parts on the editing screen and select<br>Edit Smart Active Parts from the pop-up menu. |
| Set labels all at once                                                                                                    |
| Addr <u>e</u> ss of String Display & Input object                                                                                                |
| List data of List Selection object                                                                                                    |
| Date & Time Display Format                                                                                                    |
|                                                                                                    |
| OK Cancel Help                                                                                                    |

2. Position a date object. The display format will be yyyy/mm/dd/dddd and the same display format will be used for all other labels.

| Date - DAT0001                      |                                           |                                                                                         |
|-------------------------------------|-------------------------------------------|-----------------------------------------------------------------------------------------|
| General   Text   Background   Frame | Flicker   Write   Password   Control Flag |                                                                                         |
| Object <u>C</u> omment              |                                           |                                                                                         |
| Switch<br>Display Forma mm/dd/yyyy  | Apply To All Labels                       | The display format for all other labels will be the same after the object is positioned |
| Use Large Keypad                    |                                           |                                                                                         |
|                                     |                                           | $\sim$                                                                                  |
| Japanese                            | English                                   | Chinese                                                                                 |
| Japanese 💌 😫 😫                      | English                                   | Chinese                                                                                 |
| Setting Setting                     | Setting 🚿                                 | Setting                                                                                 |
| 03/03/2009                          | 03/03/2009                                | 03/03/2009                                                                              |

3. The display format of the Japanese label is changed to DDD/mm/dd/yyyy. The display format for the other labels will change to the same format.

| Date - DAT0000                               |                                           |                                                                                                    |
|----------------------------------------------|-------------------------------------------|----------------------------------------------------------------------------------------------------|
| General   Text   Background   Frame          | Flicker   Write   Password   Control Flag |                                                                                                    |
| Object <u>C</u> omment                       |                                           |                                                                                                    |
| Seritch<br>Display Eorma<br>Use Large Keypad | Apply To All Labels                       | When the display format is changed<br>for one label, the same display<br>format will be set for all labels. |
|                                              |                                           |                                                                                                    |
| Japanese                                     | English                                   | Chinese                                                                                                    |
| Japanese 💌 😫 🖏                               | English 💌 🖧 🐯                             | Chinese                                                                                                    |
| Setting                                      | Setting                                   | Setting St J                                                                                                |
| Tue/03/03/2009                               | Tue/03/03/2009                            | Tue/03/03/2009                                                                                              |

# Appendix A

# **Comparison of Functions with NS-Designer**

The following tables show the CX-Designer menus, commands, and functions that correspond to NS-Designer menus.

| Menu | NS-Designer menu<br>command | CX-Designer menu/function                 |  |  |  |  |
|------|-----------------------------|-------------------------------------------|--|--|--|--|
| File | New Project                 | File - New Project                        |  |  |  |  |
|      | Open Project                | File - Open Project                       |  |  |  |  |
|      | Save Project                | File - Save Project                       |  |  |  |  |
|      | Save Project As             | File - Save Project As                    |  |  |  |  |
|      | Template                    |                                           |  |  |  |  |
|      | Project Maintenance         |                                           |  |  |  |  |
|      | New Screen                  | File - New Screen                         |  |  |  |  |
|      | Open Screen                 | File - Open Screen                        |  |  |  |  |
|      | Close Screen                |                                           |  |  |  |  |
|      | Save Screen                 | File - Save Screen/Sheet                  |  |  |  |  |
|      | Save All                    | File - Save All                           |  |  |  |  |
|      | Open Sheet                  | Project Workspace - Screen/Sheet Tab Page |  |  |  |  |
|      | Apply Sheet                 | File - Apply Sheet                        |  |  |  |  |
|      | Import CSV File             | File - Import CSV File                    |  |  |  |  |
|      | Export CSV File             | File - Export CSV File                    |  |  |  |  |
|      | Transfer Data               | PT - Transfer                             |  |  |  |  |
|      | Print                       | File - Print                              |  |  |  |  |
|      | Recent Projects             | File - Recent Projects                    |  |  |  |  |
|      | Exit                        | File - Exit                               |  |  |  |  |
| Edit | Undo                        | Edit - Undo                               |  |  |  |  |
|      | Redo                        | Edit - Redo                               |  |  |  |  |
|      | Cut                         | Edit - Cut                                |  |  |  |  |
|      | Сору                        | Edit - Copy                               |  |  |  |  |
|      | Paste                       | Edit - Paste                              |  |  |  |  |
|      | Offset Paste                | Edit - Repeat                             |  |  |  |  |
|      | Delete                      | Edit - Delete                             |  |  |  |  |
|      | Find                        | Edit - Find                               |  |  |  |  |
|      | Replace                     | Edit - Replace                            |  |  |  |  |
|      | Select All                  | Edit - Select All                         |  |  |  |  |
|      | Repeat                      | Edit - Repeat                             |  |  |  |  |

| Menu              | NS-Designer menu<br>command        | CX-Designer menu/function                         |  |  |  |  |
|-------------------|------------------------------------|---------------------------------------------------|--|--|--|--|
| View              | Toolbar                            | View - Toolbar                                    |  |  |  |  |
|                   | Status Bar                         | View - Status Bar                                 |  |  |  |  |
|                   | Switch Label                       | View - Previous Label                             |  |  |  |  |
|                   |                                    | View - Next Label                                 |  |  |  |  |
|                   | Previous Screen                    | View - Previous Screen                            |  |  |  |  |
|                   | Next Screen                        | View - Next Screen                                |  |  |  |  |
|                   | Previous Frame Page                | View - Previous Frame Page                        |  |  |  |  |
|                   | Next Frame Page                    | View - Next Frame Page                            |  |  |  |  |
|                   | Simulate ON/OFF                    | View - Simulate ON/OFF                            |  |  |  |  |
|                   | Show ID                            | View - Show ID                                    |  |  |  |  |
|                   | Show Address                       | View - Show Address - Show Address                |  |  |  |  |
|                   | Show Error Object                  | Output Window - Data Check Results Tab Page       |  |  |  |  |
|                   | Show Sheet Object                  | View - Show Sheet Object                          |  |  |  |  |
|                   | Show Touch Points                  | View - Show Touch Points                          |  |  |  |  |
|                   | Zoom                               | View - Zoom                                       |  |  |  |  |
|                   | Refresh                            | View - Refresh                                    |  |  |  |  |
| Functional Object | ON/OFF Button                      | Functional Object - ON/OFF Button                 |  |  |  |  |
|                   | Word Button                        | Functional Object - Word Button                   |  |  |  |  |
|                   | Command Button                     | Functional Object - Command Button                |  |  |  |  |
|                   | Bit Lamp                           | Functional Object - Bit Lamp                      |  |  |  |  |
|                   | Word Lamp                          | Functional Object - Word Lamp                     |  |  |  |  |
|                   | Label                              | Functional Object - Label                         |  |  |  |  |
|                   | Numeral Display & Input            | Functional Object - Numeral Display & Input       |  |  |  |  |
|                   | String Display & Input             | Functional Object - String Display & Input        |  |  |  |  |
|                   | List Selection                     | Functional Object - List Selection                |  |  |  |  |
|                   | Thumbwheel Switch                  | Functional Object - Thumbwheel Switch             |  |  |  |  |
|                   | Analog Meter                       | Functional Object - Analog Meter                  |  |  |  |  |
|                   | Level Meter                        | Functional Object - Level Meter                   |  |  |  |  |
|                   | Broken-line Graph                  | Functional Object - Broken-line Graph             |  |  |  |  |
|                   | Bitmap                             | Functional Object - Bitmap                        |  |  |  |  |
|                   | Alarm/Event Display                | Functional Object - Alarm/Event Display           |  |  |  |  |
|                   | Alarm/Event Summary & His-<br>tory | Functional Object - Alarm/Event Summary & History |  |  |  |  |
|                   | Date                               | Functional Object - Date                          |  |  |  |  |
|                   | Time                               | Functional Object - Time                          |  |  |  |  |
|                   | Data Log Graph                     | Functional Object - Data Log Graph                |  |  |  |  |
|                   | Data Log Table                     | Functional Object - Data Log Table                |  |  |  |  |
|                   | Video Display                      | Functional Object - Video Display                 |  |  |  |  |
|                   | Frame                              | Functional Object - Frame                         |  |  |  |  |
|                   | Table                              | Functional Object - Table                         |  |  |  |  |
|                   | Temporary Input                    | Functional Object - Temporary Input               |  |  |  |  |
| Fixed Object      | Rectangle                          | Fixed Object - Rectangle                          |  |  |  |  |
|                   | Circle/Oval                        | Fixed Object - Circle/Oval                        |  |  |  |  |
|                   | Straight Line                      | Fixed Object - Straight Line                      |  |  |  |  |
|                   | Polyline                           | Fixed Object - Polyline                           |  |  |  |  |
|                   | Polygon                            | Fixed Object - Polygon                            |  |  |  |  |
|                   | Sector                             | Fixed Object - Sector                             |  |  |  |  |
|                   | Arc                                | Fixed Object - Arc                                |  |  |  |  |

| Menu     | NS-Designer menu<br>command        | CX-Designer menu/function                   |  |  |  |  |
|----------|------------------------------------|---------------------------------------------|--|--|--|--|
| Settings | Object Properties                  | PT - Object Properties                      |  |  |  |  |
|          | Edit Label                         | PT - Edit Label                             |  |  |  |  |
|          | Change Settings at Once            | Edit - Edit Properties                      |  |  |  |  |
|          | Flicker                            | PT - Flicker                                |  |  |  |  |
|          | Password                           | PT - Password                               |  |  |  |  |
|          | Unit/Scale Setting                 | PT - Unit/Scale                             |  |  |  |  |
|          | Alarm/Event Setting                | PT - Alarm/Event Setting                    |  |  |  |  |
|          | Data Log Setting                   | PT - Data Log Setting                       |  |  |  |  |
|          | Data Block Setting                 | PT - Data Block Setting                     |  |  |  |  |
|          | Change Input Order                 | PT - Change Input Order                     |  |  |  |  |
|          | Project Properties                 | PT - Project Properties                     |  |  |  |  |
|          | Screen Properties                  | PT - Screen/Sheet Properties                |  |  |  |  |
|          | System Setting                     | PT - System Setting                         |  |  |  |  |
|          |                                    | PT - Communication Setting                  |  |  |  |  |
|          | Reset Defined Default              | Tool - Reset Defined Default                |  |  |  |  |
|          | Convert                            | Tool - Convert                              |  |  |  |  |
|          | Register Hosts                     | PT - Communication Setting                  |  |  |  |  |
| Layout   | Align/Distribute                   | Edit - Align/Distribute                     |  |  |  |  |
|          | Make Same Size                     | Edit - Make Same Size                       |  |  |  |  |
|          | Order                              | Edit - Order                                |  |  |  |  |
|          | Nudge                              | Edit - Nudge                                |  |  |  |  |
|          | Rotate/Flip                        | Edit - Rotate/Flip                          |  |  |  |  |
|          | Modify                             | Edit - Edit Node                            |  |  |  |  |
|          | Group                              | Edit - Group - Group                        |  |  |  |  |
|          | Ungroup                            | Edit - Group - Ungroup                      |  |  |  |  |
|          | Grid                               | View - Grid                                 |  |  |  |  |
| Tool     | Screen Maintenance                 | Project Workspace - Screen/Sheet Tab Page   |  |  |  |  |
|          | Sheet Maintenance                  | Project Workspace - Screen/Sheet Tab Page   |  |  |  |  |
|          | Error Check                        | Tool - Validation                           |  |  |  |  |
|          | Validation Result                  | Output Window - Data Check Results Tab Page |  |  |  |  |
|          | Functional Object List             | Edit - Edit Properties                      |  |  |  |  |
|          | List Up Functional Objects<br>Used | View - Window - Select Object               |  |  |  |  |
|          | List Up Addresses Used             | View - Window - Address in Use List         |  |  |  |  |
|          | Address Cross Reference            | Find - Address Cross Reference              |  |  |  |  |
|          | Edit Background Bitmap             | †                                           |  |  |  |  |
|          | Register Library                   | Tool - Library                              |  |  |  |  |
|          | Use Library                        | Tool - Library                              |  |  |  |  |
|          | Test                               | Tool - Test                                 |  |  |  |  |
|          | Resource Report                    | Tool - Resource Report                      |  |  |  |  |
|          | Option                             | Tool - Options                              |  |  |  |  |
| Window   | Cascade                            | Window - Cascade                            |  |  |  |  |
|          | Tile                               | Window - Tile                               |  |  |  |  |
|          | Arrange Icons                      | Window - Arrange Icons                      |  |  |  |  |
| Help     | Contents                           | Help - Contents                             |  |  |  |  |
|          | Search Topic                       | Help - Search Topic                         |  |  |  |  |
|          | About NS-Designer                  | Help - About CX-Designer                    |  |  |  |  |

# Appendix B Shortcut Keys

The following tables list the shortcut keys that can be used with CX-Designer.

| Menu | Function                | Shortcut Keys                                                                                       |  |  |  |  |
|------|-------------------------|----------------------------------------------------------------------------------------------------|--|--|--|--|
| File | Open Screen             | Ctrl+O                                                                                              |  |  |  |  |
|      | Save All                | Ctrl+S                                                                                              |  |  |  |  |
|      | New Screen              | Ctrl+N                                                                                              |  |  |  |  |
|      | Save Screen/Sheet       | Ctrl+Shift+S                                                                                        |  |  |  |  |
|      | New Sheet               | Ctrl+Shift+N                                                                                        |  |  |  |  |
|      | Apply Sheet             | Ctrl+J                                                                                              |  |  |  |  |
|      | Print                   | Ctrl+P                                                                                              |  |  |  |  |
| Edit | Undo                    | Ctrl+Z                                                                                              |  |  |  |  |
|      | Redo                    | Ctrl+Y                                                                                              |  |  |  |  |
|      | Cut                     | Ctrl+X, Shift+DEL                                                                                   |  |  |  |  |
|      | Сору                    | Ctrl+C                                                                                              |  |  |  |  |
|      | Paste                   | Ctrl+V, Shift+Ins                                                                                   |  |  |  |  |
|      | Delete                  | DEL                                                                                                 |  |  |  |  |
|      | Group                   | Ctrl+G                                                                                              |  |  |  |  |
|      | Ungroup                 | Ctrl+U                                                                                              |  |  |  |  |
|      | Up                      | ↑ (when object is selected)                                                                         |  |  |  |  |
|      | Down                    | $\downarrow$ (when object is selected)                                                              |  |  |  |  |
|      | Left                    | $\leftarrow$ (when object is selected)                                                              |  |  |  |  |
|      | Right                   | ightarrow (when object is selected)                                                                 |  |  |  |  |
|      | One dot shift           | Shift + $\uparrow$ , $\downarrow$ , $\rightarrow$ , or $\leftarrow$ (when Snap to Grid is selected) |  |  |  |  |
|      | All Objects             | Ctrl+A                                                                                              |  |  |  |  |
|      | Same Type Objects       | Ctrl+D (when object is selected)                                                                    |  |  |  |  |
|      | Repeat                  | Ctrl+W                                                                                              |  |  |  |  |
|      | Edit Properties         | Ctrl+L                                                                                              |  |  |  |  |
| Find | Find                    | Ctrl+F                                                                                              |  |  |  |  |
|      | Replace                 | Ctrl+H                                                                                              |  |  |  |  |
|      | Address Cross Reference | Ctrl+R                                                                                              |  |  |  |  |
| View | Project Workspace       | Alt+1                                                                                               |  |  |  |  |
|      | Symbol Table            | Alt+2                                                                                               |  |  |  |  |
|      | Property List           | Alt+3                                                                                               |  |  |  |  |
|      | Library                 | Alt+4                                                                                               |  |  |  |  |
|      | Select Object           | Alt+5                                                                                               |  |  |  |  |
|      | Address in Use List     | Alt+6                                                                                               |  |  |  |  |
|      | Output Window           | Alt+7                                                                                               |  |  |  |  |
|      | Previous Label          | Ctrl+PgUp                                                                                           |  |  |  |  |
|      | Next Label              | Ctrl+PgDn                                                                                           |  |  |  |  |
|      | Previous Screen         | Shift+PgUp                                                                                          |  |  |  |  |
|      | Next Screen             | Shift+PgDn                                                                                          |  |  |  |  |
|      | Previous Frame Page     | PgUp (when frame is selected)                                                                       |  |  |  |  |
|      | Next Frame Page         | PgDn (when frame is selected)                                                                       |  |  |  |  |
|      | Refresh                 | F9                                                                                                  |  |  |  |  |

### Shortcut Keys

| Menu   | Function                                   | Shortcut Keys                                                 |  |  |  |  |
|--------|--------------------------------------------|---------------------------------------------------------------|--|--|--|--|
| PT     | Quick transfer (Computer $\rightarrow$ PT) | Ctrl+Q                                                        |  |  |  |  |
|        | Transfer (Computer $\rightarrow$ PT)       | Ctrl+B                                                        |  |  |  |  |
|        | Transfer (PT $\rightarrow$ Computer)       | Ctrl+Shift+B                                                  |  |  |  |  |
|        | Transfer Setting                           | Ctrl+Alt+B                                                    |  |  |  |  |
|        | Transfer Program                           | Ctrl+I                                                        |  |  |  |  |
|        | Object Properties                          | Enter (when functional object is selected)                    |  |  |  |  |
|        | Edit Label                                 | Space (when functional object with label setting is selected) |  |  |  |  |
| Tool   | Test                                       | Ctrl+T                                                        |  |  |  |  |
|        | Validation (Project)                       | Ctrl+E                                                        |  |  |  |  |
|        | Validation (Current Screen)                | Ctrl+Shift+E                                                  |  |  |  |  |
|        | Validation Setting                         | Ctrl+Alt+E                                                    |  |  |  |  |
|        | Library                                    | Alt+4                                                         |  |  |  |  |
| Window | Next Window                                | Alt+0                                                         |  |  |  |  |
|        | Previous Window                            | Alt+Shift+0                                                   |  |  |  |  |

# Appendix C

### **Exchanging Data between NS-series Products**

The following tables show the data compatibility between different versions of NS-series products.

### Hardware and System Programs

The versions of the system program that can be installed in the PT vary with the model. The possible combinations are shown in the following table. Use a system program that can be installed for the hardware used.

| Item                    | NS12/NS10/<br>NS7 | NS12-V1/<br>NS10-V1/<br>NS8-V1/NS5-V1 | NS12-V2/<br>NS10-V2/<br>NS8-V2<br>NS5-□0□-V2 | NSJ12/10/8/<br>NSJ5-□□0□<br>NSH5-SQ□0□ | NS5-0010-V2<br>NSJ5-0010<br>NSH5-SQ010 | NS15-V2 |
|-------------------------|-------------------|---------------------------------------|----------------------------------------------|----------------------------------------|----------------------------------------|---------|
| System Program Ver. 1.X | Yes               | No                                    | No                                           | No                                     | No                                     | No      |
| System Program Ver. 2.X | Yes               | No                                    | No                                           | No                                     | No                                     | No      |
| System Program Ver. 3.X | Yes               | No                                    | No                                           | No                                     | No                                     | No      |
| System Program Ver. 4.X | No                | Yes<br>(Not for NS5-V1)               | No                                           | No                                     | No                                     | No      |
| System Program Ver. 5.X | No                | Yes                                   | No                                           | No                                     | No                                     | No      |
| System Program Ver. 6.0 | No                | Yes                                   | No                                           | No                                     | No                                     | No      |
| System Program Ver. 6.2 | No                | Yes                                   | Yes                                          | No                                     | No                                     | No      |
| System Program Ver. 6.5 | No                | No                                    | No                                           | Yes                                    | No                                     | No      |
| System Program Ver. 6.6 | No                | Yes                                   | Yes                                          | Yes                                    | No                                     | No      |
| System Program Ver. 7.0 | No                | Yes                                   | Yes                                          | Yes                                    | No                                     | No      |
| System Program Ver. 8.0 | No                | Yes                                   | Yes                                          | Yes                                    | Yes                                    | No      |
| System Program Ver. 8.1 | No                | Yes                                   | Yes                                          | Yes                                    | Yes                                    | Yes     |
| System Program Ver. 8.2 | No                | Yes                                   | Yes                                          | Yes                                    | Yes                                    | Yes     |
| System Program Ver. 8.3 | No                | Yes                                   | Yes                                          | Yes                                    | Yes                                    | Yes     |
| System Program Ver. 8.4 | No                | Yes                                   | Yes                                          | Yes                                    | Yes                                    | Yes     |
| System Program Ver. 8.5 | No                | Yes                                   | Yes                                          | Yes                                    | Yes                                    | Yes     |
| System Program Ver. 8.6 | No                | Yes                                   | Yes                                          | Yes                                    | Yes                                    | Yes     |
| System Program Ver. 8.7 | No                | Yes                                   | Yes                                          | Yes                                    | Yes                                    | Yes     |
| System Program Ver. 8.8 | No                | Yes                                   | Yes                                          | Yes                                    | Yes                                    | Yes     |
| System Program Ver. 8.9 | No                | Yes                                   | Yes                                          | Yes                                    | Yes                                    | Yes     |

Yes: Can be installed, No: Cannot be installed

## **System Programs and Screen Data Versions**

The versions of project data that can be used on the PT depend on the version of the system program installed in the PT. The "project data version" is the version of the program selected when screen data is created on CX-Designer. The combinations that can be used on the PT are shown in the following table. Project data versions are upwardly compatible.

| Item               |          |          | System program |          |          |          |          |          |          |
|--------------------|----------|----------|----------------|----------|----------|----------|----------|----------|----------|
|                    |          | Ver. 1.X | Ver. 2.X       | Ver. 3.X | Ver. 4.X | Ver. 5.X | Ver. 6.0 | Ver. 6.2 | Ver. 6.5 |
| Project            | Ver. 1.X | Yes      | Yes            | Yes      | Yes      | Yes      | Yes      | Yes      | No       |
| Data Ver-<br>sions | Ver. 2.X | No       | Yes            | Yes      | Yes      | Yes      | Yes      | Yes      | No       |
|                    | Ver. 3.X | No       | No             | Yes      | Yes      | Yes      | Yes      | Yes      | No       |
|                    | Ver. 4.X | No       | No             | No       | Yes      | Yes      | Yes      | Yes      | No       |
|                    | Ver. 5.X | No       | No             | No       | No       | Yes      | Yes      | Yes      | No       |
|                    | Ver. 6.0 | No       | No             | No       | No       | No       | Yes      | Yes      | No       |
|                    | Ver. 6.2 | No       | No             | No       | No       | No       | No       | Yes      | No       |
|                    | Ver. 6.5 | No       | No             | No       | No       | No       | No       | No       | Yes      |
|                    | Ver. 6.6 | No       | No             | No       | No       | No       | No       | No       | No       |
|                    | Ver. 6.7 | No       | No             | No       | No       | No       | No       | No       | No       |
|                    | Ver. 7.0 | No       | No             | No       | No       | No       | No       | No       | No       |
|                    | Ver. 7.1 | No       | No             | No       | No       | No       | No       | No       | No       |
|                    | Ver. 8.0 | No       | No             | No       | No       | No       | No       | No       | No       |
|                    | Ver. 8.1 | No       | No             | No       | No       | No       | No       | No       | No       |
|                    | Ver. 8.2 | No       | No             | No       | No       | No       | No       | No       | No       |
|                    | Ver. 8.3 | No       | No             | No       | No       | No       | No       | No       | No       |
|                    | Ver. 8.4 | No       | No             | No       | No       | No       | No       | No       | No       |
|                    | Ver. 8.5 | No       | No             | No       | No       | No       | No       | No       | No       |
|                    | Ver. 8.6 | No       | No             | No       | No       | No       | No       | No       | No       |
|                    | Ver. 8.7 | No       | No             | No       | No       | No       | No       | No       | No       |
|                    | Ver. 8.8 | No       | No             | No       | No       | No       | No       | No       | No       |
|                    | Ver. 8.9 | No       | No             | No       | No       | No       | No       | No       | No       |

Appendix C
## Appendix C

| ltem                          |          | System program |          |                         |                         |                         |                         |                         |                         |                         |
|-------------------------------|----------|----------------|----------|-------------------------|-------------------------|-------------------------|-------------------------|-------------------------|-------------------------|-------------------------|
|                               |          | Ver. 6.6       | Ver. 7.0 | Ver. 8.0                | Ver. 8.1                | Ver. 8.2                | Ver. 8.3                | Ver. 8.4                | Ver. 8.5                | Ver. 8.6                |
| Project<br>Data Ver-<br>sions | Ver. 1.X | Yes            | Yes      | Yes<br>(See note<br>1.) | Yes<br>(See note<br>1.) | Yes<br>(See note<br>1.) | Yes<br>(See note<br>1.) | Yes<br>(See note<br>1.) | Yes<br>(See note<br>1.) | Yes<br>(See note<br>1.) |
|                               | Ver. 2.X | Yes            | Yes      | Yes<br>(See note<br>1.) | Yes<br>(See note<br>1.) | Yes<br>(See note<br>1.) | Yes<br>(See note<br>1.) | Yes<br>(See note<br>1.) | Yes<br>(See note<br>1.) | Yes<br>(See note<br>1.) |
|                               | Ver. 3.X | Yes            | Yes      | Yes<br>(See note<br>1.) | Yes<br>(See note<br>1.) | Yes<br>(See note<br>1.) | Yes<br>(See note<br>1.) | Yes<br>(See note<br>1.) | Yes<br>(See note<br>1.) | Yes<br>(See note<br>1.) |
|                               | Ver. 4.X | Yes            | Yes      | Yes<br>(See note<br>1.) | Yes<br>(See note<br>1.) | Yes<br>(See note<br>1.) | Yes<br>(See note<br>1.) | Yes<br>(See note<br>1.) | Yes<br>(See note<br>1.) | Yes<br>(See note<br>1.) |
|                               | Ver. 5.X | Yes            | Yes      | Yes<br>(See note<br>1.) | Yes<br>(See note<br>1.) | Yes<br>(See note<br>1.) | Yes<br>(See note<br>1.) | Yes<br>(See note<br>1.) | Yes<br>(See note<br>1.) | Yes<br>(See note<br>1.) |
|                               | Ver. 6.0 | Yes            | Yes      | Yes<br>(See note<br>1.) | Yes<br>(See note<br>1.) | Yes<br>(See note<br>1.) | Yes<br>(See note<br>1.) | Yes<br>(See note<br>1.) | Yes<br>(See note<br>1.) | Yes<br>(See note<br>1.) |
|                               | Ver. 6.2 | Yes            | Yes      | Yes<br>(See note<br>1.) | Yes<br>(See note<br>1.) | Yes<br>(See note<br>1.) | Yes<br>(See note<br>1.) | Yes<br>(See note<br>1.) | Yes<br>(See note<br>1.) | Yes<br>(See note<br>1.) |
|                               | Ver. 6.5 | Yes            | Yes      | Yes<br>(See note<br>1.) | Yes<br>(See note<br>1.) | Yes<br>(See note<br>1.) | Yes<br>(See note<br>1.) | Yes<br>(See note<br>1.) | Yes<br>(See note<br>1.) | Yes<br>(See note<br>1.) |
|                               | Ver. 6.6 | Yes            | Yes      | Yes                     | Yes                     | Yes                     | Yes                     | Yes                     | Yes                     | Yes                     |
|                               | Ver. 6.7 | No             | Yes      | Yes                     | Yes                     | Yes                     | Yes                     | Yes                     | Yes                     | Yes                     |
|                               | Ver. 7.0 | No             | Yes      | Yes                     | Yes                     | Yes                     | Yes                     | Yes                     | Yes                     | Yes                     |
|                               | Ver. 7.1 | No             | No       | Yes                     | Yes                     | Yes                     | Yes                     | Yes                     | Yes                     | Yes                     |
|                               | Ver. 8.0 | No             | No       | Yes                     | Yes                     | Yes                     | Yes                     | Yes                     | Yes                     | Yes                     |
|                               | Ver. 8.1 | No             | No       | No                      | Yes                     | Yes                     | Yes                     | Yes                     | Yes                     | Yes                     |
|                               | Ver. 8.2 | No             | No       | No                      | No                      | Yes                     | Yes                     | Yes                     | Yes                     | Yes                     |
|                               | Ver. 8.3 | No             | No       | No                      | No                      | No                      | Yes                     | Yes                     | Yes                     | Yes                     |
|                               | Ver. 8.4 | No             | No       | No                      | No                      | No                      | No                      | Yes                     | Yes                     | Yes                     |
|                               | Ver. 8.5 | No             | No       | No                      | No                      | No                      | No                      | No                      | Yes                     | Yes                     |
|                               | Ver. 8.6 | No             | No       | No                      | No                      | No                      | No                      | No                      | No                      | Yes                     |
|                               | Ver. 8.7 | No             | No       | No                      | No                      | No                      | No                      | No                      | No                      | No                      |
|                               | Ver. 8.8 | No             | No       | No                      | No                      | No                      | No                      | No                      | No                      | No                      |
|                               | Ver. 8.9 | No             | No       | No                      | No                      | No                      | No                      | No                      | No                      | No                      |

Yes: Can be used on the PT, No: Cannot be used on the PT

**Note** (1) The number of hosts is limited to 2 or less.

(2) With the NSJ12/10/8/5 and NSH5, operation is possible only if the project data version has been converted to 6.5 or higher.

| lte                           | m        | System program          |                         |                         |  |  |  |
|-------------------------------|----------|-------------------------|-------------------------|-------------------------|--|--|--|
|                               |          | Ver. 8.7                | Ver. 8.8                | Ver. 8.9                |  |  |  |
| Project<br>Data Ver-<br>sions | Ver. 1.X | Yes<br>(See note<br>1.) | Yes<br>(See note<br>1.) | Yes<br>(See note<br>1.) |  |  |  |
|                               | Ver. 2.X | Yes<br>(See note<br>1.) | Yes<br>(See note<br>1.) | Yes<br>(See note<br>1.) |  |  |  |
|                               | Ver. 3.X | Yes<br>(See note<br>1.) | Yes<br>(See note<br>1.) | Yes<br>(See note<br>1.) |  |  |  |
|                               | Ver. 4.X | Yes<br>(See note<br>1.) | Yes<br>(See note<br>1.) | Yes<br>(See note<br>1.) |  |  |  |
|                               | Ver. 5.X | Yes<br>(See note<br>1.) | Yes<br>(See note<br>1.) | Yes<br>(See note<br>1.) |  |  |  |
|                               | Ver. 6.0 | Yes<br>(See note<br>1.) | Yes<br>(See note<br>1.) | Yes<br>(See note<br>1.) |  |  |  |
|                               | Ver. 6.2 | Yes<br>(See note<br>1.) | Yes<br>(See note<br>1.) | Yes<br>(See note<br>1.) |  |  |  |
|                               | Ver. 6.3 | Yes<br>(See note<br>1.) | Yes<br>(See note<br>1.) | Yes<br>(See note<br>1.) |  |  |  |
|                               | Ver. 6.4 | Yes<br>(See note<br>1.) | Yes<br>(See note<br>1.) | Yes<br>(See note<br>1.) |  |  |  |
|                               | Ver. 6.5 | Yes<br>(See note<br>1.) | Yes<br>(See note<br>1.) | Yes<br>(See note<br>1.) |  |  |  |
|                               | Ver. 6.6 | Yes                     | Yes                     | Yes                     |  |  |  |
|                               | Ver. 6.7 | Yes                     | Yes                     | Yes                     |  |  |  |
|                               | Ver. 7.0 | Yes                     | Yes                     | Yes                     |  |  |  |
|                               | Ver. 7.1 | Yes                     | Yes                     | Yes                     |  |  |  |
|                               | Ver. 8.0 | Yes                     | Yes                     | Yes                     |  |  |  |
|                               | Ver. 8.1 | Yes                     | Yes                     | Yes                     |  |  |  |
|                               | Ver. 8.2 | Yes                     | Yes                     | Yes                     |  |  |  |
|                               | Ver. 8.3 | Yes                     | Yes                     | Yes                     |  |  |  |
|                               | Ver. 8.4 | Yes                     | Yes                     | Yes                     |  |  |  |
|                               | Ver. 8.5 | Yes                     | Yes                     | Yes                     |  |  |  |
|                               | Ver. 8.6 | Yes                     | Yes                     | Yes                     |  |  |  |
|                               | Ver. 8.7 | Yes                     | Yes                     | Yes                     |  |  |  |
|                               | Ver. 8.8 | No                      | Yes                     | Yes                     |  |  |  |
|                               | Ver. 8.9 | No                      | No                      | Yes                     |  |  |  |

Yes: Can be operated on the NS Unit, No: Can not be operated on the NS

**Note** (1) The number of hosts is limited to 2 or less.

(2) With the NSJ12/10/8/5 and NSH5, operation is possible only if the project data version has been converted to 6.5 or higher.

## **CX-Designer and Project Data Versions**

The versions of screen data that can be read and created depend on the CX-Designer version. Convert the data as required with CX-Designer before reading it.

| ltem                        |          | CX-Designer            |                         |                        |                        |                        |                        |                        |                        |                        |
|-----------------------------|----------|------------------------|-------------------------|------------------------|------------------------|------------------------|------------------------|------------------------|------------------------|------------------------|
|                             |          | Version<br>1.0         | Version<br>2.0          | Version<br>2.1         | Version<br>3.0         | Version<br>3.007       | Version<br>3.1         | Version<br>3.2         | Version<br>3.3         | Version<br>3.4         |
| Project<br>Data<br>Versions | Ver. 1.X | Yes<br>(Seenote<br>1.) | Yes<br>(See note<br>1.) | Yes<br>(Seenote<br>1.) | Yes<br>(Seenote<br>1.) | Yes<br>(Seenote<br>1.) | Yes<br>(Seenote<br>1.) | Yes<br>(Seenote<br>1.) | Yes<br>(Seenote<br>1.) | Yes<br>(Seenote<br>1.) |
|                             | Ver. 2.X | Yes                    | Yes                     | Yes                    | Yes                    | Yes                    | Yes                    | Yes                    | Yes                    | Yes                    |
|                             | Ver. 3.X | Yes                    | Yes                     | Yes                    | Yes                    | Yes                    | Yes                    | Yes                    | Yes                    | Yes                    |
|                             | Ver. 4.X | Yes                    | Yes                     | Yes                    | Yes                    | Yes                    | Yes                    | Yes                    | Yes                    | Yes                    |
|                             | Ver. 5.X | Yes                    | Yes                     | Yes                    | Yes                    | Yes                    | Yes                    | Yes                    | Yes                    | Yes                    |
|                             | Ver. 6.0 | Yes                    | Yes                     | Yes                    | Yes                    | Yes                    | Yes                    | Yes                    | Yes                    | Yes                    |
|                             | Ver. 6.2 | Yes                    | Yes                     | Yes                    | Yes                    | Yes                    | Yes                    | Yes                    | Yes                    | Yes                    |
|                             | Ver. 6.3 | No                     | Yes                     | Yes                    | Yes                    | Yes                    | Yes                    | Yes                    | Yes                    | Yes                    |
|                             | Ver. 6.4 | No                     | Yes                     | Yes                    | Yes                    | Yes                    | Yes                    | Yes                    | Yes                    | Yes                    |
|                             | Ver. 6.5 | Yes                    | Yes                     | Yes                    | Yes                    | Yes                    | Yes                    | Yes                    | Yes                    | Yes                    |
|                             | Ver. 6.6 | No                     | Yes                     | Yes                    | Yes                    | Yes                    | Yes                    | Yes                    | Yes                    | Yes                    |
|                             | Ver. 6.7 | No                     | No                      | Yes                    | Yes                    | Yes                    | Yes                    | Yes                    | Yes                    | Yes                    |
|                             | Ver. 7.0 | No                     | No                      | Yes                    | Yes                    | Yes                    | Yes                    | Yes                    | Yes                    | Yes                    |
|                             | Ver. 7.1 | No                     | No                      | Yes                    | Yes                    | Yes                    | Yes                    | Yes                    | Yes                    | Yes                    |
|                             | Ver. 8.0 | No                     | No                      | No                     | Yes                    | Yes                    | Yes                    | Yes                    | Yes                    | Yes                    |
|                             | Ver. 8.1 | No                     | No                      | No                     | No                     | Yes<br>(Seenote<br>2.) | Yes                    | Yes                    | Yes                    | Yes                    |
|                             | Ver. 8.2 | No                     | No                      | No                     | No                     | No                     | Yes                    | Yes                    | Yes                    | Yes                    |
|                             | Ver. 8.3 | No                     | No                      | No                     | No                     | No                     | No                     | Yes                    | Yes                    | Yes                    |
|                             | Ver. 8.4 | No                     | No                      | No                     | No                     | No                     | No                     | Yes                    | Yes                    | Yes                    |
|                             | Ver. 8.5 | No                     | No                      | No                     | No                     | No                     | No                     | No                     | Yes                    | Yes                    |
|                             | Ver. 8.6 | No                     | No                      | No                     | No                     | No                     | No                     | No                     | No                     | Yes                    |
|                             | Ver. 8.7 | No                     | No                      | No                     | No                     | No                     | No                     | No                     | No                     | No                     |
|                             | Ver. 8.8 | No                     | No                      | No                     | No                     | No                     | No                     | No                     | No                     | No                     |
|                             | Ver. 8.9 | No                     | No                      | No                     | No                     | No                     | No                     | No                     | No                     | No                     |

Yes: Can be read, No: Cannot be read

**Note** (1) Screen data can be read only if a Japanese operating system is used.

(2) CX-Designer Ver. 3.008 for NS15 only.

| lte                | em       | CX-Designer |           |           |  |  |  |
|--------------------|----------|-------------|-----------|-----------|--|--|--|
|                    |          | Ver. 3.58   | Ver. 3.62 | Ver. 3.64 |  |  |  |
| Project            | Ver. 1.X | Yes         | Yes       | Yes       |  |  |  |
| Data Ver-<br>sions | Ver. 2.X | Yes         | Yes       | Yes       |  |  |  |
|                    | Ver. 3.X | Yes         | Yes       | Yes       |  |  |  |
|                    | Ver. 4.X | Yes         | Yes       | Yes       |  |  |  |
|                    | Ver. 5.X | Yes         | Yes       | Yes       |  |  |  |
|                    | Ver. 6.0 | Yes         | Yes       | Yes       |  |  |  |
|                    | Ver. 6.2 | Yes         | Yes       | Yes       |  |  |  |
|                    | Ver. 6.3 | Yes         | Yes       | Yes       |  |  |  |
|                    | Ver. 6.4 | Yes         | Yes       | Yes       |  |  |  |
|                    | Ver. 6.5 | Yes         | Yes       | Yes       |  |  |  |
|                    | Ver. 6.6 | Yes         | Yes       | Yes       |  |  |  |
|                    | Ver. 6.7 | Yes         | Yes       | Yes       |  |  |  |
|                    | Ver. 7.0 | Yes         | Yes       | Yes       |  |  |  |
|                    | Ver. 7.1 | Yes         | Yes       | Yes       |  |  |  |
|                    | Ver. 8.0 | Yes         | Yes       | Yes       |  |  |  |
|                    | Ver. 8.1 | Yes         | Yes       | Yes       |  |  |  |
|                    | Ver. 8.2 | Yes         | Yes       | Yes       |  |  |  |
|                    | Ver. 8.3 | Yes         | Yes       | Yes       |  |  |  |
|                    | Ver. 8.4 | Yes         | Yes       | Yes       |  |  |  |
|                    | Ver. 8.5 | Yes         | Yes       | Yes       |  |  |  |
|                    | Ver. 8.6 | Yes         | Yes       | Yes       |  |  |  |
|                    | Ver. 8.7 | Yes         | Yes       | Yes       |  |  |  |
|                    | Ver. 8.8 | No          | Yes       | Yes       |  |  |  |
|                    | Ver. 8.9 | No          | No        | Yes       |  |  |  |

Yes: Can be read, No: Cannot be read

## **Revision History**

A manual revision code appears as a suffix to the catalog number on the front cover of the manual.

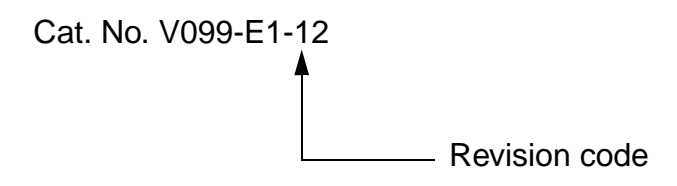

The following table outlines the changes made to the manual during each revision. Page numbers refer to the previous version.

| Revision code | Date | Revised content                                                              |
|---------------|------|------------------------------------------------------------------------------|
| 01            |      | Original production                                                          |
| 02            |      | Changes related to version upgrade.                                          |
| 03            |      | Changes related to model additions to NS Series.                             |
| 04            |      | Changes related to version upgrade.                                          |
| 05            |      | Additions related to Windows 7.                                              |
| 06            |      | Changes related to version upgrade.                                          |
| 07            |      | Changes for support for NJ-series Controllers.                               |
| 08            |      | Changes related to support for integrated simulation with the Sysmac Studio. |
| 09            |      | Additions related to Windows 8.                                              |
| 10            |      | Revision of support for NX Series.                                           |
| 11            |      | Revisions related to change in CX-One model number.                          |
| 12            |      | Revisions accompanying support for NX1 Controller.                           |

## **Revision History**